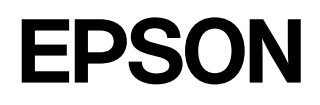

# Домашние проекторы EMP-TW700

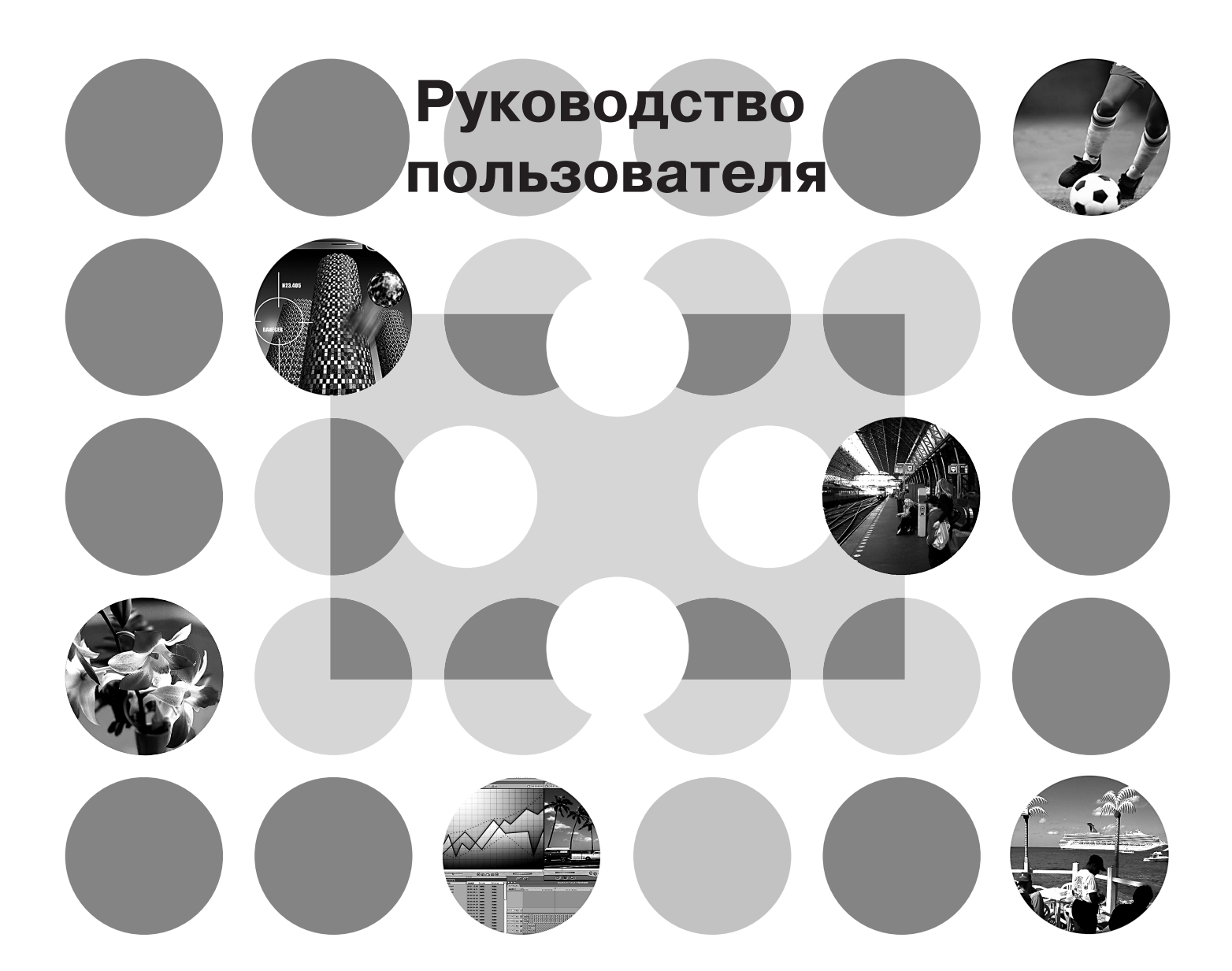

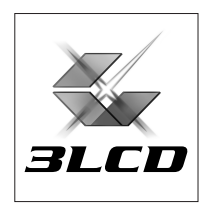

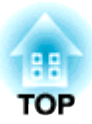

# О руководстве пользователя и условные обозначения

### Типы руководств

Документация по проектору EPSON составлена из двух руководств. См. руководства в следующем порядке.

#### • Правила техники безопасности/Международные гарантийные обязательства

Это руководство содержит информацию о безопасном использовании проектора, а также включает сведения о гарантийном обслуживании и лист проверки для устранения неполадок. Внимательно прочитайте это руководство перед использованием проектора.

#### Руководство пользователя (данное руководство)

В данном Руководстве пользователя содержится информация об установке проектора, основных функциях, использовании меню конфигурации, поиске и устранении неисправностей и техническом обслуживании.

### Условные обозначения, используемые в этом руководстве

| <b>р</b><br>Внимание!                 | Указывает процедуры, при неправильном выполнении которых персонал может получить травмы или повредить проектор.                                                                          |
|---------------------------------------|----------------------------------------------------------------------------------------------------|
| `ё́<br>Совет:                         | Указывает на дополнительную информацию по данной теме,<br>которая может быть полезна.                                                                                                    |
|                                       | Указывает страницу, на которой приведена полезная информация по данной теме.                                                                                                    |
| ••                                    | Указывает, что объяснение подчеркнутого слова или словосочетания,<br>находящегося перед этим символом, можно найти в словаре терминов.<br>См. "Словарь терминов" в приложении. 🖝 стр. 53 |
| <sup>Оп</sup> , <u>Мепи</u> , И Т. П. | Указывает кнопки на пульте ДУ или панели управления проектора.                                                                                                    |
| " (Название меню) "                   | Указывает элементы меню конфигурации.<br>Пример: "Picture" (Настройка изображения) -"Color Mode" (Режим цвета)                                                                           |
| [(Название)]                          | Название разъёма проектора.<br>Пример: [Video]                                                                                                    |

#### Общая информация

### Значения терминов "модуль" и "проектор"

Термины "модуль" и "проектор", которые встречаются в тексте данного *Руководства пользователя*, могут относиться к принадлежностям, поставляемым с проектором, а также к дополнительным продуктам.

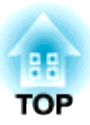

# Комплект поставки проектора

При распаковке проектора убедитесь, что в наличии имеется всё перечисленное оборудование. Если какие-либо компоненты отсутствуют или не подходят, пожалуйста, обратитесь к поставщику.

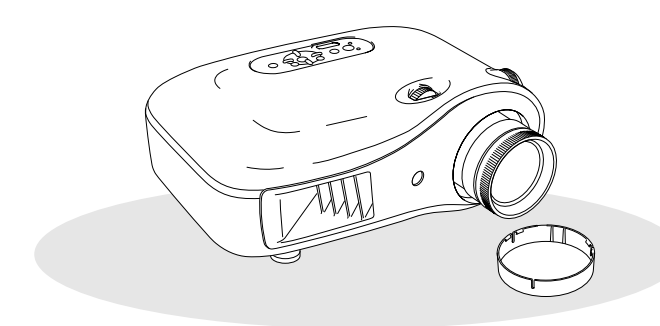

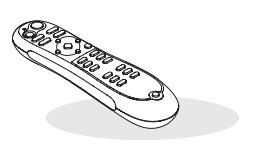

🖵 Проектор (с крышкой для объектива)

🗆 Пульт ДУ

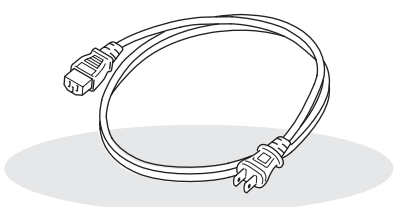

Кабель электропитания (3,0 м) Для подключения проектора к электрической розетке.

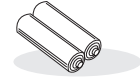

Щелочные батарейки (2 шт.) Вставьте батарейки в пульт ДУ

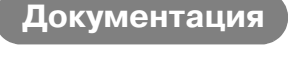

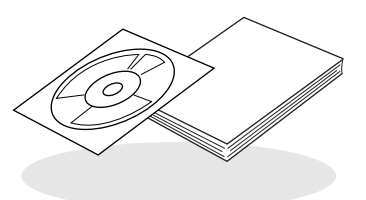

- Document CD-ROM (Правила техники безопасности/ Международные гарантийные обязательства, Руководство по эксплуатации)
- Краткое справочное руководство
   \* При поставке в некоторые регионы Краткое справочное руководство в комплект поставки не входит.

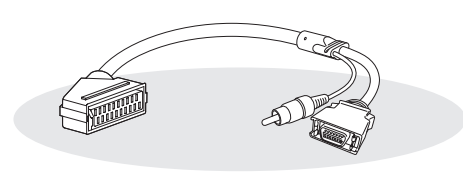

#### Aдаптер D SCART

Для проецирования видеосигнала RGB или компонентного видео используйте доступный в розничной продаже кабель SCART.

\* При поставке в некоторые регионы адаптер D SCART в комплект поставки не входит.

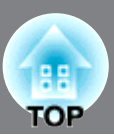

| Возможности проектора4 |
|------------------------|
| Названия элементов     |
| и их назначение6       |
| Вид спереди и сверху6  |
| Панель управления6     |

| 🔳 Га | абаритные размеры | 9 |
|------|-------------------|---|
| E    | Вид снизу         | 8 |
| E    | Вид сзади         | 8 |
| Г    | Тульт ДУ          | 7 |

# Установка проектора

| 🔳 Настройка                   | 10 |
|-------------------------------|----|
| Настройка размера изображения | 10 |
| Подключение источника         |    |
| изображения                   | 12 |

# Основные операции

| Проецирование изображений 14                       |
|----------------------------------------------------|
| Включение питания и проецирование<br>изображений14 |
| Настройка положения                                |
| проецируемого изображения 16                       |
| Фокусировка 16                                     |

| Точная корректировка размера |    |
|------------------------------|----|
| изображения (Настройка       |    |
| масштабирования)             | 16 |
| Настройка положения          |    |
| проецируемого изображения    |    |
| (Смещение объектива)         | 16 |
|                              |    |

# Регулировка качества изображения

| Основные параметры регулировки  |
|---------------------------------|
| качества изображения18          |
| Выбор цветового режима 18       |
| Выбор соотношения сторон 19     |
| Расширенные настройки цвета 20  |
| Настройка телесных тонов        |
| Настройка абсолютной цветовой   |
| температуры20                   |
| Гамма-коррекция 21              |
| Настройка цветов RGB            |
| (Смещение, усиление) 22         |
| Корректировка оттенков          |
| и насыщенности22                |
| 🔳 Дальнейшая настройка качества |
| изображения23                   |
| Настройка резкости              |
| (дополнительная)23              |

| Настройка параметра Auto Iris<br>(Диафрагма) [автоматическая<br>настройка диафрагмы] | ;  |
|--------------------------------------------------------------------------------------|----|
| Просмотр изображений<br>с предустановленным                                          |    |
| качеством (функция памяти)24                                                         | •  |
| Восстановление настроек<br>качества изображения<br>(Загрузить настройки)             | -  |
| Сохранение настроек<br>качества изображения<br>(Сохранить настройки)                 | ., |

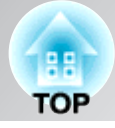

| Функции меню конфигурации | 6 |
|---------------------------|---|
| Список параметров         |   |
| меню конфигурации2        | 6 |
| Меню "Picture"            |   |
| (Настр. изображения)2     | 8 |

| Меню "Image" (Изображение)      | 29 |
|---------------------------------|----|
| Меню "Settings" (Настройки)     | 31 |
| Меню "Memory" (Память)          | 33 |
| Меню "Reset" (Сброс)            | 34 |
| Использование меню конфигурации | 34 |

# Поиск и устранение неполадок

| • Устранение неполадок         |    |
|--------------------------------|----|
| Значения показаний инликаторов | 35 |

| Значения показаний индикаторов       |    |
|--------------------------------------|----|
| • 🔅 🖁 Когда индикатор предупреждения |    |
| горит или мигает                     | 35 |
| • 🖰 Когда индикатор предупреждения   |    |
| горит или мигает                     |    |

| Если показания индикаторов |
|----------------------------|
| не помогают устранить      |
| неисправность              |
| • Проблемы с изображением  |
| • Проблемы, связанные      |
| с началом проецирования    |
| • Неполадки пульта ДУ41    |

# Приложение

| ■ Обслуживание                        | 42 |
|---------------------------------------|----|
| Очистка                               | 42 |
| • Чистка воздушного фильтра           |    |
| • Очистка корпуса проектора           |    |
| • Чистка объектива                    |    |
| Периодичность замены расходных        |    |
| деталей                               | 43 |
| • Периодичность замены                |    |
| воздушного фильтра                    |    |
| • Периодичность замены лампы          |    |
| Замена расходных деталей              | 44 |
| • Замена воздушного фильтра           |    |
| • Замена лампы                        |    |
| • Сброс счётчика времени работы лампы |    |
| Дополнительные принадлежности         |    |
| и расходные материалы                 | 47 |

| Список поддерживаемых             |    |  |
|-----------------------------------|----|--|
| типов видеосигналов               | 48 |  |
| • Компонентный видеосигнал        |    |  |
| • Композитный видеосигнал/S-Video |    |  |
| • Изображения с компьютер         |    |  |
| Характеристики                    | 50 |  |
| Словарь терминов                  | 53 |  |
| ■ Указатель                       | 55 |  |

# Установка проектонра

# Возможности проектора

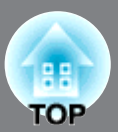

#### В зависимости от помещения, где используется проектор, можно выбирать различные режимы воспроизведения изображений (Цветовой режим)

- Оптимальное для данного помещения изображение можно проецировать, просто выбрав один из шести предустановленных режимов.
- При выборе режимов "Natural" (Нейтральный), "Theatre" (Театр), "Theatre Black 1" (Театр чёрный 1), "Theatre Black 2" (Театр чёрный 2) или "sRGB" для повышения контрастности и более натурального отображения телесных оттенков автоматически применяется эффект Epson Cinema Filter. 🖝 стр. 18

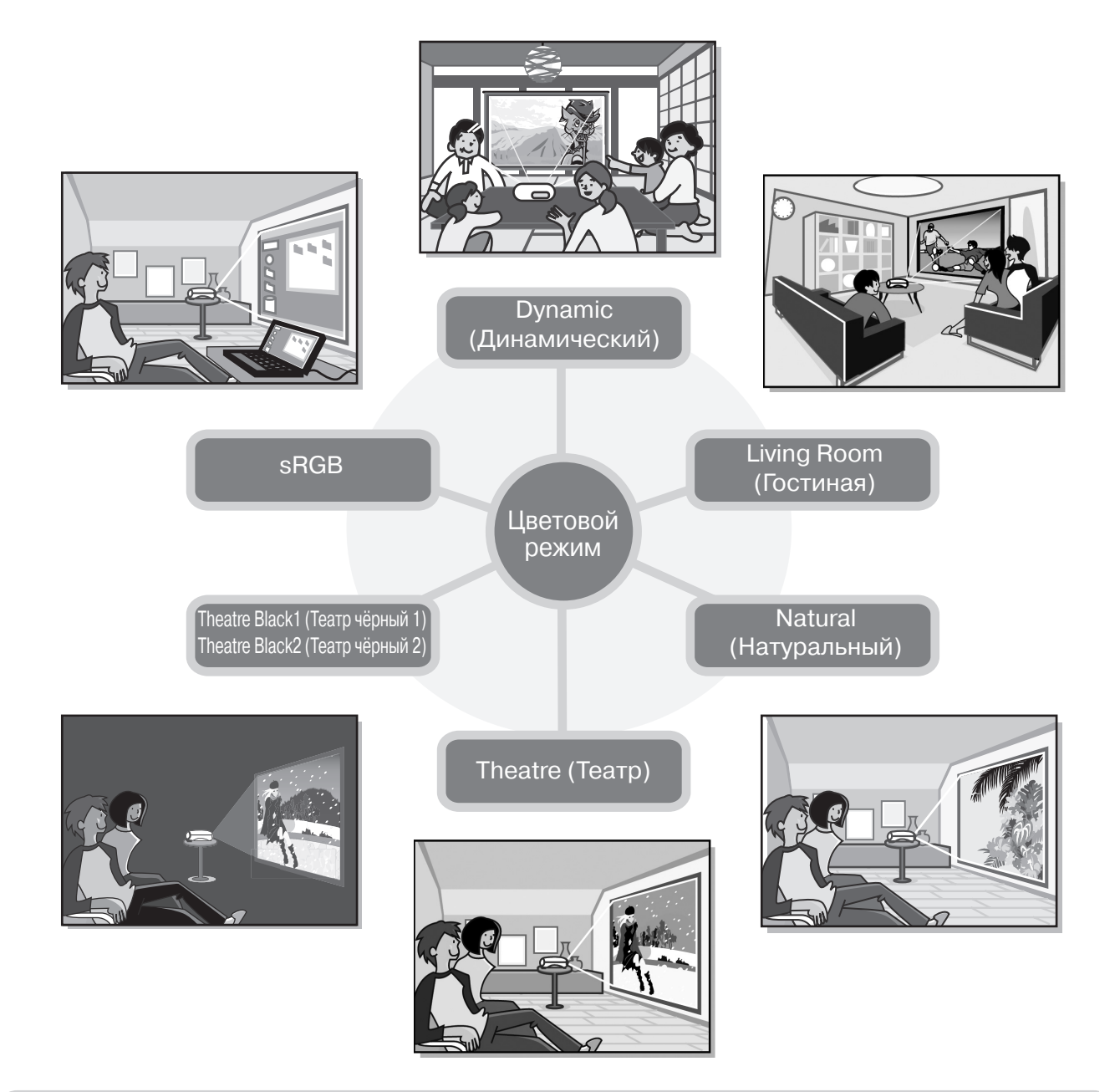

### Расширенные настройки цвета

 Кроме параметра "Color Mode" (Цветовой режим) могут быть настроены абсолютная цветовая температура и телесные тона, что позволит получить необходимую цветопередачу. Также вы можете выполнить настройку гаммы, смещение и усиление цветов RGB и оттенки и насыщенность цветов RGBCMY для достижения необходимой цветопередачи. Стр. 20

5

### Имеет функцию смещения широкоугольного объектива

Функция смещения объектива позволяет настроить положение проецируемого изображения по вертикали и горизонтали, не искажая его.

Это позволяет более свободно использовать проектор, даже если он подвешен к потолку или под углом к экрану. 🖝 стр. 16

# с увеличением в 2,1 раза

Для обеспечения возможности регулировки масштабирования проектор оснащён объективом с переменным фокусным расстоянием. Изображение может проецироваться на экран размером 100 дюймов (только с отношением сторон 16:9) с расстояния всего 3 м (10 футов). 🖝 стр. 10

### Дополнительные функции регулировки качества изображения.

Для получения более резких изображений могут использоваться такие дополнительные функции, как "Auto Iris" (Диафрагма) и "Sharpness (Advanced)" (Дополнительная настройка резкости). При включенной функции "Auto Iris" (Диафрагма) автоматически регулируется количество света для проецирования более глубокого изображения с развитой перспективой. Функция "Sharpness" (Резкость) используется не только для регулировки качества изображения в целом, но и подчёркивания таких областей изображения, как волосы и одежда. 🖝 стр. 23

### Различные функции обработки изображения

- Проектор имеет следующие дополнительные функции обработки изображения.
- EPSON Super White используется для предотвращения переэкспонирования слишком светлых изображений. 🖝 стр. 30
- Функция прогрессивная развертка позволяет добиться идеального качества движущихся и статичных изображений (см. стр. 18). 🖝 стр. 30
- Функция регулировки соотношения сторон позволяет просматривать изображения в широкоэкранном формате. 🖝 стр. 19
- Функции запоминания, позволяющие хранить настройки и вызывать их с помощью пульта дистанционного управления. 🖝 стр. 24
- Настройки блокировок, которые используются для блокировки панели управления проектора после настройки параметров во избежание случайного изменения параметров (🖝 стр. 31), или для предотвращения включения детьми электропитания проектора, что может привести к вредному воздействию яркого света на глаза. 🖝 стр. 31

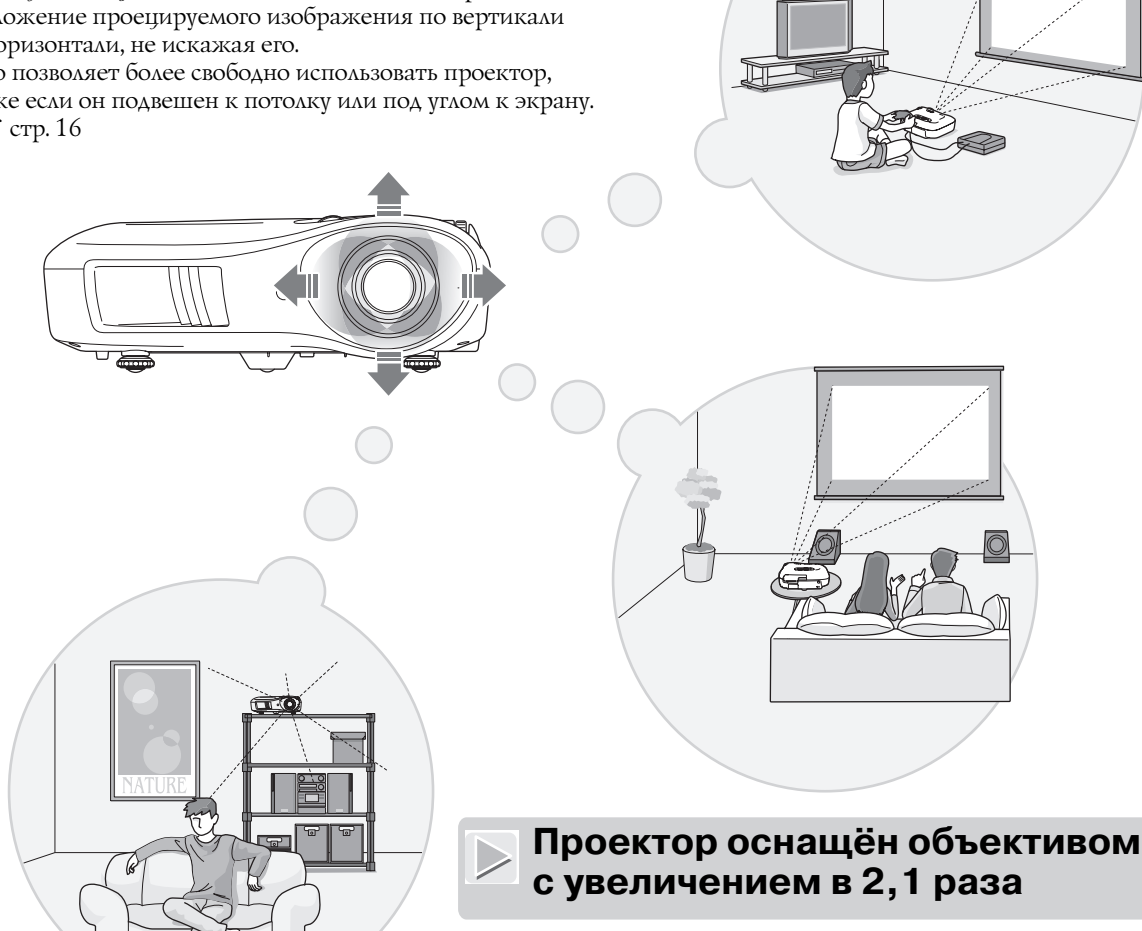

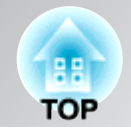

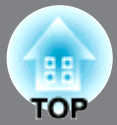

## Вид спереди и сверху

#### • Кольцо регулировки объектива по горизонтали 🖝 стр. 16

- Панель управления См. ниже
- Область приёма инфракрасных сигналов от пульта ДУ (Стр. 13)

Принимает сигналы с пульта ДУ.

• Воздуховыпускное отверстие

#### Внимание!

Не касайтесь защитной решетки вентиляционного отверстия во время работы или сразу после отключения проектора: она может быть горячей.

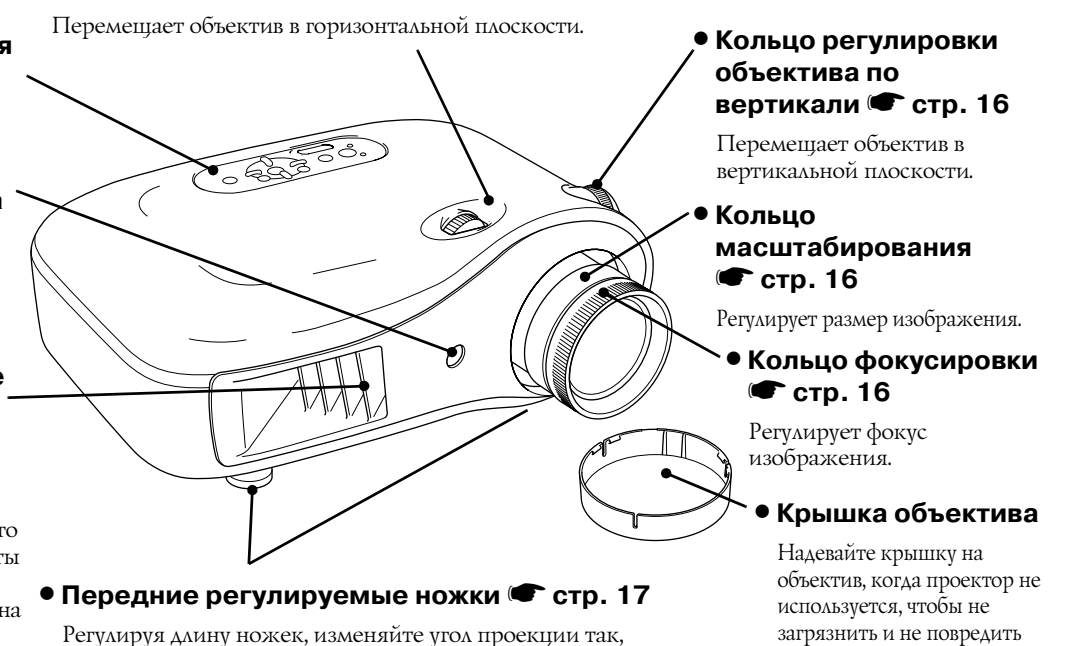

объектив.

Панель управления

Если для кнопок не приведено описание, они выполняют те же функции, что и соответствующие кнопки на пульте ДУ. Подробнее об этих кнопках см. в разделе "Пульт ДУ".

чтобы проектор стоял на столе горизонтально.

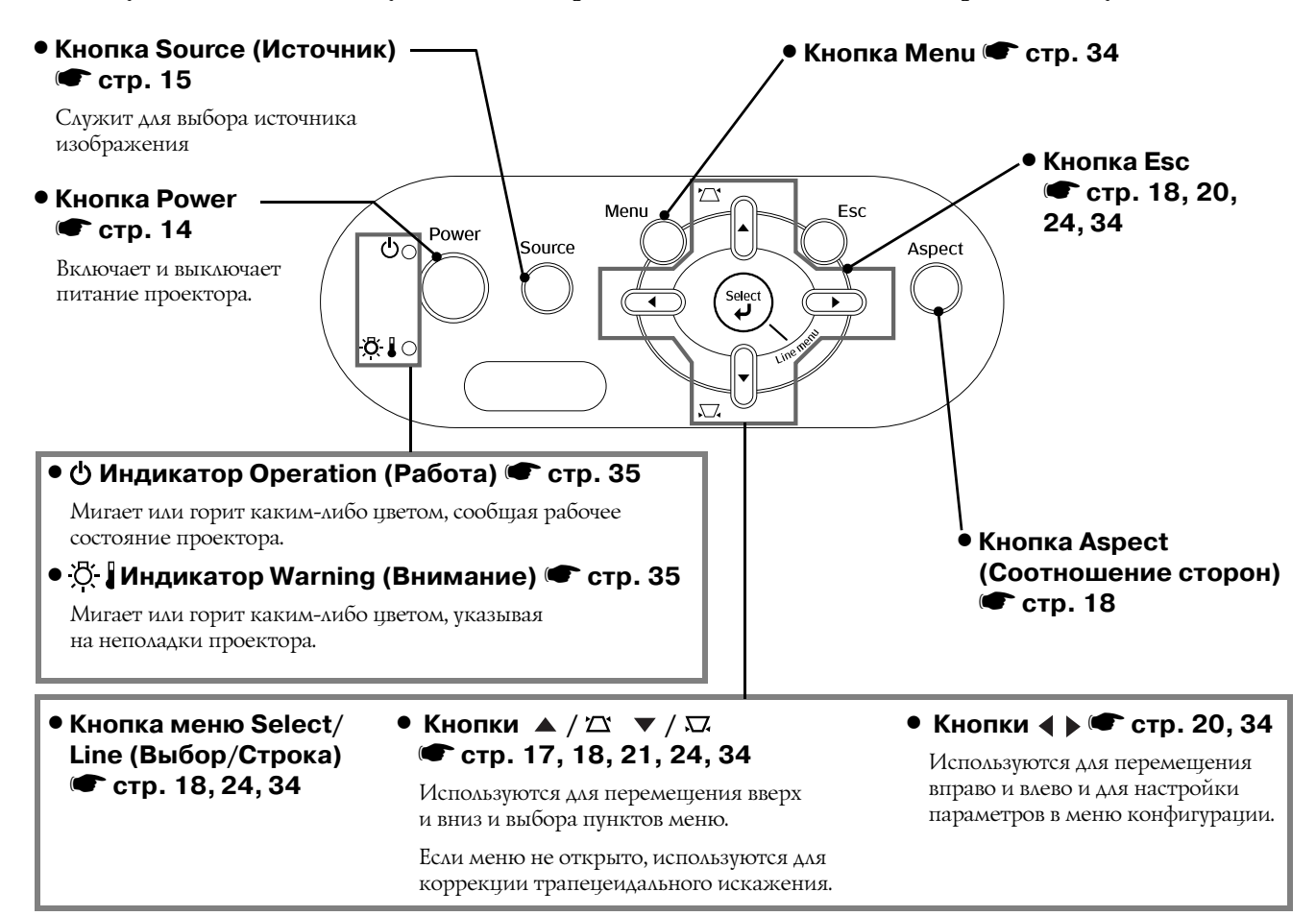

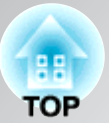

# Пульт ДУ

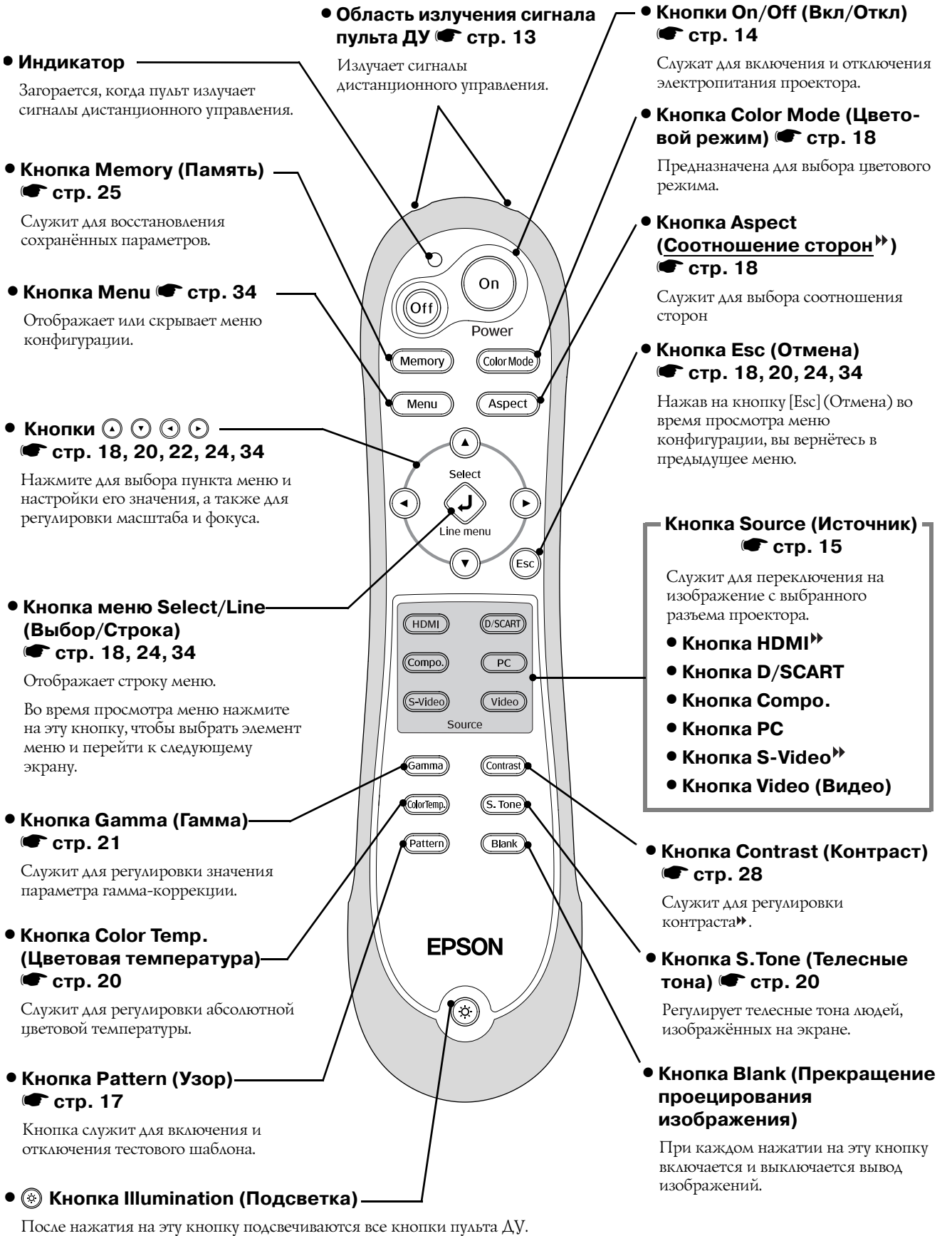

Примерно через 10 секунд подсветка автоматически выключается.

### Вид сзади

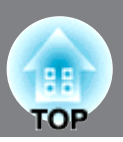

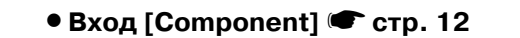

Предназначен для подключения к портам компонентного видеосигнала (YCbCr или YPbPr) или портам другого видеооборудования.

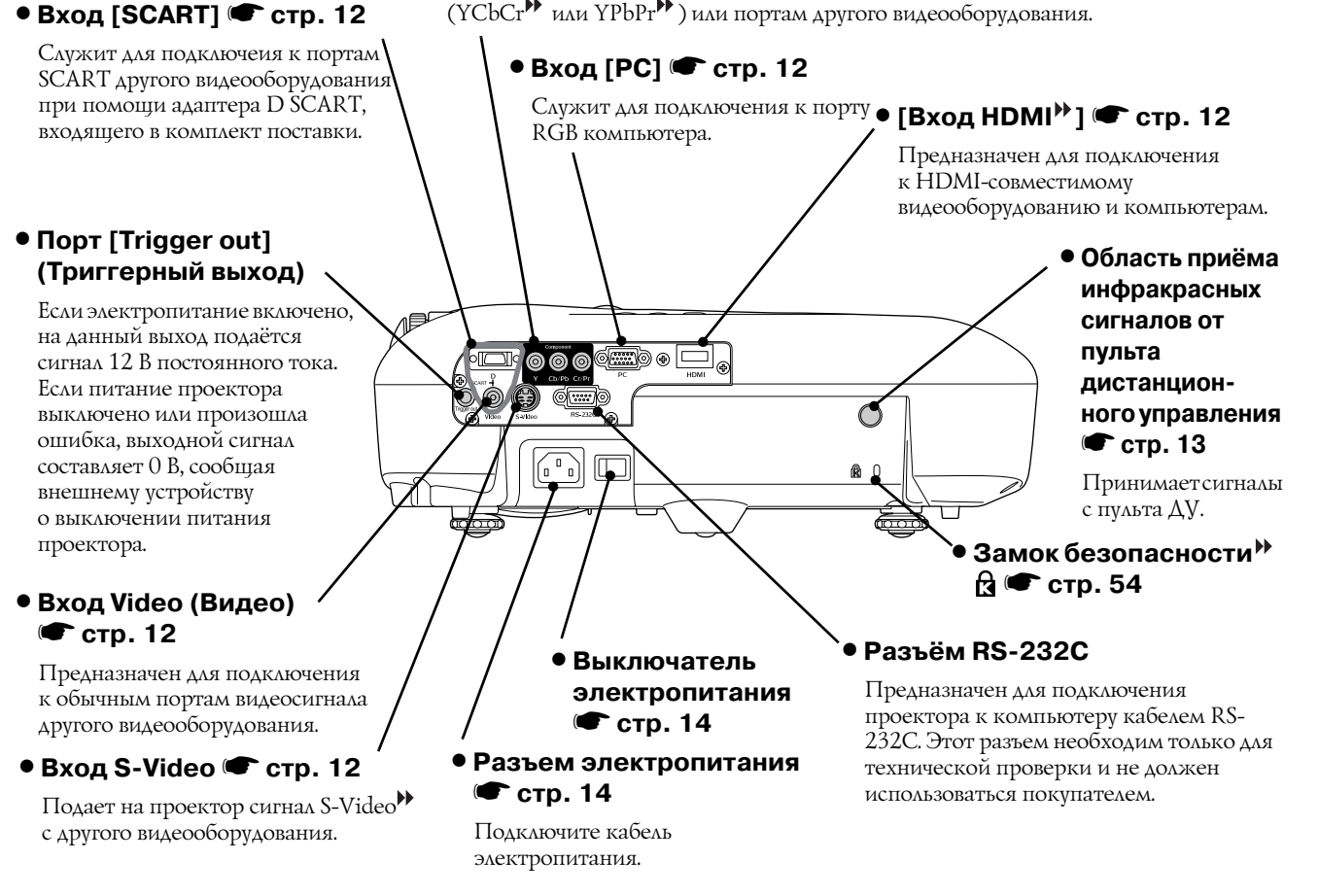

### Вид снизу

#### • Точки крепления кронштейна подвески (4 точки) 🖝 стр. 47

Присоедините сюда приобретаемое отдельно потолочное крепление, если хотите подвесить проектор к потолку.

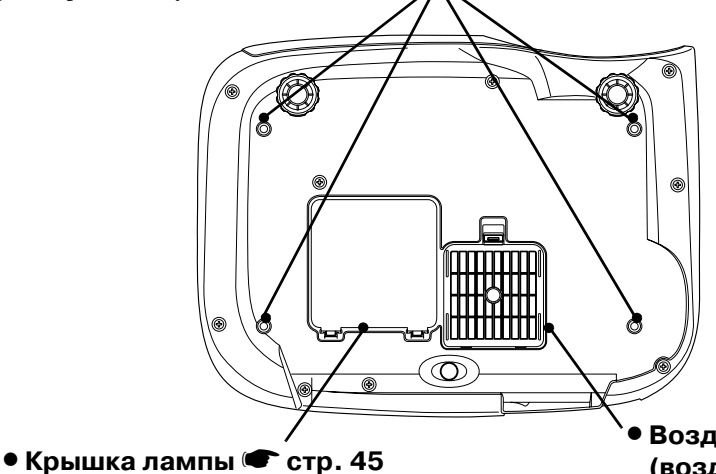

Откройте эту крышку для замены лампы в проекторе.

### Воздушный фильтр (воздухозаборное отверстие) Стр. 42, 44

Предотвращает попадание пыли и других инородных частиц в проектор. Фильтр необходимо периодически чистить.

# Габаритные размеры

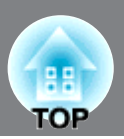

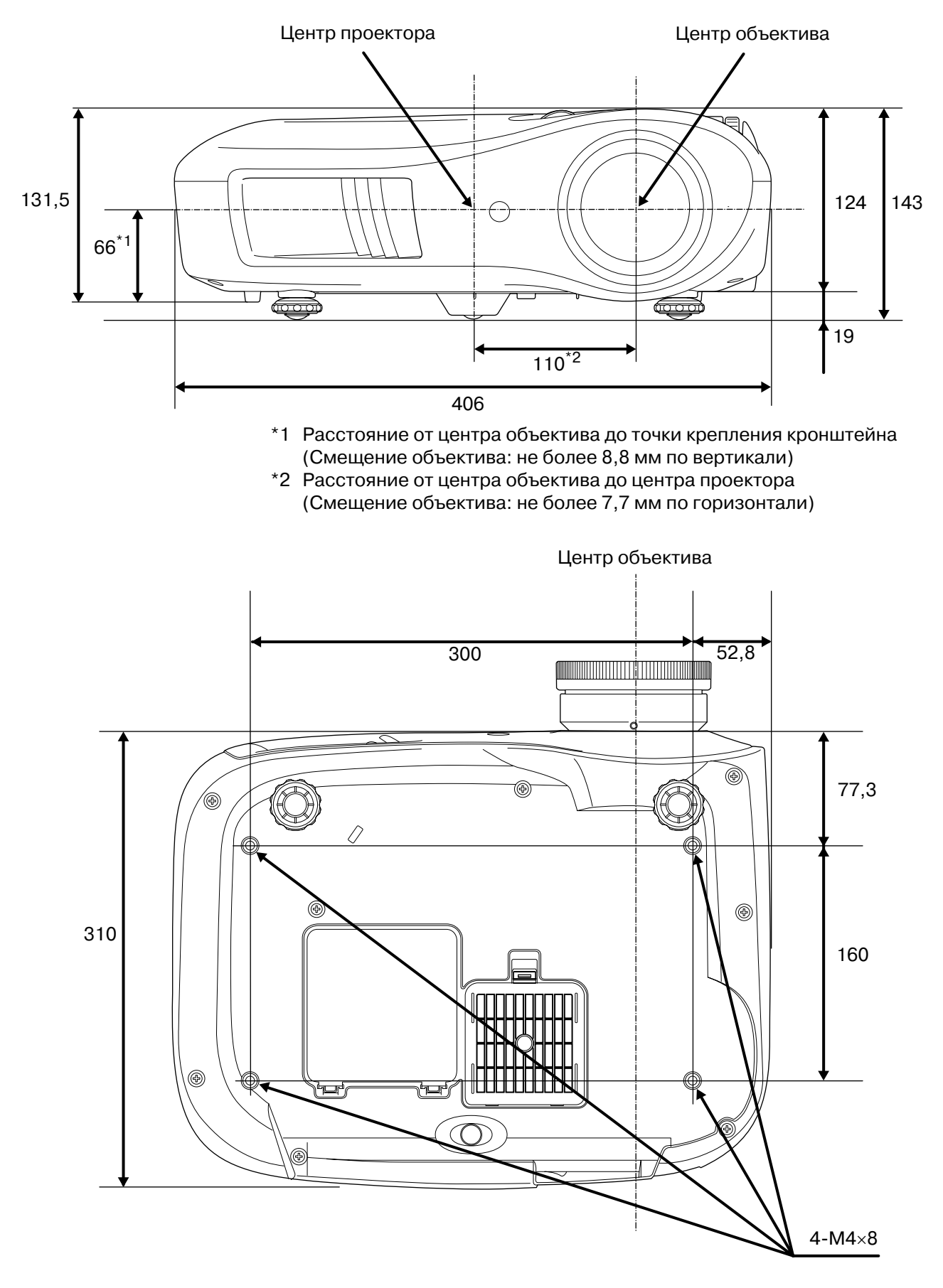

Единицы измерения: мм

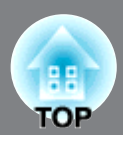

# Настройка размера изображения

В основном размер проецируемого изображения определяется расстоянием от проектора до экрана.

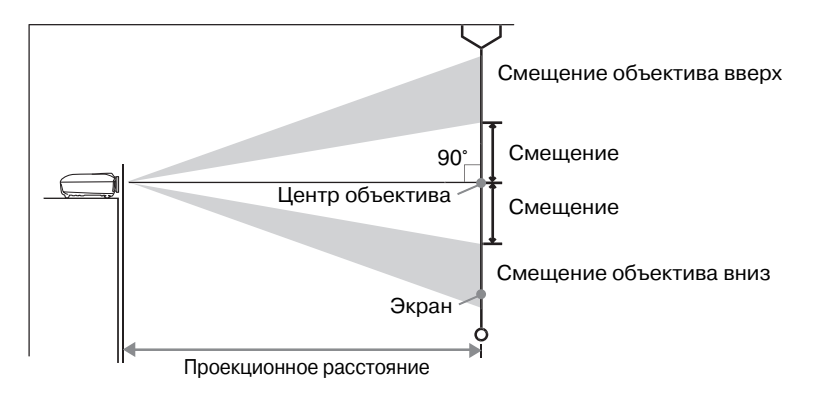

Расстояние от центра объектива до низа экрана варьируется в зависимости от смещения объектива.

Сверяясь со следующей таблицей, установите проектор так, чтобы проецированные на экран изображения были оптимального размера.

Используйте эти значения как ориентир при установке проектора.

|             | Единицы<br>измерения:<br>см (дюймы)  | Единицы<br>измерения:<br>см (дюймы)                         | Единицы<br>измерения:<br>см (дюймы) |     |           | Единицы<br>измерения:<br>см (дюймы) | Единицы<br>измерения:<br>см (дюймы)                         | Единицы<br>измерения:<br>см (дюймы) |
|-------------|--------------------------------------|-------------------------------------------------------------|-------------------------------------|-----|-----------|-------------------------------------|-------------------------------------------------------------|-------------------------------------|
|             |                                      | Проекционное рас                                            | сстояние                            |     |           |                                     | Проекционное ра                                             | сстояние                            |
| Р<br>соотно | азмер экрана с<br>шением сторон 16:9 | Минимальное -<br>Максимальное<br>(Широкоугольное)<br>(Теле) | Смещение                            | coo | Ра<br>тно | змер экрана с<br>шением сторон 4:3  | Минимальное -<br>Максимальное<br>(Широкоугольное)<br>(Теле) | Смещение                            |
| 30"         | 66 x 37 (26 x 15)                    | 93-200 (3,0-6,6)                                            | 20 (7,7)                            | 30" | '         | 61 x 46 (24 x 18)                   | 113-245 (3,7-8,0)                                           | 24 (9,4)                            |
| 40"         | 89 x 50 (35 x 20)                    | 125-268 (4,1-8,8)                                           | 26 (10,3)                           | 40" | '         | 81 x 61 (32 x 24)                   | 153-328 (5,0-10,8)                                          | 32 (12,6)                           |
| 60"         | 130 x 75 (51 x 28)                   | 189-404 (6,2-13,3)                                          | 39 (15,4)                           | 60" | '         | 120 x 90 (47 x 35)                  | 231-494 (7,6-16,2)                                          | 48 (18,8)                           |
| 80"         | 180 x 100 (71 x 39)                  | 253-540 (8,3-17,7)                                          | 52 (20,5)                           | 80" | '         | 160 x 120 (63 x 47)                 | 310-661 (10,2-21,7)                                         | 64 (25,1)                           |
| 100"        | 220 x 120 (87 x 47)                  | 318-676 (10,4-22,2)                                         | 65 (25,6)                           | 100 | "         | 200 x 150 (79 x 59)                 | 389-827 (12,8-27,1)                                         | 80 (31,4)                           |
| 120"        | 270 x 150 (106 x 59)                 | 382-812 (12,5-26,6)                                         | 78 (30,8)                           | 120 | "         | 240 x 180 (94 x 71)                 | 468-993 (15,3-32,6)                                         | 96 (37,7)                           |
| 150"        | 330 x 190 (130 x 75)                 | 478-1016 (15,7-33,3)                                        | 98 (38,5)                           | 150 | "         | 300 x 230 (118 x 91)                | 586-1243 (19,2-40,8)                                        | 120 (47,1)                          |
| 200"        | 440 x 250 (173 x 98)                 | 639-1355 (21,0-44,5)                                        | 130 (51,3)                          | 200 | "         | 410 x 300 (161 x 118)               | 782-1659 (25,7-54,4)                                        | 159 (62,8)                          |
| 300"        | 660 x 370 (260 x 146)                | 961-2035 (31,5-66,8)                                        | 195 (76,9)                          | 300 | "         | 610 x 460 (240 x 181)               | 1176-2490 (38,6-81,7)                                       | 239 (94,1)                          |

#### Регулировка положения объектива

Кольца регулировки используются для регулировки положения объектива и особенно полезны в следующих случаях. 🖝 стр. 16

- Проектор закреплён на потолке.
- Экран установлен на большой высоте.
- Проектор установлен сбоку экрана, так что зрители могут сидеть непосредственно перед ним.
- Проектор установлен на полке и т.п.

При регулировке положения изображения с помощью колец смещения объектива искажения изображения не происходит, так как регулировка выполняется оптической системой. Тем не менее, для достижения оптимального качества изображения данную функцию использовать не следует.

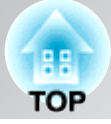

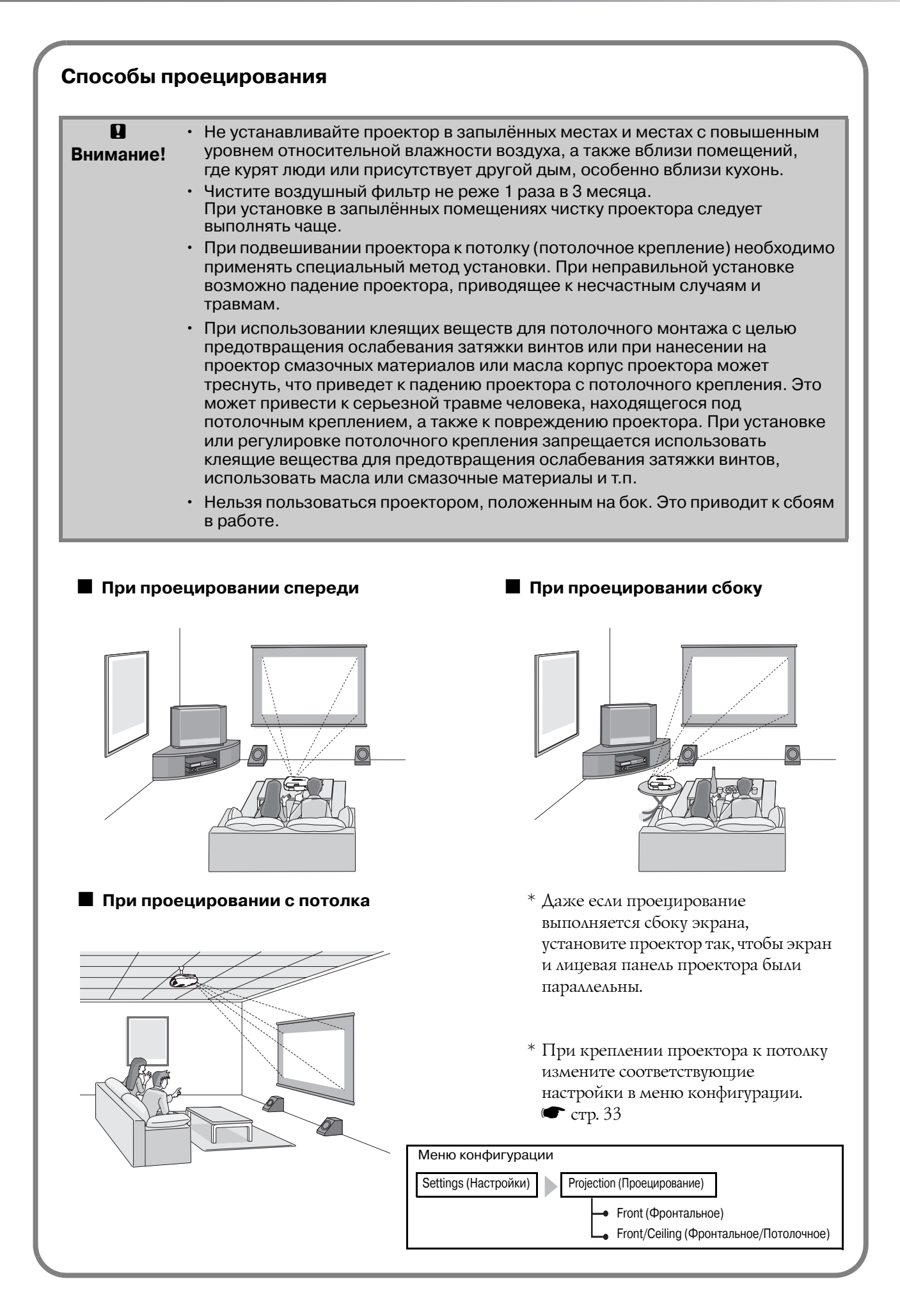

# Внимание!

 Перед подключением источника видеосигнала к проектору отключите электропитание обоих устройств. Если на момент подключения включено питание одного или обоих устройств, это может привести к их повреждению.

OF

 Перед соединением сравните формы разъемов на кабелях и устройствах. Если вы попытаетесь подключить разъемы различной формы или с разным количеством контактов, это может привести к неправильной работе или повреждению разъемов.

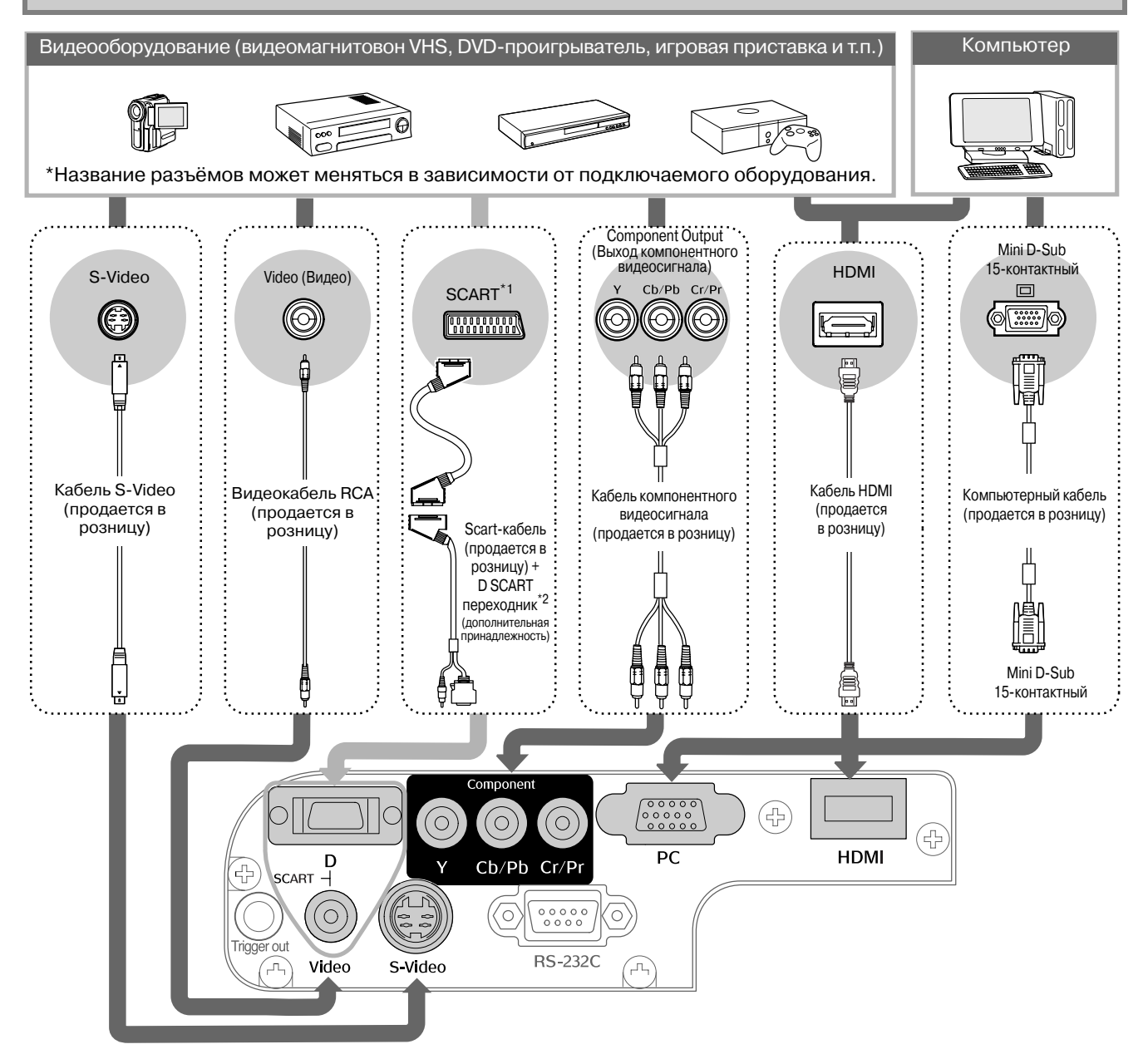

\*1 Если DVD подключается с использованием адаптера D SCART, следует задать параметру "D/SCART" в меню "Input Signal" (Входной сигнал) значение "SCART". 
 \*2 При поставке в некоторые регионы адаптер D SCART в комплект поставки не входит.

| • Некоторые источники сигнала могут иметь разъёмы специфической формы. В этих                 |
|-----------------------------------------------------------------------------------------------|
| случаях для подключения следует использовать дополнительные принадлежности и                  |
| дополнительные кабели, входящие в комплект поставки оборудования.                             |
| • Тип кабеля, используемого для подключения видеооборудования к проектору, зависит            |
| от типа видеосигнала на выходе устройства. Некоторые типы видеооборудования                   |
| имеют на выходе несколько типов видеосигнала. Далее указаны типы видеосигнала                 |
| в порядке убывания качества изображения:                                                      |
| Цифровой компонентный видеосигнал <sup>р</sup> [HDMI <sup>р</sup> ] > Аналоговый компонентный |
| видеосигнал [D] [Component] > S-Video 🎙 [S-Video] > Компонентный видеосигнал 🕨                |
| [Video] Типы видеосигнала на выходе видеооборудования см. в прилагаемой докумен-              |
| тации. Выход композитного видеосигнала в некоторых случаях называется просто                  |
| "видеовыход".                                                                                 |
|                                                                                               |

# Подготовка пульта ДУ

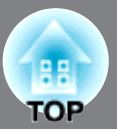

# Установка батареек в пульт ДУ

При поставке батарейки в пульт ДУ не вставлены. Вставьте батарейки перед началом использования пульта ДУ.

Снимите крышку отсека для батареек. 3 Установите крышку отсека для батареек на место. Нажмите на язычок и потяните вверх. 1 Вставьте язычок в отверстие Нажимайте на крышку до тех пор, пока не услышите щелчок. 2 Вставьте батарейки. Ω Внутри отсека для Внимание! батареек имеются обозначения (+) и (-). Вставляйте батарейки с соблюдением полярности. Если при использовании пульта ДУ появляется задержка реакции, или если пульт не работает после простоя, возможно, батарейки разрядились. В этом Совет: случае необходимо вставить две новые батарейки типа АА. Использование пульта ДУ Рабочий угол (в горизонтальной плоскости) Область приема сигнала от пульта ДУ

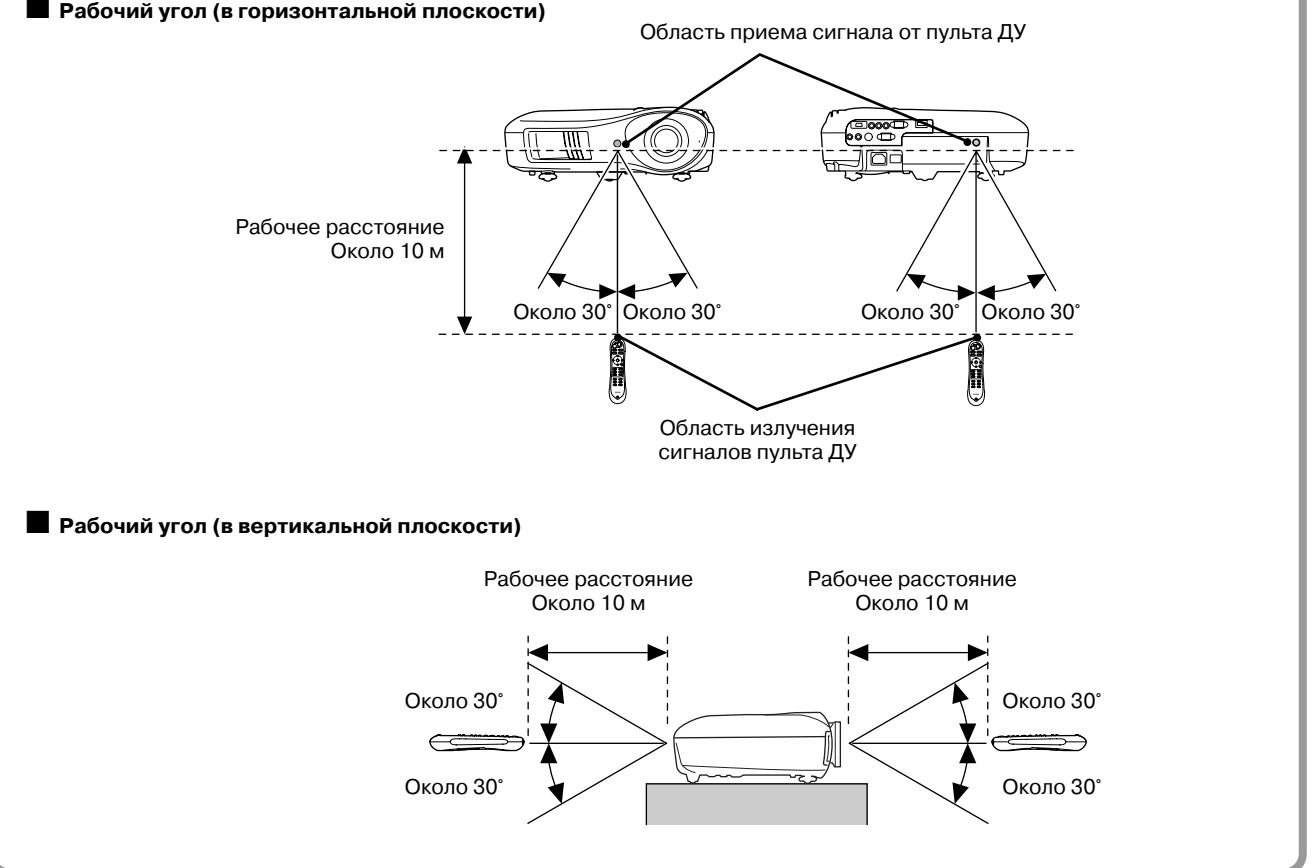

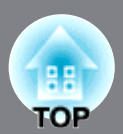

### Включение питания и проецирование изображений

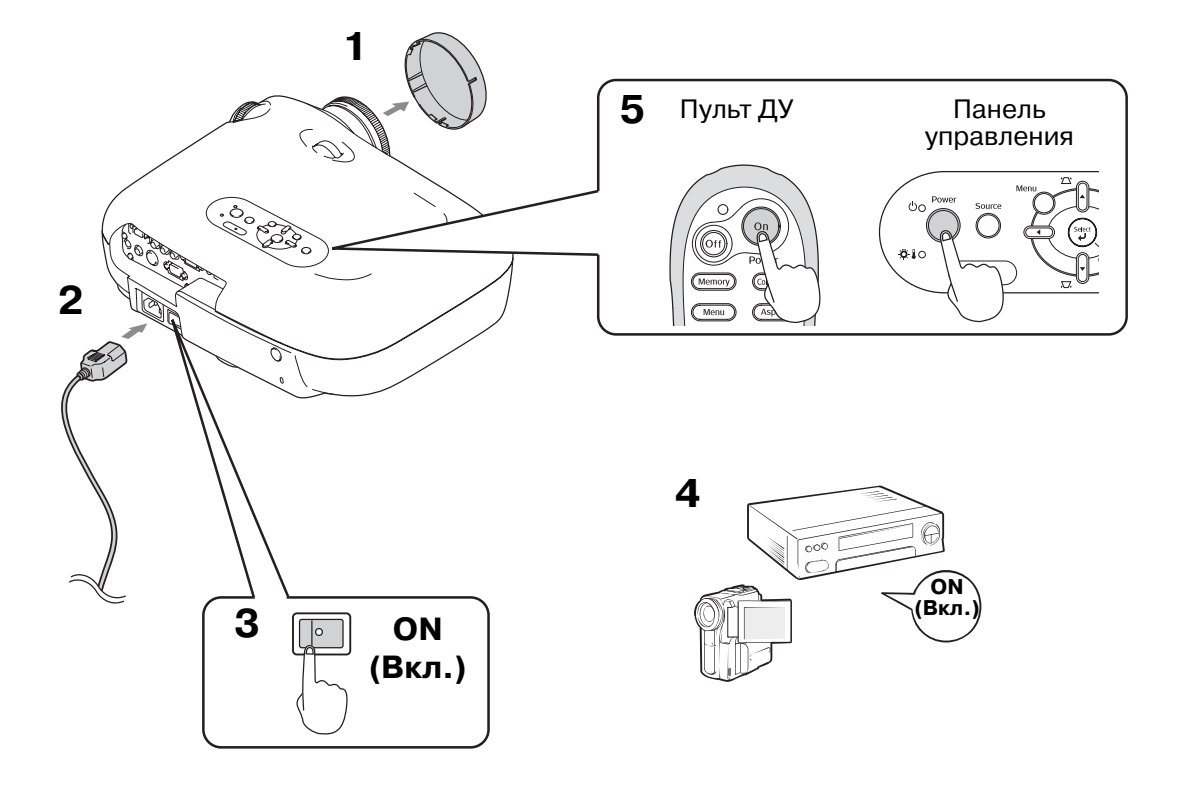

Если при правильной настройке и подключении проектора возникают проблемы с воспроизведением, см. 🖝 стр. 15, 35.

| П |                                                                                                    |                                                                                                    |                                                     |                                                                                                    |
|---|----------------------------------------------------------------------------------------------------|----------------------------------------------------------------------------------------------------|-----------------------------------------------------|----------------------------------------------------------------------------------------------------|
|   | `ў́<br>Совет:                                                                                                    | • Если активирована функция "Direct Power On<br>будет автоматически включаться регуляторо<br>нужно будет нажимать кнопку включения про<br>управления проектора. | ", электро<br>м электро<br>ектора на                | опитание проектора<br>опитания. При этом не<br>пульте ДУ или панели                                                                                                    |
|   |                                                                                                    | <ul> <li>Проектор имеет функцию "Child Lock" (Защит<br/>предотвратить случайное включение проекто<br/>на глаза (</li></ul>                                      | га от дете<br>ора и возд<br>енение па               | й), которая позволяет<br>цействие яркого света<br>раметров. 🖝 стр. 31                                                                                                    |
|   |                                                                                                    | • При эксплуатации проектора на высоте боле режим "High Altitude Mode". 🖝 стр. 32                                                                               | е 1500 м                                            | следует включить                                                                                                    |
|   |                                                                                                    | <ul> <li>Проектор имеет функцию<br/>автоматической настройки<br/>изображения при проецировании<br/>сигнала с компьютера.</li> </ul>                             | Пример выб<br>NEC<br>Panasonic<br>SOTEC             | оора устройства для вывода                                                                                                    |
|   | <ul> <li>При подключении к проектору<br/>переносных компьютеров или ПК с ЖК-<br/>дисплеем, возможно, придётся при<br/>помощи клавиатуры или настройки<br/>параметров изменить устройство</li> </ul> | HP<br>Toshiba<br>IBM<br>SONY<br>DELL<br>Fuiitsu                                                                                                    | Fn + FA<br>Fn + F5<br>Fn + F7<br>Fn + F7<br>Fn + F8 |                                                                                                    |
|   |                                                                                                    | вывода. Удерживая нажатой кнопку 📼,<br>нажмите кнопку 🖾 (с символом 🔵 /<br>🔔). Проецирование начнётся вскоре<br>после выбора.<br>🖝 Документация к компьютеру    | Macintosh                                           | Установка параметра<br>зеркального отображения или<br>определение дисплея.<br>В зависимости от<br>операционной системы, вы<br>можете выбрать устройство<br>вывода кнопкой [F7] |

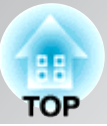

#### Если изображение не проецируется

Если к проектору подключено больше одного источника сигнала или изображение не проецируется, выберите источник сигнала вручную при помощи пульта ДУ или панели управления проектора. При подключении видеооборудования сначала нажмите кнопку [Play], а затем выбирайте источник сигнала.

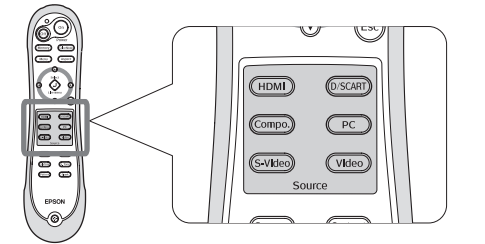

При помощи пульта ДУ

Нажмите кнопку с названием, соответствующим порту, к которому подключен источник сигнала.

#### При помощи панели управления

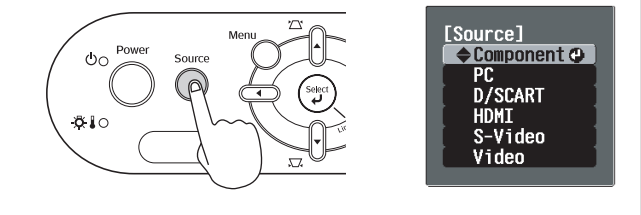

Нажмите кнопку оказать, чтобы вызвать меню. Кнопками о и о выберите источник сигнала. Кнопкой () подтвердите выбор.

#### При проецировании изображения с оборудования, подключенного к разъёму [Component]

По умолчанию проектор автоматически определяет тип сигнала. Тем не менее, если цвета отображаются некорректно, измените настройку вручную в соответствии с подключенным оборудованием.

#### При помощи пульта ДУ

При проецировании изображения с оборудования, подключенного к разъёму [Component], нажмите кнопку (Сопро.), чтобы вызвать меню.

#### При помощи панели управления

При проецировании изображения с оборудования, подключенного к разъёму [Component], выберите пункт "Component" и подтвердите выбор, чтобы вызвать меню.

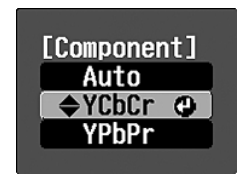

Кнопками () () или () () выберите сигнал в соответствии с подключенным оборудованием. Кнопкой () или () подтвердите выбор.

#### Отключение электропитания

- Выключите питание источников сигнала, подключенных к проектору.
- 2 Нажмите кнопку (от) на пульте ДУ или кнопку (от) на панели управления проектора. При нажатии кнопки на панели управления проектора отобразится следующее сообщение. Нажмите кнопку (от)

#### Power OFF?

Yes: Press [Power] button No : Press any other button 3 По завершении охлаждения проектора<sup>№</sup> (длится около 30 секунд) отключите проектор выключателем электропитания.

Нажатие кнопки (он) или () не приводит к отключению электропитания.

4 Наденьте крышку объектива.

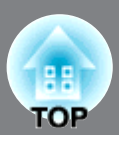

#### • Фокусировка

Для фокусировки изображения поворачивайте фокусировочное кольцо.

#### Точная корректировка размера изображения (Настройка масштабирования)

Широкоугольное

Поворачивайте кольцо регулировки размера для изменения размера проецируемого изображения.

#### Настройка положения проецируемого изображения (Смещение объектива)

Для регулировки положения изображения используются два кольца смещения объектива. Если вы не можете расположить проектор непосредственно перед экраном, используйте кольца смещения объектива для перемещения изображения в центр экрана.

Если при повороте кольца смещения объектива вы слышите щелчок, значит, объектив находится в центральном положении в этой плоскости.

Вы можете передвинуть изображение на 102% по вертикали и на 50% по горизонтали. Однако вы не можете переместить изображение на максимальное расстояние по горизонтали и вертикали одновременно.

Пример: При максимальном смещении изображения по горизонтали оно не может быть смещено по вертикали. При максимальном смещении изображения по вертикали оно не может быть смещено по горизонтали более чем на 10% от ширины изображения.

> При транспортировке
>  внимание!
>  проектора объектив должен находиться в крайнем нижнем положении.
>  в противном случае система регулировки положения объектива может быть повреждена.

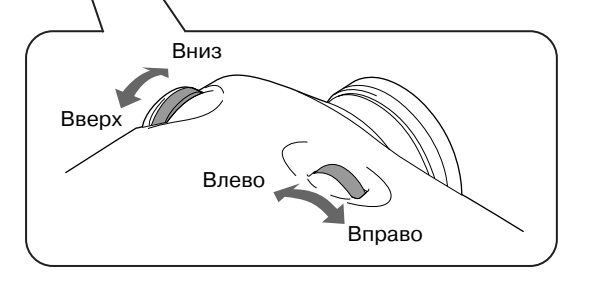

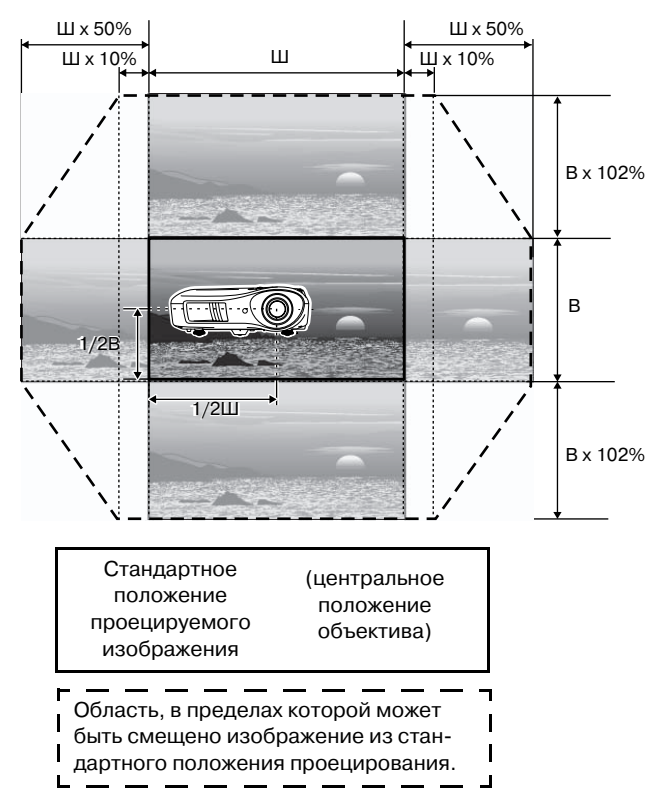

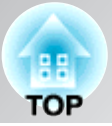

#### Регулировка наклона проектора

Если проецируемое изображение смещено по горизонтали, используйте передние регулируемые ножки для установки проектора в горизонтальное положение.

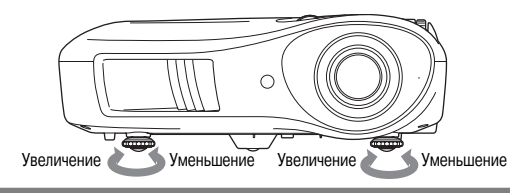

#### Коррекция геометрии изображения (Геометрия)

Если вам необходимо сместить изображение на большее расстояние по вертикали, чем позволяет функция смещения объектива, отрегулируйте наклон проектора.

Если проектор установлен под углом, проецируемое изображение может стать трапециевидным. В этом случае кнопками 📇 (), Д. () на панели управления отрегулируйте геометрию изображения.

Учтите, что по сравнению с изображением, смещённым при помощи системы смещения объектива, в этом случае качество изображения будет ниже. При смещении объектива в горизонтальной плоскости полная коррекция геометрии изображения невозможна. Перед регулировкой геометрии изображения установите объектив в центральное положение.

Коррекция геометрии изображения возможна при наклоне проектора не более около 15°.

- Также настройка может быть выполнена через меню конфигурации. 🖝 стр. 31
- Совет:

• Чтобы сбросить значение коррекции, нажмите и удерживайте нажатыми не менее 1 секунды кнопки 📉 и 💭 на панели управления проектора.

#### Отображение тестового шаблона

Вы можете вывести на экран тестовый шаблон для коррекции геометрии изображения и настройки строки меню. Также с помощью этих шаблонов вы можете настроить размер и фокусировку изображения.

При нажатии кнопки (Pattern) на экране появляется тестовый шаблон.

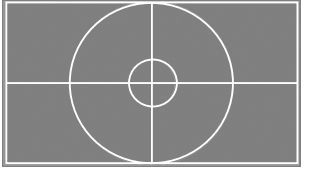

Чтобы убрать с экрана тестовый шаблон, снова нажмите кнопку (Pattern).

Основные параметры регулировки качества изображения

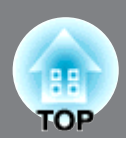

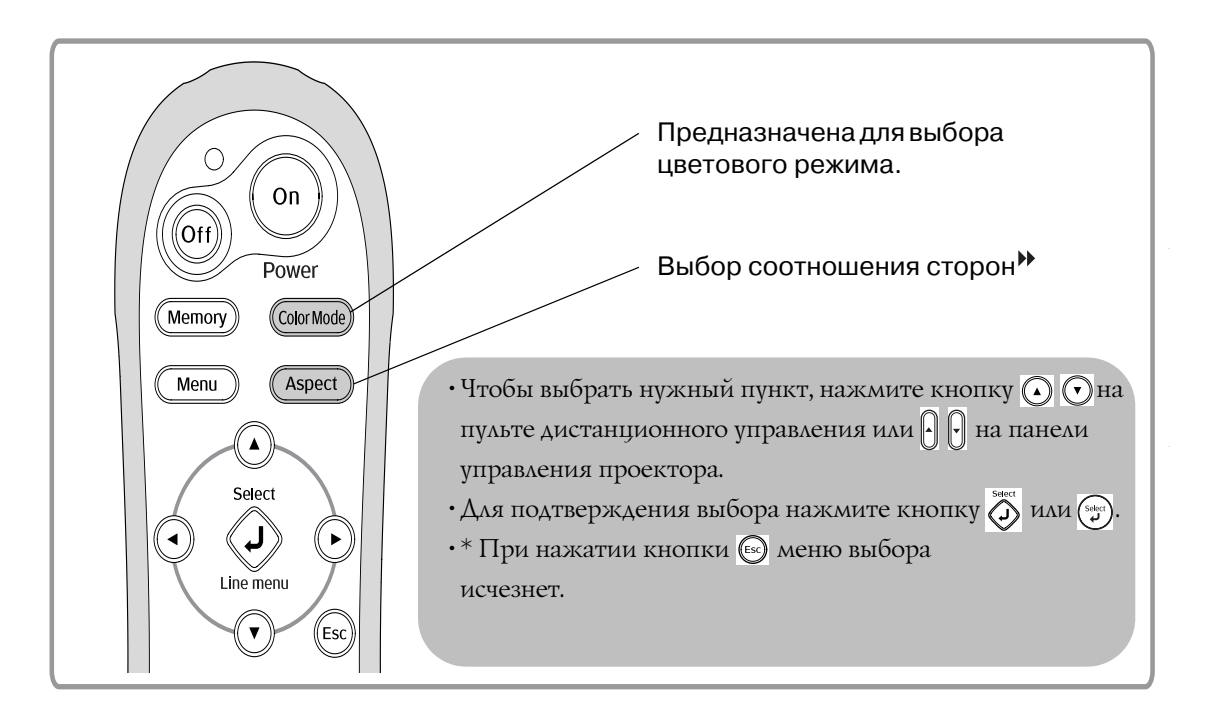

### Выбор цветового режима

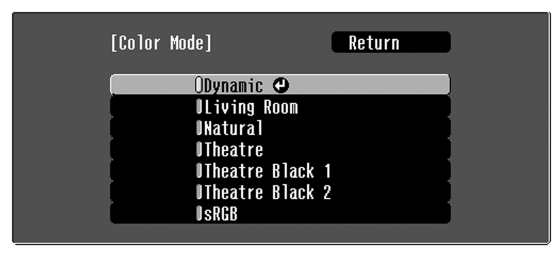

[Esc]:Return [♦]:Select [Select]:Set [Menu]:Exit

 Dynamic
 • Предназначен для светлого помещения.

 Living Room
 • Предназначен для помещения с задернутыми шторами.

 Natural
 • Предназначен для тёмного помещения. При настройке цвета рекомендуется начинать с этого режима.

 Theatre
 • Предназначен для тёмного помещения.

Нажмите на кнопку Союгмосе и выберите цветовой режим.

Режим цвета также можно настроить в меню конфигурации.

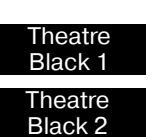

sRGB

- Предназначен для полностью затемнённых помещений.
- 1:Точная передача оттенков цветов для просмотра на профессиональном мониторе, используемом совместно с программным обеспечением для создания DVD-дисков.
- 2:Глубокие тёплые тона, создающие ощущение просмотра фильма в кинотеатре.
- Если подключенный источник сигнала можно переключить в режим sRGB, выберите на проекторе и источнике режим sRGB. (Предназначен для просмотра компьютерных изображений.)

При выборе цветовых режимов, отмеченных **сос**, автоматически применяется фильтр Epson Cinema Filter, увеличивающий контрастность изображений и делающий телесные оттенки более натуральными.

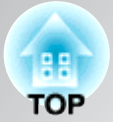

# Выбор <u>соотношения сторон</u>₩

| [Aspect]                                      | Return                                                                                                    | Про                                                                                                    | ецирование в реж                                                                                                    | киме Auto                                                                                                    |
|-----------------------------------------------|----------------------------------------------------------------------------------------------------|----------------------------------------------------------------------------------------------------|----------------------------------------------------------------------------------------------------|----------------------------------------------------------------------------------------------------|
|                                               | OAuto 🗨                                                                                                    | • Для входнь                                                                                                    | ых сигналов 4:3 –                                                                                                    | → Нормальное                                                                                                    |
|                                               | DNorma]<br>DSqueeze<br>DZoom<br>DThrough                                                                                                    | • Для изобра<br>в сжатом р                                                                                                   | ажений, записанны<br>ежиме — Сжа                                                                                             | ых<br>атое                                                                                                    |
|                                               | DSqueeze Through<br>DWide                                                                                                    | • Для входны<br>Увеличенно                                                                                                   | ых сигналов Letterb<br>oe                                                                                                    | → xoc                                                                                                    |
| [Esc]:Return [�]:                             | Select [Select]:Set [Me                                                                                                    | nu]:Exit *1 Не може                                                                                                    | т быть использован                                                                                                    | при проецировании                                                                                                    |
| Нажмите к<br>меню соотн                       | нопку ( <sub>Азрест</sub> ) и выбери<br>юшение сторон.                                                                                                  | те в Компьют<br>Не совме<br>компоне<br>*2 Если реж                                                                           | ерных изображении<br>естим с некоторыми<br>нтного видеосигнала<br>им Auto не подходи                                         | а.<br>сигналами<br>№.<br>т, выбирается Normal.                                                                                                    |
| • Входной<br>сигнал                           | <ul> <li>Стандартный ТВ-сигнал</li> <li>Изображения со<br/>стандартным соотноше-<br/>нием сторон (4:3)</li> <li>Компьютерные<br/>изображения</li> </ul> | • Изображения, записанные<br>видеокамерой или ПО<br>DVD в режиме сжатия                                                      | • Изображения<br>Letterbox                                                                                                   | • Стандартный ТВ-сигнал<br>• Изображения со<br>стандартным<br>соотношением сторон<br>(4.3)                                                                                           |
| • Рекомендуемый режим соотно-<br>шения сторон | <ul> <li>Стандартное<br/>изображение</li> </ul>                                                                                                    | Сжатый<br>режим                                                                                                    | • Увеличенное<br>изображение                                                                                                 | • Широкоугольное<br>изображение                                                                                                    |
| • Результат                                   |                                                                                                    |                                                                                                    |                                                                                                    |                                                                                                    |
|                                               | • Слева и справа появятся<br>черные полосы.                                                                                                    | <ul> <li>Ширина спроецирован-<br/>ного изображения будет<br/>соответствовать<br/>разрешению панели<br/>проектора.</li> </ul> | <ul> <li>Высота спроецирован-<br/>ного изображения<br/>будет соответствовать<br/>разрешению панели<br/>проектора.</li> </ul> | <ul> <li>Высота спроецированного<br/>изображения будет соот-<br/>ветствовать разрешению<br/>панели проектора. При<br/>этом коэффициент<br/>увеличения булет меньше</li> </ul>        |
| • Комментарии                                 |                                                                                                    |                                                                                                    | <ul> <li>Изображения 4:3 при<br/>проецировании<br/>обрезаются сверху и<br/>снизу.</li> </ul>                                 | в центре изображения и<br>больше у левого и правого<br>краев.                                                                                                    |
|                                               | • Изображения <u>HDTV</u><br>проецируются в формате<br>16:9.                                                                                            | • Изображения 4:3 при<br>проецировании<br>растягиваются по<br>горизонтали.                                                   | <ul> <li>Если при<br/>проецировании<br/>изображений<br/>обрезаются субтитры,<br/>настройте масштаб с</li> </ul>              | <ul> <li>Это полезно при<br/>проецировании<br/>изображений 4:3 на<br/>широкий экран.<br/>Поскольку в центре</li> </ul>                                                               |
|                                               | • При проецировании изобр<br>более 1280 x 720 в режима:<br>or "Squeeze Through" (Ори<br>изображение повышается,<br>меняется.                            | ажений с разрешением не<br>x "Through" (Оригинальное)<br>гинальное сжатое) качество<br>так как разрешение не                 | помощью функции<br>"Zoom Caption"<br>(Положение<br>субтитров).<br>Стр. 29                                                    | изображение не<br>искажается из-за<br>увеличения, оно выглядят<br>похожим на<br>первоначальное.                                                                                      |
|                                               | Оригинальное                                                                                                    | Оригинальное<br>сжатое                                                                                                    |                                                                                                    | изображение увеличено,<br>движения по краям<br>кажутся более быстрыми<br>и создают впечатление<br>более высокой скорости,                                                            |
|                                               | • Чтобы проецируемое изобр<br>экран, настройте масштаб<br>дальше от экрана.                                                                             | ражение занимало весь<br>или отодвиньте проектор                                                                             |                                                                                                    | делая этот режим идеаль-<br>ным для просмотра<br>спортивных соревнований.<br>• *Режим "Wide" (Растя-<br>нутое) нельзя выбрать во<br>время коррекции трапеце-<br>идального искажения. |
| `ў́Г<br>Совет:с                               | ри проецировании с<br>использованием фун                                                                                                    | жатых, увеличенных и<br>ікций регулировки со                                                                                 | или раздельных из<br>отношения сторон<br>вах повышения сторон                                                                | ображений<br>н в общественных                                                                                                    |

публичного показа, вы можете нарушить авторские права, защищаемые

соответствующими законами.

19

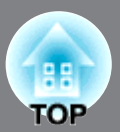

Чтобы создавать собственные изображения со специально настроенными для них параметрами, можно отрегулировать параметры "Skin Tone" (Телесные тона), ""Abs. Color Temp." (Абсолютная цвет. темп.), "RGB/RGBCMY" и/или "Gamma" (Гамма) в подменю "Color Adjustment" (Настройка цвета) меню "Picture" (Настр. изображения). Регулировка возможна, если не задано значение "sRGB" для параметра "Color Mode" (Цветовой режим).

Выбранные значения параметров можно сохранить в памяти, а затем в любой момент восстановить для применения к проецируемым изображениям. (🖝 стр. 24)

Параметры "Skin Tone" (Телесные тона), "Abs.Color Temp." (Абсолютная цвет. темп.) и "Gamma" (Гамма) настраиваются соответствующими кнопками пульта ДУ.

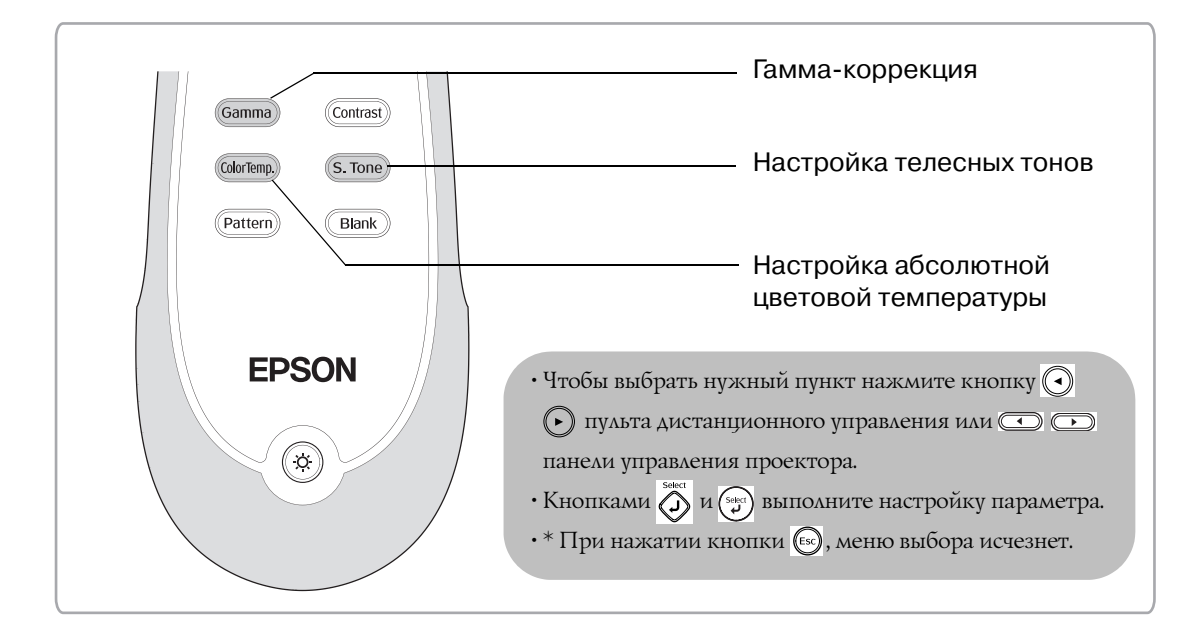

### Настройка телесных тонов

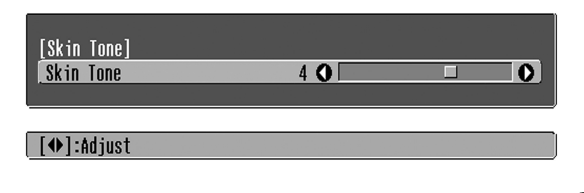

Позволяет настроить телесные тона для естественного изображения людей.

Кинофильтр Epson Cinema Filter, который автоматически применяется к изображениям в зависимости от параметра "Color Mode" (Цветовой режим), придает тонам кожи естественный вид.

Если вы хотите дополнительно улучшить тона кожи, используйте параметр "Skin Tone" (Телесные тона). При увеличении значения параметра цвета принимают зелёный оттенок, при уменьшении – красный.

## Настройка абсолютной цветовой температуры

| [Abs. Color To<br>Abs. Color To | emp.]<br>emp. | 8000K <b>()</b> | 0 |
|---------------------------------|---------------|-----------------|---|
| [♠]:Adjust                      |               |                 |   |

Позволяет настроить оттенки изображения. При увеличении значения оттенки сдвигаются в сторону синего, при уменьшении — в сторону красного. Абсолютная цветовая температура может принимать одно из 12 значений от 5000К до 10000К.

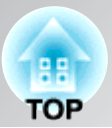

## Гамма-коррекция

#### [Abs. Color Temp.] [Abs. Color Temp.

#### Color Temp. 8000K 🔿 🗌

#### [♠]:Adjust

В зависимости от оборудования отображение цвета при проецировании изображения может незначительно варьироваться. Вы можете настроить оттенки по Вашему усмотрению. Во время настройки воспроизведение приостанавливается. Существует 2 способа настройки оттенков цветов. Первый – выбор одного из значений гамма-коррекции [2.0], [2.1], [2.2], [2.3], [2.4]. Второй – ручная настройка в соответствии с проецируемым изображением или графиком гаммы. Горизонтальная ось графика гаммы соответствует уровню входного сигнала, вертикальная – уровню выходного сигнала.

0

#### Выбор значения гамма-коррекции

Кнопками • • или • • выберите подходящее значение из [2.0], [2.1], [2.2], [2.3], [2.4] и нажмите кнопку • или • для подтверждения выбора.

Проверьте настройку гамма-коррекции по графику.

Меньшее значение параметра приводит к увеличению контраста<sup>ээ</sup> тёмных областей, но приводит к размытости светлых. При этом верхняя часть графика гаммы выгнута.

Увеличение значения приводит к затемнению светлых областей. При этом нижняя часть графика гаммы выгнута.

#### Ручная настройка ("Adjust it from the image" [Настройка по изображению])

Кнопками () () или () () выберите пункт "Customized" (Пользовательский) и "Adjust it from the image" (Настройка по изображению). Для подтверждения выбора нажимайте кнопку () или ().

На проецируемом изображении отобразится пиктограмма гамма-коррекции. Во время отображения пиктограммы гамма-коррекции настройка геометрии изображения временно не применяется.

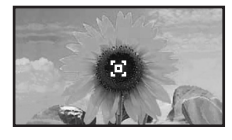

Кнопками 🕙 🕞 или 📼 📼 задайте необходимое значение и подтвердите его кнопкой

💑 или (ञ). Для повторной настройки нажмите кнопку 🔄.

#### Ручная настройка ("Adjust it from the graph" [Настройка по изображению])

Кнопками () () или () () выберите пункт "Customized" (Пользовательский) и "Adjust it from the image" (Настройка по изображению). Для подтверждения выбора нажмите кнопку () или ().

Отобразится график гамма-коррекции.

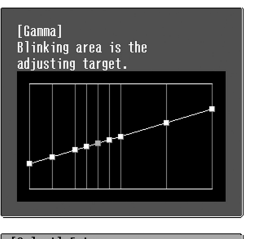

[Select]: Inter Кнопками () () или () () выберите область изображения по которой Вы бы хотели настроить яркость цвета и нажмите () или () для подтвеждения выбора. Отобразится окно настройки оттенков

| nacipoliti   | orrenko | 0. |
|--------------|---------|----|
| [Ganna]      |         |    |
| Color Tone 1 | 0 0     |    |
|              |         |    |

[Esc]:Return [♠]:Adjust [Select]:Set [Ganma]:Exit

Кнопками 🕢 🕑 или 📼 🕞 задайте необходимое значение и подтвердите его кнопкой 🏹 или 😴.

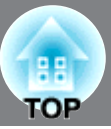

# Настройка цветов RGB (Смещение, усиление)

Нажмите кнопку (Мепи), выберите в указанной последовательности "Picture" (Настр. изображения) - "Color Adjustment" (Настройка цвета) - "RGB/RGBCMY" - "RGB" и подтвердите выбор.

| [RGB]    |       | Retu | rn |
|----------|-------|------|----|
| Offset R | 0 🔾   |      | 0  |
| Offset G | 0 🔾   |      |    |
| Offset B | 0 🔾 🔜 |      |    |
| Gain R   | 0 🔾   |      |    |
| Gain G   | 0 🔷   |      |    |
| Gain B   | 0 🗘 📃 |      | 0  |
|          |       |      |    |

[Esc]:Return [♦]:Select [♦]:Adjust [Menu]:Exit

2 Используйте кнопки 🕢 🕤 или 🖯 🖯 для выбора пунктов меню и кнопки () или 🖸 🕞 для настройки параметров.

Чтобы закрыть меню, нажмите кнопку (Menu)

Яркость изображения можно настроить, изменив красный (R), зеленый (G) и синий (B) компоненты темных областей (сдвиг) и светлых областей (усиление).

#### Смещение

Если вы хотите, чтобы светлые области были более четкими, увеличьте значение параметра. Если уменьшить значение параметра, всё изображение станет более резким, но контраст темных областей ухудшится.

#### Усиление

Если вы хотите, чтобы светлые области были более чёткими, уменьшите значение параметра. Если увеличить значение параметра, светлые области станут светлее, но контраст ухудшится.

### Корректировка оттенков и насыщенности

Нажмите кнопку (Мепи), выберите в указанной последовательности "Picture" (Настр. изображения) - "Color Adjustment" (Настройка цвета) - "RGB/RGBCMY" - "RG-ВСМУ" и подтвердите выбор.

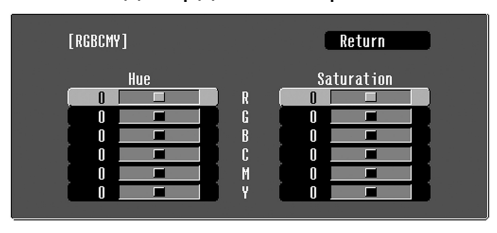

[Esc]:Return [�]:Select [Select]:Enter [Menu]:Exit

2 Кнопками 🕢 🕞 или 🖯 🖯 выберите цвет и нажмите кнопку 🔊 или 💬 для подтверждения. Кнопками 🕢 🕟 or 📼

настройте оттенки и насыщенность цвета.

Для регулировки другого цвета, нажмите кнопку 🖾 или выберите "Return".

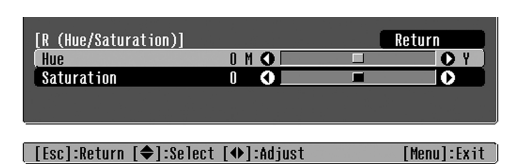

<sup>(</sup>Menu)

**З** Чтобы закрыть меню, нажмите кнопку

Могут быть настроены оттенки и насыщенность красного (R), зеленого (G), синего (В), голубого (С), пурпурного (М) и жёлтого (Ү) компонентов цвета.

#### Оттенки

Регулирует общую окраску от синего до зеленого и красного.

#### Насыщенность

Регулирует общую яркость изображения.

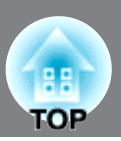

Кроме настройки цвета для обеспечения наивысшего качества изображения можно настроить резкость и диафрагму.

# Настройка резкости (дополнительная).

Нажмите кнопку <u>мели</u> и выберите последовательно "Picture" (Настр. изображения) - "Sharpness" (Резкость) - "Advanced" (Дополнительно).

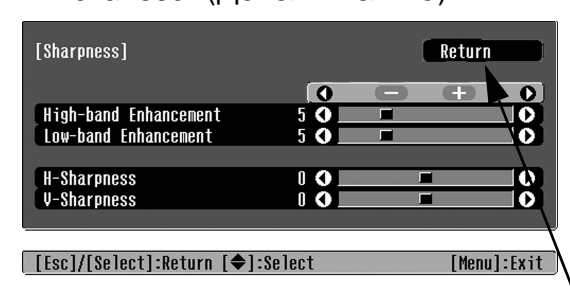

2 Используйте кнопки () () или () () для выбора пунктов меню и кнопки () () или () () для настройки параметров.

**З** чтобы закрыть меню нажмите кнопку <u>Menu</u>. Настройте разрешение и контрастность<sup>>></sup> изображения.

При увеличении значения параметра "Highband Enhancement" (Резкость деталей), волосы и мелкие детали одежды будут видны отчётливей.

При увеличении значения параметра "Lowband Enhancement" (Резкость контуров), будут акцентированы области, выделенные при настройке параметра "High-band Enhancement" (Резкость деталей). Также будет увеличена резкость таких областей объекта, как контуры и фон, что приведёт к повышению резкости всего изображения.

(Вы можете одновременно настраивать параметры "High-band Enhancement" (Резкость деталей) и "Low-band Enhancement" (Резкость контуров), используя полосу в верхней части экрана.)

Увеличение значения параметров "H-Sharpness" (H-резкость) / "V-Sharpness" (Vрезкость) увеличивает резкость изображения в горизонтальном / вертикальном направлениях. Уменьшение значений данных параметров делает изображение более мягким.

# Настройка параметра Auto Iris (Диафрагма) [автоматическая настройка диафрагмы]

 Нажмите кнопку (Мели) и выберите последовательно
 "Picture" (Настр. изображения) -"Auto Iris" (Диафрагма).

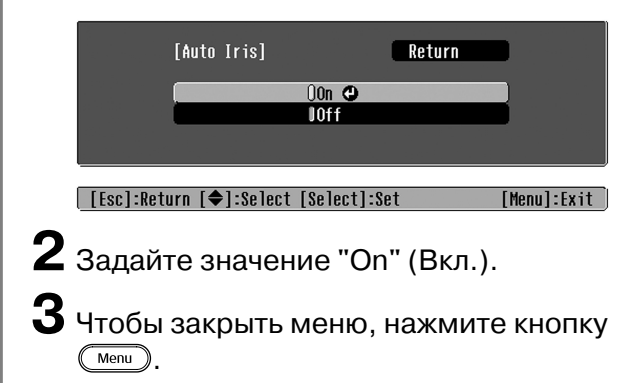

Количество света, поступающего от лампы, будет автоматически регулироваться в зависимости от яркости изображения, что позволит проецировать более глубокое изображение с развитой перспективой.

\* Во время демонстрации некоторых изображений может прозвучать сигнал Auto Iris. Это не является признаком неполадок проектора.

# Просмотр изображений с предустановленным качеством (функция памяти)

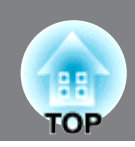

После того как вы настроили проецируемые изображения при помощи функций "Color Adjustment" (Настройка цвета) и "Advanced" (Дополнительно), выполненные настройки можно сохранить.

Кроме того, вы можете в любой момент легко восстановить эти настройки и просматривать изображения с уже отрегулированным качеством.

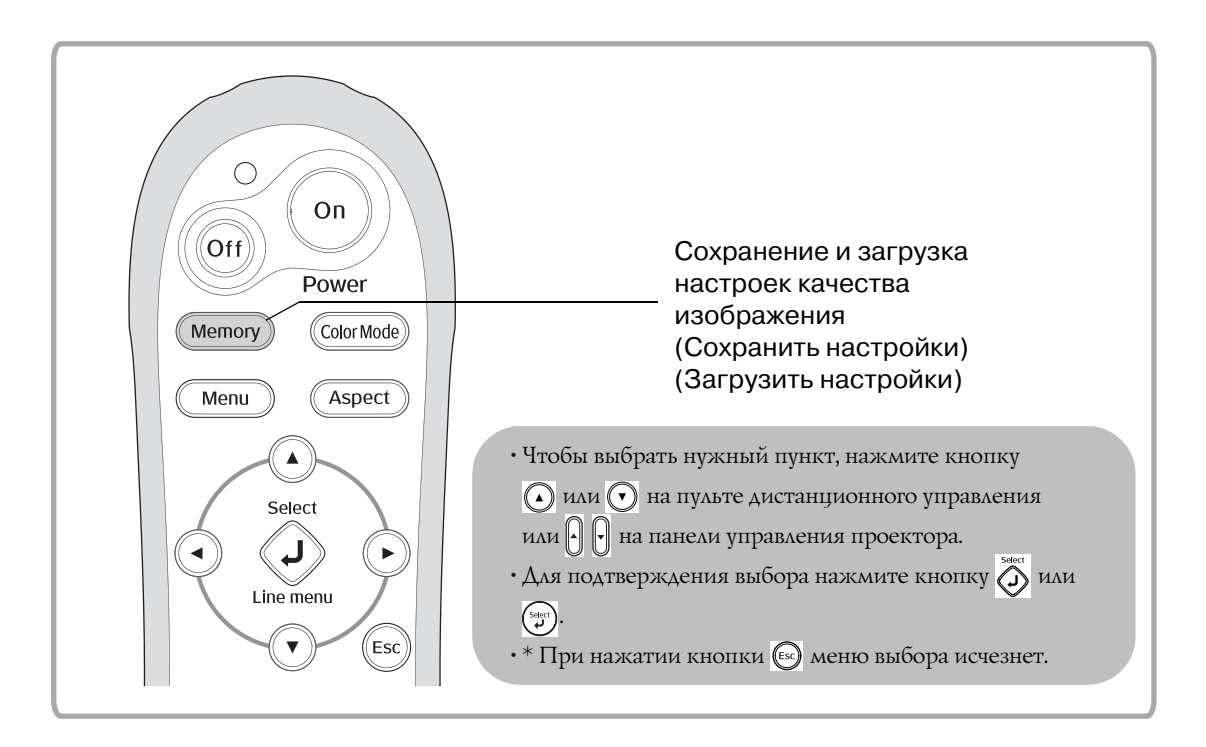

### Восстановление настроек качества изображения (Загрузить настройки)

| [Load Memory] |             |  |
|---------------|-------------|--|
| (OMemory 1    | O Dynamic   |  |
| U Memory2     | Living Room |  |
| [ OMemory3    |             |  |
| U Memory 4    | Natural     |  |
| 0 Memory5     |             |  |
| U Memory 6    | Theatre     |  |
| Memory7       |             |  |
| . OMemory8    |             |  |
| Memory9       |             |  |
|               |             |  |

[♦]:Select [Select]:Set

Вы можете нажать кнопку (Menu) и выбрать нужное название области памяти в появившемся меню.

| 1 | <u>ب</u> | • В правом столбце указывается цветовой режим для данной ячейки памяти.                                                                                                    |
|---|----------|----------------------------------------------------------------------------------------------------|
|   | Совет:   | <ul> <li>Настройки, применяемые к изображению, сохранятся в памяти после<br/>выключения проектора. Эти настройки будут применяться к изображению<br/>при следующем включении проектора.</li> </ul> |
|   |          | <ul> <li>Настройка соотношения сторон<sup>™</sup>, восстановленная из памяти, может не<br/>применяться к изображениям 16:9 или входному сигналу с другим разрешением</li> </ul>                    |

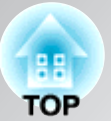

### Сохранение настроек качества изображения (Сохранить настройки)

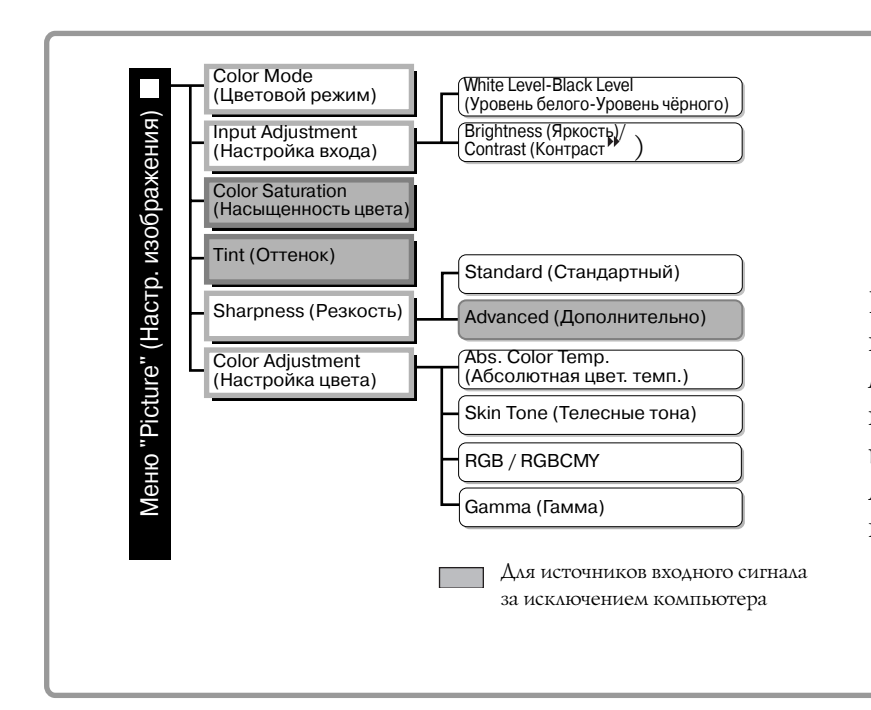

# Параметры, настройки которых могут быть сохранены в памяти.

Меню конфигурации стр. 26

Предназначен для записи текущих значений параметров меню конфигурации, указанных слева. Для записи настроек используется команда "Save Memory" (Сохранить настройки) в меню "Memory" (Память).

Ниже описана процедура записи настроек параметров в память.

- 1 Настройте параметры, которые хотите сохранить в памяти.
- 2 Выберите пункт "Save Memory" (Сохранить настройки) меню "Memory" (Память) и нажмите кнопку 🖔 или 💬.
- 3 Выберите одну из ячеек памяти Memory1 Memory9 для сохранения и нажмите 👸 или 💬.

Состояние области памяти обозначается цветом символа () слева от её названия.

Ø Зеленый : Область памяти используется
 Ø Серый : Область памяти не используется
 Ø Оранжевый : Выбрано

Кроме того, если ячейка памяти используется, в правом столбце указывается цветовой режим для данной ячейки памяти.

Если вы выбрали уже используемую область памяти и нажали 💮 или 💬, её содержимое будет стёрто и текущие настройки сохранятся в эту область.

Для удаления содержимого всей области выберите пункт "Reset Memory" (Сброс памяти) в меню "Reset" (Сброс). ☞ стр. 33

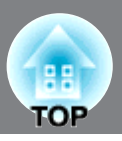

В меню конфигурации можно настраивать различные параметры, включая состояние экрана, качество изображения и входные сигналы.

Доступны два типа меню.

#### ■ Полное меню

Можно настроить все элементы меню конфигурации.

Меню верхнего уровня Подменю

| Picture  | 0                              | Return        |
|----------|--------------------------------|---------------|
| Image    | Color Mode<br>Input Adjustment | Living Room   |
| 0-11'    | Color Saturation               | 0             |
| Settings | Sharpness                      | U<br>Standard |
| Memory   | Color Adjustment               | 044           |
| Info     | Reset                          |               |
| Reset    |                                |               |
|          |                                |               |

#### Строка меню

Вы можете настроить параметры меню "Picture" (Настр. изображения) и "Memory" (Память) меню конфигурации.

Это меню удобно тем, что результат настройки можно видеть на проецируемых изображениях во время настройки.

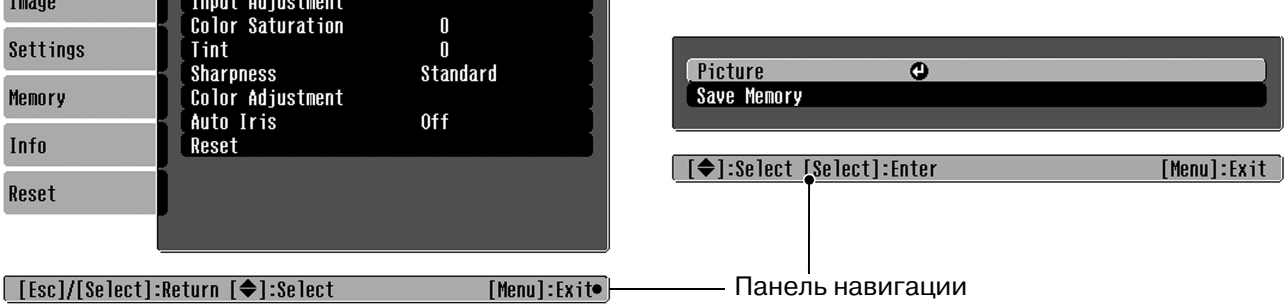

Подробнее о работе с меню см. в разделе "Использование меню конфигурации" (🖝 стр. 34).

В меню конфигурации можно включить или выключить отображение навигационной Совет: панели, а также изменить цветовой шаблон и положение на экране. 🖝 "Settings (Настройки)" - "Display (Дисплей)" - "Меню Position (Позиция)", "Navigation Bar (Панель навигации)", "Меню Color (Цвет)"

### Список параметров меню конфигурации

Если сигнал изображения не подается на вход, можно отрегулировать только параметры "Reset" (Сброс) и "Auto Iris" (Диафрагма) в меню "Picture" (Настр. изображения) и "Auto Setup" (Автонастройка) в меню "Ітаде (Изображение)". Состав меню "Picture" (Настр. изображения), "Image" (Изображение) и "Info (Информация)" зависит от типа проецируемого сигнала.

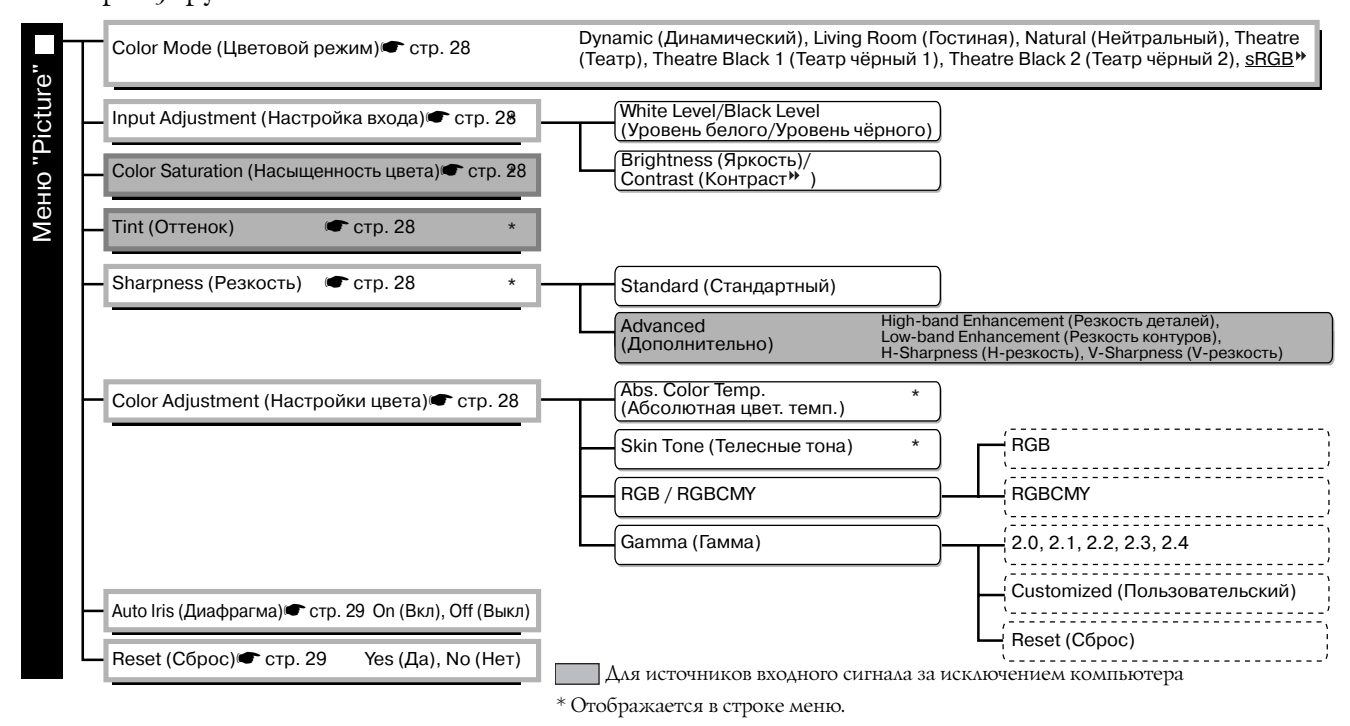

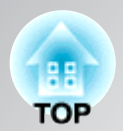

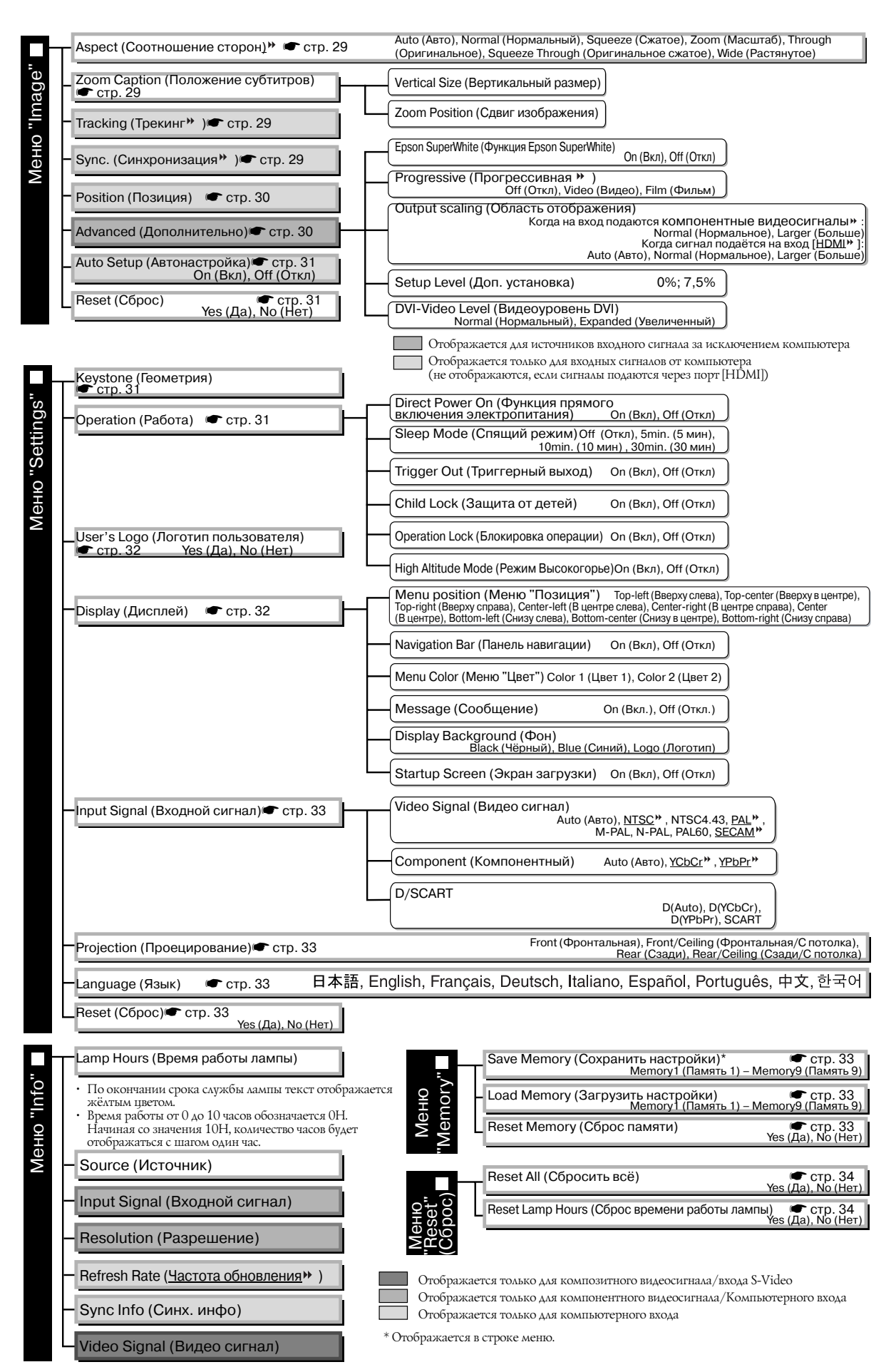

Меню "Info" (Информация) используется только для отображения состояния проектора.

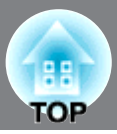

# Меню "Picture" (Настр. изображения)

Отображается для источников входного сигнала за исключением компьютера

#### Color Mode (Цветовой режим)<sup>\*1</sup>

В меню Color Mode (Цветовой режим) может быть выбрана одна из семи настроек в соответствии с условиями в помещении, в котором идёт проецирование. 🖝 стр. 18

#### Input Adjustment (Настройка входа)

Эти параметры можно настроить, если с подключенного оборудования поступает входной сигнал низкого уровня и изображения выглядят темными. Нельзя одновременно настраивать оба этих параметра. Для корректировки нужно выбрать один из них.

#### White Level/Black Level (Уровень белого/Уровень чёрного)

Служит для настройки тёмных и светлых областей изображения

White Level Служит для настройки яркости светлых оттенков без изменения уровня (Уровень белого): чёрного. При уменьшении значения параметра яркие области становятся светлее.
 Black Level Служит для настройки яркости тёмных оттенков без изменения уровня (Уровень чёрного): белого.

При увеличении значения параметра тёмные области становятся светлее.

#### Brightness (Яркость)/Contrast (Контраст<sup>№</sup>)

Регулирует общую яркость изображения.

Brightness
Moжно отрегулировать яркость изображения.
(Яркость):
Соли при проецировании в темном помещении или на небольшой экран изображение выглядит слишком ярким, уменьшите значение параметра.
Contrast (Контраст):
При увеличении контраста перепад между тё.мными и светлыми областями увеличивается.

#### Color Saturation (Насыщенность цвета) <sup>\*2</sup>

Регулирует интенсивность цвета изображения.

#### Tint (Оттенок) <sup>\*2</sup>

(Корректировка возможна, только если подаются композитные видеосигналы » и сигналы S-Video в формате NTSC»)

Регулирует оттенки изображения.

#### Sharpness (Резкость) \*

Регулирует резкость изображения.

#### Standard (Стандартный)

Результат настройки применяется ко всему изображению.

#### Advanced (Дополнительно)

Служит для настройки отдельных областей. 🖝 стр. 23

#### Color Adjustment (Настройка цвета)

Пункт "Color Adjustment" (Настройка цвета) не может быть выбран, если задан режим цвета "<u>sRGB</u>".

#### Abs. Color Temp. (Абсолютная цвет. темп.) \*2

Служит для настройки оттенков изображений. 🖝 стр. 20

- \*1 Значения этого параметра хранятся отдельно для каждого источника изображения и типа сигнала.
- \*2 Значения этого параметра хранятся отдельно для каждого источника изображения и режима цвета.

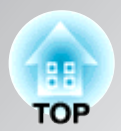

Отображается только для компьютерного входа (не отображается, если сигналы подаются через порт [HDMI])

#### Skin Tone (Телесные тона)

Регулирует телесные тона людей, изображённых на экране. 🖝 стр. 20

#### RGB/RGBCMY

- RGB: Позволяет регулировать сдвиг и усиление для каждого из компонентов цветовой системы R/G/B (красный, зеленый, синий). 🖝 стр. 22
- RGBCMY: Позволяет регулировать тон и насыщение для каждого из компонентов цветовой системы R/G/B/C/M/Y (красный, зеленый, синий, голубой, пурпурный, желтый). 🖝 стр. 22

#### Gamma (Гамма)

Служит для настройки гаммы. Вы можете задать определённое значение или выполнить настройку по изображению или графику гамма-коррекции. 🖝 стр. 21

#### Auto Iris (Диафрагма)

Количество света регулируется в соответствии с изображением (Вкл)/ или не регулирутся (Откл). 🖝 стр. 23

#### Reset (Copoc)

Возвращает всем параметрам меню "Picture" (Настройка изображения) значения по умолчанию.

## Меню "Image" (Изображение)

#### Aspect (Соотношение сторон\*)

Служит для выбора соотношения сторон изображения. 🖝 стр. 18

#### \*1 Zoom Caption (Положение субтитров)

Если при просмотре изображений с субтитрами для параметра "Aspect" (Соотношение сторон) выбрано значение "Zoom" (Масштаб), измените значение параметра так, чтобы субтитры были видны на экране. Можно настраивать одновременно размер по вертикали и положение на экране.

#### Vertical Size (Вертикальный размер)

Размер изображения на экране уменьшается, чтобы субтитры были видны.

#### Zoom Position (Сдвиг изображения)

Все изображение перемещается вверх, чтобы субтитры были видны.

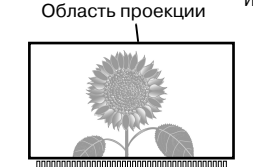

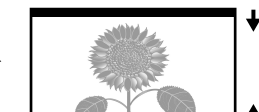

Используйте "Vertical Size" (Вертикальный размер)

для уменьшения размера изображения

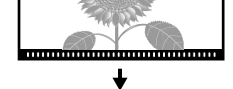

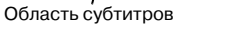

Используйте "Zoom Position" для перемещения изображение на экране.

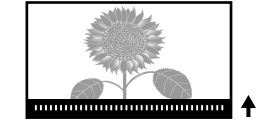

#### Tracking (Трекинг<sup>⊮</sup>)

Корректирует изображение, если на нем появляются вертикальные полосы.

#### Sync. (Синхронизация<sup>№</sup>)

Корректирует изображение, если на нем появляется мерцание, размытость или помехи.

- Мерцание и размытость могут также появиться при регулировке яркости, контраста<sup>+</sup>, резкости и корректировке геометрии изображения.
- Настройка будет точнее, если сначала вы отрегулируете трекинг, а затем синхронизацию.
  - \*1 Значения этого параметра хранятся отдельно для каждого источника изображения и типа сигнала.
  - \*2 Значения этого параметра хранятся отдельно для каждого источника изображения и режима цвета.
  - \*3 Значения этого параметра хранятся отдельно для каждого режима цвета.

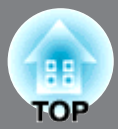

Отображается для источников входного сигнала за исключением компьютера

#### Position (Позиция)<sup>\*</sup>

(Настройка невозможна, если сигналы подаются через порт [<u>HDMI</u><sup>▶</sup>].) Перемещайте изображение на экране при помощи кнопок ④, ⊙, ⊙ и ④.

#### Advanced (Дополнительно)

EPSON Super White (Функция EPSON Super White) \*1

(Настройка возможна только для цветовых режимов "Natural", "Theatre", "Theatre Black 1" и "Theatre Black 2" для композитного видеосигнала<sup>\*</sup>, сигнала S-video<sup>\*\*</sup>, компонентного видеосигнала<sup>\*\*</sup> и видеосигнала SCART.)

Если яркие белые области изображений, такие, как облака или футболки на летнем пляже, выглядят неровными или переэкспонированными, выберите значение "On" (Вкл). При включении функции настройка параметра "DVI-Video Level" (Видеоуровень DVI) игнорируется.

#### Progressive (Прогрессивная ) \*1

(Настройка возможна, только если подаются композитные видеосигналы, сигналы S-Video, компонентные видеосигналы 525i и 625i или видеосигналы SCART.)

Сигналы с чересстрочной развёрткой (i) конвертируются в сигналы с прогрессивной развёрткой (p) в соответствии с изображением.

- Off (Откл): Это лучший вариант для просмотра движущихся изображений.
- Video (Видео): Это лучший вариант для обычных видеоизображений.
- Film (Фильм): Если от источника на вход подаётся сигнал фильма, изображение будет воспроизводиться в точности, как на источнике.

#### Output Scaling (Область отображения) \*1

(Коррекция невозможна в случаях, когда подается композитный видеосигнал, сигнал S-Video или компьютерный сигнал.)

Изменяет область отображения (часть проецируемого изображения).

| • Normal                   | Изображение проецируется с обычным размером.                      |
|----------------------------|-------------------------------------------------------------------|
| (Нормальное, 92% экрана):  | Телевизионные изображения проецируются с размером, равным         |
|                            | 92% оригинального.                                                |
| • Larger:                  | Вставляются и проецируются области сверху, снизу и по бокам,      |
| (Увеличенное, 100% экрана) | ) которые обычно не видны. В зависимости от подаваемого сигнала в |
|                            | верхней или нижней части изображений могут возникнуть помехи.     |
|                            | В этом случае отрегулируйте положение изображения функцией        |
|                            | "Position" (Позиция). 🖝 стр. 30                                   |
| • Auto (Авто)              | :Отображается, если сигнал подаётся на вход [HDMI]. В зависимости |
|                            | от входного сигнала изображения проецируются полностью или с      |
|                            | размером, равным 92% исходного. (Не отображается, когда порт      |
|                            | DVI оборудования соединен с портом проектора [HDMI].)             |
|                            |                                                                   |

#### Setup Level (Доп. установка) \*1

(Настройка возможна, только когда подаются сигналы S-Video в формате NTSC<sup>™</sup>, или выбран компонентный или RGB видеосигнал. Корректировка невозможна, когда подается компьютерный сигнал.) Если вы используете продукты, выпущенные для использования в Южной Корее (где применяются другие стандарты уровня черного), добейтесь правильного отображения при помощи этой функции. Перед настройкой этого параметра проверьте характеристики подключенного оборудования.

#### DVI-Video Level (Видеоуровень DVI) <sup>\*1</sup>

(Настройка возможна, только если режим EPSON Super White отключен.) Если вход проектора [HDMI] соединен с портом DVI DVD-проигрывателя или схожего оборудования кабелем HDMI/DVI, выберите на проекторе такой же уровень видеоизображения, как и в DVD-проигрывателе. Для этого параметра в DVD-проигрывателе может быть выбрано значение Normal (Нормальное) или Expand (Увеличенное).

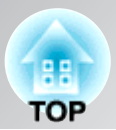

Отображается только для компьютерного входа (не отображается, если сигналы подаются через порт [HDMI])

#### Auto Setup (Автонастройка)

Включает и выключает автоматическую настройку – проектор может автоматически настраивать изображение при смене входного сигнала. Автоматически настраиваемые параметры: "Tracking" (Трекинг<sup>,</sup>), "Position" (Позиция) и "Sync." (Синхронизация<sup>,</sup>)

#### Reset (Сброс)

Возвращает значения по умолчанию всем параметрам в меню "Image" (Изображение), за исключением параметра "Aspect" (Соотношение сторон<sup>№</sup>).

# Меню "Settings" (Настройки)

#### Keystone (Геометрия)

(Если выбрано соотношение сторон "Wide" (Растянутое), коррекцию геометрии изображения выполнять нельзя.) Применяется для коррекции геометрии изображений. Коррекцию можно выполнять с панели управления проектора. 🖝 стр. 17

#### Operation (Работа)

#### Direct Power On (Функция прямого включения питания)

Вы можете настроить для проектора возможность включения (On) выключателем электропитания без использования кнопок Õ и 💿.

Если включить эту функцию и оставить кабель электропитания подключенным к электрической розетке, проектор может автоматически включиться при внезапных скачках напряжения, например, при восстановлении подачи электроэнергии.

#### Sleep Mode (Спящий режим)

Проектор поддерживает функцию энергосбережения, которая автоматически выключает питание и переводит проектор в режим ожидания, если в течение длительного времени сигнал не подается. Можно выбрать один из четырех интервалов времени, спустя которое проектор должен выключаться. Если выбрано "Off" (Откл), функция энергосбережения отключена.

После нажатия 💿 в режиме ожидания проекция возобновится.

#### Trigger Out (Триггерный выход)

Включает и выключает функцию триггера, которая определяет, передается ли информация о включении и выключении проектора и ошибках проектора на внешнее устройство.

Если вы измените значение этого параметра, новое значение вступит в силу после того, как питание будет выключено и завершится период охлаждения. .

#### Child Lock (Защита от детей)

Блокирует включения питания кнопкой 🔘 с панели управления проектора, чтобы ребёнок не мог случайно включить питание проектора и посмотреть в его объектив. Когда блокировка включена, питание включается после того, как кнопка 🔘 нажата и удерживается в течение трех секунд. При помощи кнопки 🔘 можно выключить питание; при этом пульт ДУ будет работать как обычно.

Если вы измените значение этого параметра, новое значение вступит в силу после того, как питание будет выключено и завершится период охлаждения.

Учтите, что при включенной функции "Direct Power On" (Прямое включения электропитания проектора) проецирование начинается сразу после включения электропитания выключателем проектора.

#### Operation Lock (Блокировка операции)

Если выбрано значение "On", кнопки на панели управления проектора не работают, а на экране при нажатии кнопок появляется пиктограмма 🔂. Для отключения данного режима нажмите и удерживайте кнопку 💬 на панели управления проектора в течение не менее 7 секунд.

После смены значения этого параметра новое значение вступит в силу после выхода из меню конфигурации.

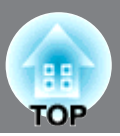

#### High Altitude Mode (Режим Высокогорье)

Вентилятор проектора вращается с определённой скоростью, что обеспечивает нормальную внутреннюю температуру.

При эксплуатации проектора на высоте более 1500 м данную функцию следует включить.

#### User's Logo (Логотип пользователя)

Можно использовать любое изображение как логотип пользователя.

Аоготип отображается во время начала проецирования и во время работы функции отключения вывода изображений. При записи нового логотипа пользователя старый логотип стирается. Для записи логотипа пользователя выполняйте инструкции на экране.

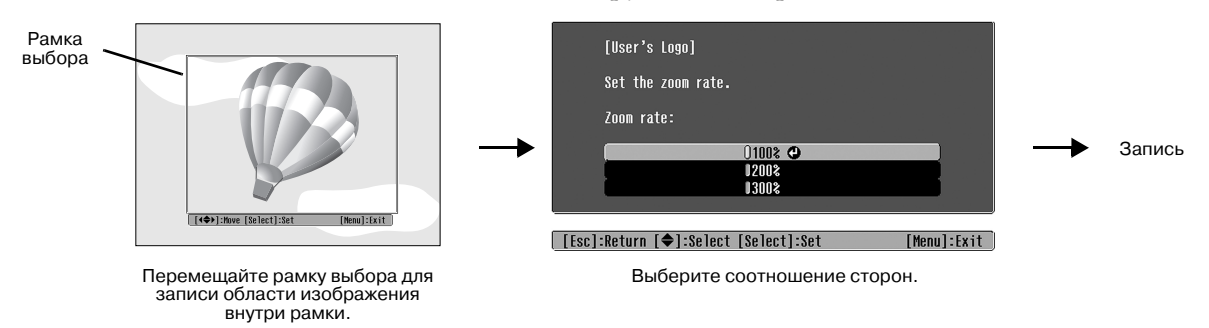

- Когда на экране есть рамка выбора, изображение выводится в точечном формате, поэтому размер экрана может измениться.
- Записывается изображение размером 400 × 300 точек.
- После записи логотипа пользователя невозможно восстановить стандартный логотип.
- Чтобы использовать логотип пользователя, выберите для параметра "Logo" (Логотип) значение "Display Background" (Фон).

#### Display (Дисплей)

#### Меню Position (Позиция)

Нажимайте 💿 , 💽 , 💿 и 🕑 для изменения положения меню на экране.

#### Navigation Bar (Панель навигации)

Включает (On) и отключает (Off) навигационную панель для меню конфигурации.

#### Меню Color ("Цвет")

Служит для выбора цвета для меню конфигурации и навигационной панели.

• Color 1 (Цвет 1): Black (Чёрный) • Color 2 (Цвет 2): Purple (Фиолетовый)

#### Message (Сообщение)

Включает (On) и выключает (Off) вывод следующего сообщения.

- Сигнал изображения, режим цвета, соотношение сторон , и название ячейки при вызове параметров из памяти.
- Сообщение об отсутствии входного сигнала, несовместимом сигнале и увеличении внутренней температуры.

#### Display Background (Фон)

Отображает меню для выбора состояния экрана при использовании функции пустого экрана или отсутствии сигнала на входе проектора.

#### Startup Screen (Экран загрузки)

Включает (On) и выключает (Off) отображение экрана загрузки (изображение, которое выводится в начале проецирования).

Если вы измените значение этого параметра, новое значение вступит в силу после того, как питание будет выключено и завершится период охлаждения. .

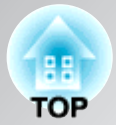

#### Input Signal (Входной сигнал)

#### Video Signal (Видеосигнал)

Устанавливает формат сигнала в зависимости от видеооборудования, подключенного к порту [Video] или [S-Video]. Если выбрано значение параметра "Auto" (Авто), формат видеосигнала выбирается автоматически.

Если на изображении много помех или если изображение не проецируется, когда выбрано значение "Auto" (Авто), укажите правильный формат сигнала вручную.

#### Component

Выберите значение параметра, подходящее к типу сигнала, подаваемого с видеооборудования, подключенного к порту [Component].

Если задано значение "Auto" (Авто), формат видеосигнала выбирается автоматически. Если выбрано значение "Auto" (Авто) и цвета выглядят неестественными, выберите подходящий сигнал.

#### D/SCART

Устанавливает формат сигнала в зависимости от сигнала, подающегося от видеооборудования, подключенного к порту [SCART] (для Европы) или [D] (для Японии).

#### Projection (Проекция)

Это значение следует задавать согласно варианту установки проектора.

Front (Фронтальное): Выберите, если проектор установлен перед экраном.
Front/Ceiling (Фронтальное/Потолочное): Выберите, если проектор подвешен к потолку перед экраном.
Rear (Заднее): Выберите, если проектор установлен за экраном.
Rear/Ceiling (Заднее/Потолочное): Выберите, если проектор подвешен к потолку за экраном.

#### Language (Язык)

Задает язык, на котором отображаются сообщения и меню.

#### Reset (Copoc)

Значения параметров меню "Settings" (Настройка), за исключением параметров "High Altitude Mode" (Режим Высокогорье), "Component", "D/SCART", "Projection" (Проекция) и "Language" (Язык), возвращаются к значениям по умолчанию.

# Меню "Memory" (Память)

#### Save Memory (Сохранить настройки)

Предназначен для сохранения настроек меню "Picture" (Изображение). 🖝 стр. 25

#### Load Memory (Загрузка настроек)

Служит для восстановления настроек, сохранённых при помощи функции "Save Memory" (Сохранить настройки) 🖝 стр. 25

#### Memory Reset (Сброс памяти)

Сбрасывает (стирает) все настройки, сохранённые при помощи функции "Save Memory" (Сохранить настройки).

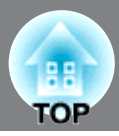

# Меню "Reset" (Сброс)

#### Reset All (Сбросить все)

Восстанавливает значения по умолчанию для всех параметров в меню конфигурации. Настройки параметров "Save Memory" (Сохранить настройки), "Component", "D/SCART" и "Language" (Язык) не сбрасываются. Параметр "Save Memory" (Сохранить настройки) сбрасывается командой "Reset Memory" (Сброс памяти).

#### Lamp-Hours Reset (Сброс времени работы лампы)

Обнуляет счетчик времени работы лампы. При запуске этой команды общее время работы лампы сбрасывается до начального значения.

### Использование меню конфигурации

### 1 Вход в меню

Полное меню: нажмите кнопку (Мепи).

| Picture  | 0                              | Return      |
|----------|--------------------------------|-------------|
| Image    | Color Mode<br>Input Adjustment | Living Room |
| Settings | Color Saturation               |             |
| Memory   | Color Adjustment               | Standard    |
| Info     | Reset                          |             |
| Reset    |                                |             |
|          |                                |             |

Строка меню: нажмите кнопку 📎 или 💬.

| Picture     | 0 |  |
|-------------|---|--|
| Save Memory |   |  |
|             |   |  |
|             |   |  |

[Menu]:Exit

[♦]:Select [Select]:Enter

### 2 Выбор элемента меню

[Esc]/[Select]:Return [�]:Select

Выберите элемент меню кнопками 🖸 и 🖸 и нажмите 🖉 .

[Menul:Exit

### 3 Изменение параметров

Пример:

| [Picture]  |     |   |
|------------|-----|---|
| Brightness | 0 0 | 0 |
|            |     |   |

Изменяйте значения кнопками 🕑 и ⊙.

| [Projection]             | Return                                                           |
|--------------------------|------------------------------------------------------------------|
| UFr<br>OFr<br>URe<br>URe | ht<br>1t/Ceiling ❹<br>r/Ceiling                                  |
|                          |                                                                  |
| ) (зелены<br>) (оранжевы | ): текущее значение параметра<br>): выбранное значение параметра |

Выберите параметр кнопками  $\odot$  и  $\odot$  и нажмите  $\bigodot$ .

Если вы нажмете на кнопку 🕉 для параметра, рядом с которым есть значок 🕗 , раскроется меню выбора значения этого параметра.

Чтобы вернуться к предыдущему экрану, нажмите 💿 . Другой способ — нажать [Return] (Возврат) и затем 🖗 .

### 4 Когда настройка завершена

Нажмите (Мени).

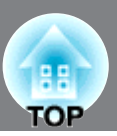

## Значения показаний индикаторов

Проектор оснащен двумя индикаторами, которые сообщают рабочее состояние проектора. В следующей таблице описаны состояния индикаторов, соответствующие различным неполадкам, и даны подсказки по решению возникших проблем.

\* Если ни один из индикаторов не горит, убедитесь в том, что кабель электропитания подключен правильно и выключатель проектора находится в положении On (Вкл). () Индикатор Operation (работа)

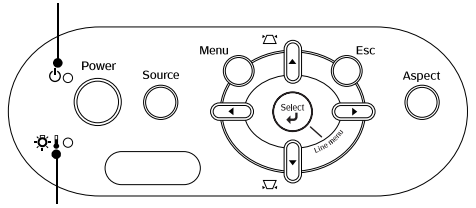

-Ö- I Индикатор Warning (предупреждение)

: горит

условиях Международные гарантийные

-) -: мигает

#### Когда индикатор предупреждения 🔆 🌡 горит или мигает предупреждение/проблема

проектора.

Неисправность кинофильтра /Неисправность диафрагмы A Отключите шнур питания от электрической розетки. После этого обратитесь в сервисный центр или по ближайшему из адресов, Внимание! перечисленных в условиях Международные гарантийные обязательства. Проблема лампы / Проблема включения лампы / Крышка лампы открыта Проверьте, не разбита ли лампа. 🖝 стр. 44 Очистите воздушный фильтр. 🖝 стр. 42 Если после замены лампы проблема не решена, Замените лампу прекратите использование проектора и отключите шнур питания от розетки. После этого и включите Если лампа обратитесь в сервисный центр или по питание не разбита ближайшему из адресов, перечисленных в

Внутренняя неполадка / Проблема вентилятора / Проблема датчика ,

Если лампа разбита

Красный

X. X

(Мигает

с частотой 1 с)

Красный

Ö. 🛛 🔆-

(Мигает с частотой

0,5 c)

Обратитесь к местному поставщику за советом.

Убедитесь, что лампа надежно установлена, а крышка лампы плотно закрыта. При эксплуатации проектора на высоте более 1500 м следует включить режим "High Altitude Mode" (Режим Высокогорье). 🖝 стр. 32

обязательства.

| Красный   | Высокая внутренняя                                                                                                    |                                                                                                    |                                                                                                    |
|-----------|----------------------------------------------------------------------------------------------------|----------------------------------------------------------------------------------------------------|----------------------------------------------------------------------------------------------------|
| прасный   | температура (перегрев)                                                                                                    |                                                                                                    |                                                                                                    |
| -Ö-Ü •    | Лампа автоматически выключится<br>и проецирование прекратится.<br>Подождите примерно 5 минут.<br>После остановки вентилятора<br>отключите электропитание<br>проектора выключателем на<br>задней панели. | • При установке<br>проектора около<br>стены оставляйте<br>между ним и стеной<br>промежуток не<br>менее 20 см. | Если после включения<br>питания проблема не<br>решилась, прекратите<br>использование проектора<br>и отключите шнур питания<br>от розетки. После этого<br>обратитесь в сервисный<br>центр или по ближайшему |
| Опанжевый | Выполняется скоростное                                                                                                    | • ЕСЛИ ВОЗДУШНЫЕ                                                                                              | ИЗ АДРЕСОВ,                                                                                                    |
|           | охлаждение                                                                                                    |                                                                                                    | Международные                                                                                                    |
| Ŭ∎-`@-    | Если вы продолжите                                                                                                    | $\mathbf{r}$ crn 42                                                                                           | гарантийные                                                                                                    |
|           | использование проектора и                                                                                                    |                                                                                                    | обязательства.                                                                                                    |
|           | температура опять поднимется,                                                                                                    |                                                                                                    |                                                                                                    |
|           | лампа отключится автоматически.                                                                                                    |                                                                                                    |                                                                                                    |

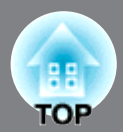

- С-: мигает

#### Когда индикатор работы 🕁 горит или мигает нормально

Когда 🕱 🌡 индикатор предупреждения не горит

Состояние Оранжевый После нажатия на кнопку ด и прогрева проектора начнется ожидания ሪ проецирование. . Проектор Зелёный Проектор прогревается в течение примерно 30 секунд. прогревается **⊕** -)€-Проектор невозможно выключить, пока он прогревается. Выполняется Зелёный проецирование Проектор работает в обычном режиме. G . изображений Выполняется Проектор охлаждается в течение примерно 30 секунд. Оранжевый охлаждение По завершении охлаждения проектор перейдет в режим ожидания. 6 × Во время охлаждения проектор не реагирует на команды с пульта ДУ и панели управления. Если электропитание проектора было отключено выключателем на задней панели до окончания охлаждения, перед повторным включением проектора дождитесь, пока лампа не остынет (как правило, около 1 часа).

#### Если показания индикаторов не помогают устранить неисправность

Если возникла одна из следующих неполадок, а индикаторы не помогают найти ее решение, обратитесь к разделу, посвященному этой неполадке.

### Проблемы с изображением •Изображение не появляется

#### 🖝 стр. 37

Проецирование не начинается, область проекции полностью черная или полностью синяя и т. п.

#### Не отображаются видеоизображения (Стр. 37)

Не отображаются видеоизображения, воспроизводимые на компьютере.

- Отображается сообщение "Not Supported" (Не поддерживается)
   стр. 38
- Отображается сообщение "No Signal" (Нет сигнала) (Стр. 38)

#### Изображения смазаны или не в фокусе (т стр. 38)

 На изображениях появляются помехи или искажения стр. 39

#### Появляются искажения, помехи или чернобелый шум.

#### Изображение обрезано (большое) или слишком маленькое стр. 39

•: горит

Проецируется только часть изображения.

Неправильные цвета изображений
 стр. 40

Все изображение в фиолетовых или зеленых оттенках, черно-белое, цвета тусклые и т. п. (У мониторов компьютеров и ЖК-дисплеев воспроизведение цветов реализовано поразному, поэтому цвета, воспроизводимые проектором, и цвета на мониторе компьютера не обязательно совпадают, но это не является признаком неполадок.)

- Изображения слишком темные
   стр. 40
- Проецирование автоматически прекращается (Стр. 40)

Проблемы, связанные с началом проецирования

Питание не включается (Стр. 41)

Неполадки пульта ДУ

•Пульт ДУ не работает 🖝 стр. 41

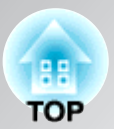

### Проблемы с изображением

#### ■ Изображение отсутствует

| Была ли нажата кнопка<br>[Power]?                                                 | Нажмите кнопку 🞯 на пульте ДУ или кнопку 🔘 на панели<br>управления проектора.                                                                                                    |
|-----------------------------------------------------------------------------------|----------------------------------------------------------------------------------------------------|
| Отключено ли электропитание выключателем проектора?                               | Включите проектор выключателем электропитания на задней панели.                                                                                                    |
| Ни один из индикаторов<br>не горит?                                               | Отключите шнур питания, затем снова подключите его. 🖝 стр. 14<br>Проверьте, подается ли питание на автоматический выключатель<br>электросети.                                                                                                    |
| Включен ли режим отключения<br>вывода изображений?                                | Нажмите на кнопку (Blank) на пульте ДУ, чтобы выключить функцию отключения вывода изображений.                                                                                                    |
| Подается ли видеосигнал<br>на проектор?                                           | Проверьте, включено ли питание подключенного оборудования.<br>Если для параметра "Message" (Сообщение) выбрано значение<br>"On" (Вкл.), на экране отображаются сообщения о сигнале<br>изображения.<br>The settings (Настройки) - "Display" (Дисплей) - "Message"<br>(Сообщение) стр. 32                                                                                |
| Правильно ли задан формат<br>видеосигнала?                                        | Когда подается композитный видеосигнал <sup>®</sup> или сигнал S-Video <sup>®</sup> !<br>Если для "Video Signal" (Видеосигнал) выбрано значение "Auto"<br>(Авто) и проецирование не начинается, выберите формат сигнала,<br>соответствующий источнику сигнала.<br>© "Settings" (Настройки) - "Input Signal" (Входной сигнал) -<br>"Video Signal" (Видеосигнал) стр. 33 |
|                                                                                   | Если источник сигнала подключен к порту [Component]<br>Если для параметра "Component" в меню "Input Signal" (Входной<br>сигнал) выбрано значение "Auto" (Авто) и проецирование не<br>начинается, выберите формат сигнала, соответствующий<br>источнику сигнала.                                                                                                    |
|                                                                                   | Если VCR или DVD оборудование подключено с использованием<br>адаптера D SCART.<br>Кнопкой (DISCART) задайте формат сигнала для "D/SCART". С стр. 15<br>Если подключено DVD-оборудование, а изображение не появля-<br>ется, измените настройки выхода DVD-оборудования на RGB.                                                                                          |
| Правильно ли настроены все пункты меню конфигурации?                              | Попробуйте сбросить текущие параметры. 🖝 стр. 34                                                                                                    |
| Проектор был подключен<br>к компьютеру, когда питание<br>устройств было включено? | Если к компьютеру подключили уже включенный проектор,<br>функциональная клавиша (Fn), которая переключает видеосигнал<br>на внешнее устройство, может не работать. Выключите питание<br>компьютера, подключенного к проектору, затем снова включите                                                                                                    |
| когда проектор<br>подключен к компьютеру                                          | компьютер.                                                                                                    |

#### Не отображаются видеоизображения

Компьютерное изображение подаётся одновременно на внешний и ЖК-монитор?

Только при проецировании изображений с переносного компьютера или компьютера со встроенным ЖК-дисплеем Настройте подачу сигнала только на внешний монитор. С Документация к компьютеру, раздел под названием "Вывод на внешнее устройство" или "Подключение внешнего монитора".

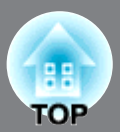

#### Отображается сообщение Not Supported (Не поддерживается).

| Правильно ли задан формат<br>видеосигнала?        | Когда подается композитный видеосигнал» или сигнал S-Video».<br>Если для "Video Signal" (Видеосигнал) выбрано значение "Auto"<br>(Авто) и проецирование не начинается, выберите формат сигнала,<br>соответствующий источнику сигнала.<br>© "Settings" (Настройки) - "Input Signal" (Входной сигнал) - "Video<br>Signal" (Видеосигнал) стр. 33                                                                                  |
|---------------------------------------------------|----------------------------------------------------------------------------------------------------|
|                                                   | Если источник сигнала подключен к порту [Component].<br>Если для параметра "Component" в меню "Input Signal" (Входной<br>сигнал) выбрано значение "Auto" (Авто) и проецирование не<br>начинается, выберите формат сигнала, соответствующий источнику<br>сигнала. 🖝 "Settings" (Настройки) - "Input Signal" (Входной сигнал)<br>- "Component" стр. 33<br>Для выбора формата можно нажать кнопку Сопров на пульте ДУ.<br>Стр. 15 |
| Соответствует ли режим частоте и разрешению       | В меню "Resolution" (Разрешение) проверьте подаваемый сигнал,<br>также проверьте по списку совместимых сигналов, поддерживается                                                                                                    |
| сигналов изображения?<br>Только при проецировании | ли данный сигнал.<br>Гибо" (Информация) - "Resolution" (Разрешение) стр. 27<br>Гибот и стр. 28                                                                                                    |
| изображений с компьютера                          | Список поддерживаемых типов видеосигналов стр. 48                                                                                                    |

#### Отображается сообщение No Signal (Нет сигнала)

| Убедитесь в том, что кабели | Убедитесь в том, что кабели, необходимые для проецирования,      |
|-----------------------------|------------------------------------------------------------------|
| подключены правильно.       | надежно подсоединены. 🖝 стр. 12                                  |
| Выбран ли правильный вход-  | Для смены источника сигнала нажмите на кнопку Сопро, РС,         |
| ной разъем видеосигнала?    | Sudeo), (video) или (DSCART) на пульте ДУ или кнопку 🔘 на панели |
|                             | управления проектора. 🖝 стр. 15                                  |
| Убедитесь в том, что        | Включите питание устройств.                                      |
| включено электропитание     |                                                                  |
| подключенного               |                                                                  |
| оборудования.               |                                                                  |
| Передаются ли сигналы       | Если сигналы изображения подаются только на ЖК-дисплей           |
| изображения на проектор?    | компьютера, необходимо сменить выход сигнала.                    |
| · · ·                       | На некоторых моделях компьютеров сигналы изображения не выво-    |
| только при проецировании    | дятся на ЖК-дисплей, если они подаются на внешнее устройство.    |
| изображении с               | 🖝 Документация к компьютеру, раздел под названием "Вывод на      |
| переносного компьютера      | внешнее устройство" или "Подключение внешнего монитора".         |
| или компьютера со           | Если подсоединение выполнялось, когда питание уже было включено, |
| встроенным ЖК-дисплеем      | функциональная клавиша [Fn], которая переключает компьютерный    |
|                             | видеосигнал на внешнее устройство, может не работать. Отключите  |
|                             | питание проектора и компьютера и затем снова включите            |
|                             | устройства. 🖝 стр. 14                                            |

#### ■ Изображения смазаны или не в фокусе

| Правильно ли настроен фокус?                                                     | Отрегулируйте фокус. 🖝 стр. 16                                                                                                    |
|----------------------------------------------------------------------------------|----------------------------------------------------------------------------------------------------|
| Надета ли крышка объектива?                                                      | Снимите крышку объектива.                                                                                                    |
| Убедитесь в том,<br>что проектор установлен<br>на соответствующем<br>расстоянии. | Рекомендуемое расстояние между проектором и экраном равно 93–2035 см для экрана с соотношением сторон 16:9 и 113-2490 см – для экрана с соотношением сторон 4:3. Установите проектор в этих пределах. Стр. 10                                                                                                    |
| Не слишком ли велика<br>корректировка трапеце-<br>идального искажения?           | Для того чтобы сократить трапецеидальное искажение, уменьшите<br>угол проекции. 🖝 стр. 17                                                                                                    |
| На объективе образовался<br>конденсат?                                           | Если проектор был быстро перенесен из холодного помещения в<br>теплое или если резко изменилась температура, на поверхности<br>объектива может образоваться конденсат и изображение станет<br>расплывчатым. Перед использованием проектора оставьте его в<br>помещении примерно на час. Если на объективе образовался кон-<br>денсат, отключите проектор и подождите, пока влага не испарится. |

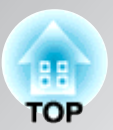

#### На изображениях видны помехи или искажения

| Правильно ли задан формат<br>видеосигнала?                                                                                                    | Когда подается композитный видеосигнал <sup>®</sup> или сигнал S-Video <sup>®</sup><br>Если для "Video Signal" (Видеосигнал) выбрано значение "Auto"<br>(Авто) и проецирование не начинается, выберите формат сигнала,<br>соответствующий источнику сигнала.<br>© "Settings" (Настройки) - "Input Signal" (Входной сигнал) -<br>"Video Signal" (Видеосигнал) стр. 33                                                                                                    |
|----------------------------------------------------------------------------------------------------|----------------------------------------------------------------------------------------------------|
|                                                                                                    | Если источник сигнала подключен к порту [Component]<br>Если для параметра "Component" в меню "Input Signal" (Входной<br>сигнал) выбрано значение "Auto" (Авто) и проецирование не<br>начинается, выберите формат сигнала, соответствующий<br>источнику сигнала. ☞ "Settings" (Настройки) - "Input Signal"<br>(Входной сигнал) - "Component" стр. 33<br>Для выбора формата можно нажать кнопку <sup>©</sup> на пульте ДУ.<br>☞ стр. 15                                             |
| Убедитесь в том, что кабели<br>подключены правильно.                                                                                                    | Убедитесь в том, что кабели, необходимые для проецирования, надежно подсоединены. 🖝 стр. 12                                                                                                    |
| Используете ли вы<br>удлинитель?                                                                                                    | При использовании удлинителя помехи могут усилиться.<br>Попробуйте подключить усилитель сигнала.                                                                                                    |
| Были ли параметры<br>"Sync." (Синхронизация <sup>№</sup> )<br>и "Tracking" (Трекинг <sup>№</sup> )<br>настроены правильно?<br>Только для<br>компьютерных<br>видеосигналов и<br>видеосигналов RGB | В проекторе реализована функция автоматической<br>корректировки, которая позволяет проецировать изображения<br>оптимального качества. Однако для некоторых типов сигналов<br>автоматическая корректировка качества не может быть<br>выполнена. В таких случаях необходимо проводить<br>корректировку вручную при помощи команд из меню "Tracking"<br>(Трекинг) and "Sync." (Синхронизация).<br>Т "Image" (Изображение) - "Tracking" (Трекинг), "Sync."<br>(Синхронизация) стр. 29 |
| Выбрано правильное<br>разрешение?<br>Только при проецировании<br>изображений с компьютера                                                                                                    | Настройте компьютер так, чтобы подаваемые сигналы были<br>совместимы с проектором.<br>ГСписок поддерживаемых типов видеосигналов" стр. 48<br>Документация к компьютеру.                                                                                                    |

#### ■ Изображение обрезано (большое) или слишком маленькое

| Выбрано правильное<br>соотношение сторон <sup></sup> ?       | Нажмите кнопку (Aspect) чтобы выбрать подходящее<br>для входного сигнала соотношение сторон. Стр. 18<br>Если изображения с субтитрами проецируются с включенной<br>функцией "Zoom" (Увеличенное), для просмотра субтитров<br>используйте команду "Zoom Caption" (Положение субтитров)<br>Стр. 29 |  |  |  |  |  |  |
|--------------------------------------------------------------|----------------------------------------------------------------------------------------------------|--|--|--|--|--|--|
| Правильно ли настроен<br>параметр Position<br>(Положение)?   | Отрегулируйте изображение командой "Position" (Позиция).<br>"Image" (Изображение) - "Position" (Позиция) стр. 30                                                                                                    |  |  |  |  |  |  |
| Настроен ли компьютер для<br>использования двух<br>дисплеев? | Если на панели управления в области Display Properties (Свойства монитора) была включена поддержка двух мониторов, проектор будет передавать на экран компьютера лишь около половины                                                                                                    |  |  |  |  |  |  |
| Только при проецировании<br>изображений с компьютера         | изображения. Побы отобразить на экране компьютера целос<br>изображение, выключите параметр dual display (Два дисплея).<br>Ф Документация к драйверу видеоадаптера компьютера.                                                                                                    |  |  |  |  |  |  |
| Выбрано правильное<br>разрешение?                            | Настройте компьютер так, чтобы подаваемые сигналы были<br>совместимы с проектором.                                                                                                    |  |  |  |  |  |  |
| Только при проецировании<br>изображений с компьютера         | Документация по компьютеру.                                                                                                    |  |  |  |  |  |  |

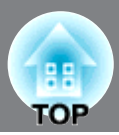

#### Неправильные цвета изображений

| Правильно ли задан формат<br>видеосигнала?                                                                              | Когда подается композитный видеосигнал <sup>™</sup> или сигнал S-Video <sup>™</sup> .<br>Если для "Video Signal" (Видеосигнал) выбрано значение "Auto"<br>(Авто) и проецирование не начинается, выберите формат сигнала,<br>соответствующий источнику сигнала.<br>© "Settings" (Настройки) - "Input Signal" (Входной сигнал) -<br>"Video Signal" (Видеосигнал) стр. 33                                                         |
|----------------------------------------------------------------------------------------------------|----------------------------------------------------------------------------------------------------|
|                                                                                                    | Если источник сигнала подключен к порту [Component]<br>Если для параметра "Component" в меню "Input Signal" (Входной<br>сигнал) выбрано значение "Auto" (Авто) и проецирование не<br>начинается, выберите формат сигнала, соответствующий<br>источнику сигнала. 🖝 "Settings" (Настройки) - "Input Signal"<br>(Входной сигнал) - "Component" стр. 33<br>Для выбора формата можно нажать кнопку Сопро на пульте ДУ.<br>🖝 стр. 15 |
| Убедитесь в том, что кабели подключены правильно.                                                                       | Убедитесь в том, что кабели, необходимые для проецирования, надежно подсоединены. 🖝 стр. 12                                                                                                    |
| Контраст <sup>№</sup> изображения<br>отрегулирован правильно?                                                           | Отрегулируйте контраст изображения командой "Contrast"<br>(Контраст) или "White Level" (Уровень белого).<br>The "Picture" (Настр. изображения) - "Input Adjustment" (Настройка<br>входа) - "Brightness/Contrast" (Яркость/Контраст), "White Level/<br>Black Level" (Уровень белого/Уровень чёрного) стр. 28                                                                                                    |
| Правильно ли настроены<br>цвета?                                                                                        | При помощи команды Color Adjustment (Настройка цвета)<br>отрегулируйте цвета изображения.<br>Г "Picture" (Настр. изображения) - "Color Adjustment" (Настройка<br>цвета) стр. 28                                                                                                    |
| Интенсивность и оттенки цве-<br>тов настроены правильно?<br>Только при проецировании<br>изображений с<br>видеоустройств | При помощи команд "Color Saturation" (Насыщенность цвета) и<br>"Tint" (Оттенок) отрегулируйте цвета и оттенки изображения.<br>"Picture" (Настр. изображения) - "Color Saturation"<br>(Насыщенность цвета), "Tint" (Оттенок) стр. 28                                                                                                    |

#### ■ Изображения слишком темные

| Правильно ли<br>отрегулирована яркость<br>изображения? | Отрегулируйте изображение командой "Brightness" (Яркость).<br>Tiput Adjustment"<br>(Настройка входа) - "Brightness/Contrast" (Яркость/<br>Констраст) стр. 28                                                                                                    |
|--------------------------------------------------------|----------------------------------------------------------------------------------------------------|
| Контраст изображения<br>отрегулирован правильно?       | Отрегулируйте контраст изображения командой ""Contrast"<br>(Контраст)" (Контраст) или "White Level" (Уровень белого).<br>"Picture" (Настр. изображения) - "Input Adjustment" (Настройка<br>входа) - "Brightness/Contrast" (Яркость/Контраст), "White Level/<br>Black Level" (Уровень белого/Уровень чёрного) стр. 28 |
| Убедитесь в том, что не истёк<br>срок службы лампы.    | Когда приближается срок замены лампы, изображения<br>становятся более темными и качество цветов ухудшается.<br>Если это произошло, необходимо заменить лампу. 🖝 стр. 44                                                                                                    |

#### ■ Проецирование автоматически прекращается

| Включен спящий режим? | Если для "Sleep Mode" (Спящий режим) выбрано значение On       |
|-----------------------|----------------------------------------------------------------|
| -                     | (Вкл.), лампа автоматически выключается, а проектор переходит  |
|                       | в режим ожидания, если в течение примерно 30 минут на вход     |
|                       | проектора не подается сигнал. Нажмите на кнопку 🐵 на пульте    |
|                       | ДУ или кнопку 🔘 на панели управления проектора, чтобы          |
|                       | включить питание проектора. Чтобы выключить спящий режим,      |
|                       | для параметра "Sleep Mode" выберите значение "Off" (Откл.).    |
|                       | 🖝 "Settings" (Настройки) - "Operation" (Работа) - "Sleep Mode" |
|                       | (Спящий режим) стр. 31                                         |

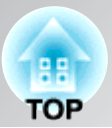

### Проблемы, связанные с началом проецирования

#### Питание не включается

| Была ли нажата кнопка<br>[Power]?                                                   | Нажмите кнопку 🐵 на пульте ДУ или кнопку 💍 на панели<br>управления проектора.                                                                                                    |
|-------------------------------------------------------------------------------------|----------------------------------------------------------------------------------------------------|
| Параметр "Child Lock"<br>(Защита от детей) имеет<br>значение "On" (Вкл)?            | Если для параметра "Child Lock" (Защита от детей) выбрано<br>значение "On" (Вкл.), для включения питания нажмите и<br>удерживайте кнопку on the nanenu управления проектора<br>примерно три секунды или нажмите на кнопку on на пульте ДУ.<br>Textstings" (Настройки) - "Operation" (Работа) - "Child Lock"<br>(Защита от детей) стр. 31 |
| Параметр "Operation Lock"<br>(Блокировка операции)<br>имеет значение "On" (Вкл)?    | Если для параметра "Operation Lock" (Блокировка операции)<br>выбрано значение "On" (Вкл.), все кнопки панели управления<br>блокируются. Нажмите на кнопку <sup>®</sup> на пульте ДУ.<br>☞ "Settings" (Настройки) - "Operation" (Работа) - "Operation<br>Lock" (Блокировка операции) стр. 31                                              |
| Ни один из индикаторов<br>не горит?                                                 | Отключите шнур питания, затем снова подключите его.<br>стр. 14<br>Проверьте, подается ли питание на автоматический выключатель<br>электросети.                                                                                                    |
| При прикосновении к шнуру<br>питания индикаторы гаснут и<br>затем снова включаются? | Выключите питание проектора, отсоедините шнур питания,<br>затем снова подключите его. Если это не решает проблему,<br>возможно, шнур питания поврежден. После этого обратитесь в<br>сервисный центр или по ближайшему из адресов, перечисленных<br>в условиях <i>Международные гарантийные обязательства</i> .                           |

### Неполадки пульта ДУ

### 🔳 Пульт ДУ не работает

| Когда вы нажимаете на<br>кнопки пульта, область | Направьте пульт ДУ на область приема сигнала на проекторе.<br>Рабочий угол для пульта ДУ равен примерно ±30° в |
|-------------------------------------------------|----------------------------------------------------------------------------------------------------|
| излучения сигнала пульта ДУ                     | горизонтальной и ±30° в вертикальной плоскости. 🖝 стр. 13                                                      |
| направлена на область                           |                                                                                                    |
| приема сигнала на                               |                                                                                                    |
| проекторе?                                      |                                                                                                    |
| Пульт ДУ находится слишком                      | Рабочее расстояние пульта ДУ — примерно 10 метров. 🖝 стр. 13                                                   |
| далеко от проектора?                            |                                                                                                    |
| На приемник сигналов пульта                     | Установите проектор в место, где яркий свет не будет попадать на                                               |
| ДУ падает прямой солнечный                      | область приема сигнала пульта ДУ.                                                                              |
| свет или яркий свет                             |                                                                                                    |
| флуоресцентных ламп?                            |                                                                                                    |
| Убедитесь в том,                                | Установите новые батареи; убедитесь, что они расположены                                                       |
| что батарейки вставлены                         | правильно. 🖝 стр. 13                                                                                           |
| с соблюдением полярности                        |                                                                                                    |
| и что они не сели.                              |                                                                                                    |

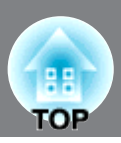

В этом разделе описаны процедуры по техническому обслуживанию проектора, например, чистка проектора и замена деталей.

# Очистка

Необходимо очищать проектор, если он загрязняется, или качество проецируемых изображений снижается.

Π Обязательно прочитайте раздел буклета Правила техники безопасности/ Международные гарантийные обязательства, посвященный правильному Внимание! обращению с проектором во время очистки.

#### Чистка воздушного фильтра

При засорении фильтра пылью или если отображается сообщение "The projector is overheating. Make sure nothing is blocking the air vents, and clean or replace the air filter" (Проектор перегрелся. Удостоверьтесь, что вентиляционное отверстие не заблокировано, и очистите или замените воздушный фильтр), переверните проектор и очистите отверстия при помощи пылесоса.

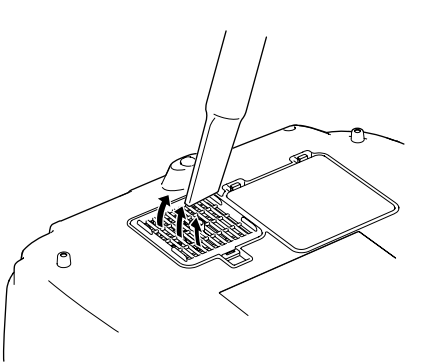

Забитый пылью воздушный фильтр может способствовать перегреву проектора, что вызовет ошибки в его работе и сократит срок службы Внимание! оптических компонентов. Рекомендуется очищать воздушный фильтр не реже одного раза в три месяца. Если проектор используется в пыльном помещении, чистку воздушного фильтра может потребоваться проводить чаще.

#### Очистка корпуса проектора

Аккуратно протирайте корпус проектора мягкой тканью. Если проектор сильно загрязнен, смочите ткань водой с небольшим количеством нейтрального моющего средства и тщательно отожмите перед тем, как протирать корпус проектора. Затем еще раз протрите корпус мягкой сухой тканью.

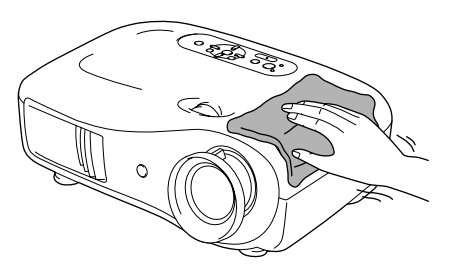

Не используйте для очистки корпуса проектора такие летучие средства, как воск, спирт или растворители. Они могут повредить корпус и покрытие. Внимание!

#### Чистка объектива

A

Для чистки **ЛИНЗ** рекомендуется использовать специальный вентилятор, доступный в розничной продаже. Также можно протирать объектив куском специальной материи.

Не протирайте линзы объектива жестким Π материалом, не трясите и не нажимайте на Внимание! линзы. Это может привести к повреждению объектива.

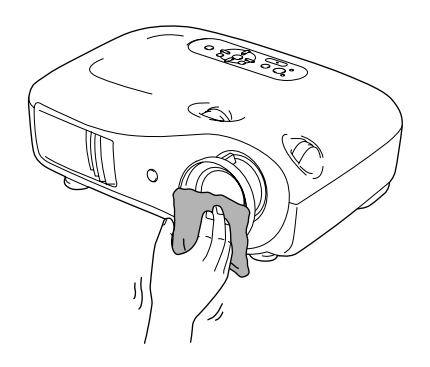

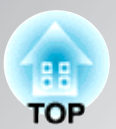

## Периодичность замены расходных деталей

### Периодичность замены воздушного фильтра

• Если воздушные фильтры неисправны или если после их очистки вновь появилось предупреждение "Replace" (Замените), необходимо заменить фильтры.

Замените воздушный фильтр новым.

🖝 Замена воздушного фильтра стр. 44

### Периодичность замены лампы

• На экране во время начала проецирования появляется сообщение "Replace the lamp" (Замените лампу).

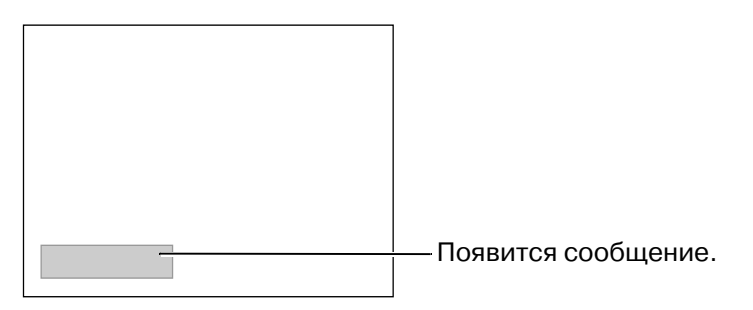

• Проецируемые сообщения становятся темными, или наблюдается снижение их качества.

| <i>`</i> لْ | • Сообщение о необходимости замены лампы появляется через 1600 часов    |
|-------------|-------------------------------------------------------------------------|
| Совет:      | использования лампы – это помогает поддерживать исходную яркость        |
|             | и качество проецируемых изображений. Период, через который              |
|             | появляется это сообщение, зависит от условий эксплуатации проектора,    |
|             | например, от режима цвета.                                              |
|             | Если вы продолжите использование лампы после этого, повышается          |
|             | вероятность того, что лампа разобьется. После появления сообщения       |
|             | о необходимости замены лампы как можно скорее замените её новой,        |
|             | даже если старая ещё работает.                                          |
|             | • В зависимости от характеристик лампы и условий её эксплуатации, лампа |
|             | может потускнеть или перестать работать до появления                    |
|             | предупреждающего сообщения. Всегда храните запасную лампу               |
|             | для подобных случаев.                                                   |
|             | • Для приобретения запасной лампы обратитесь к поставщику.              |

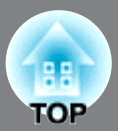

# Замена расходных деталей

#### Замена воздушного фильтра

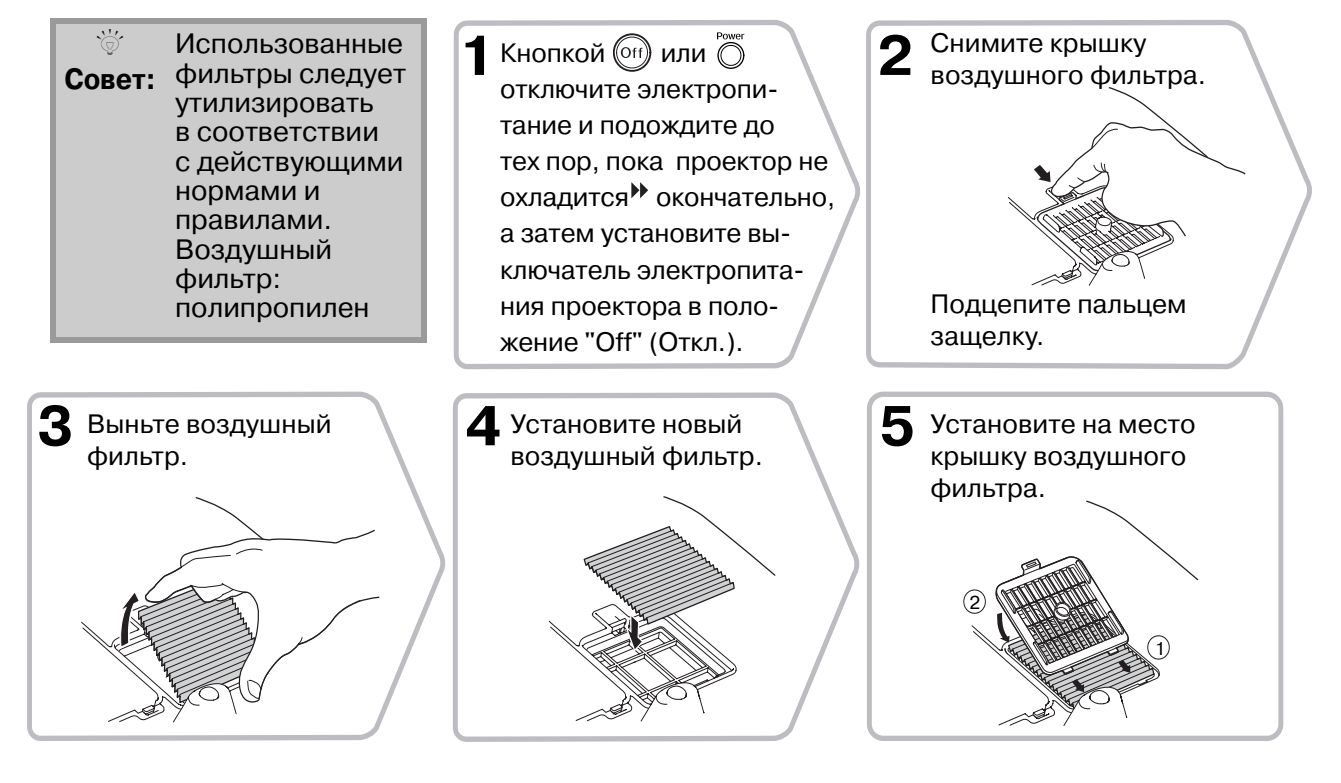

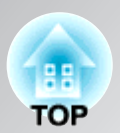

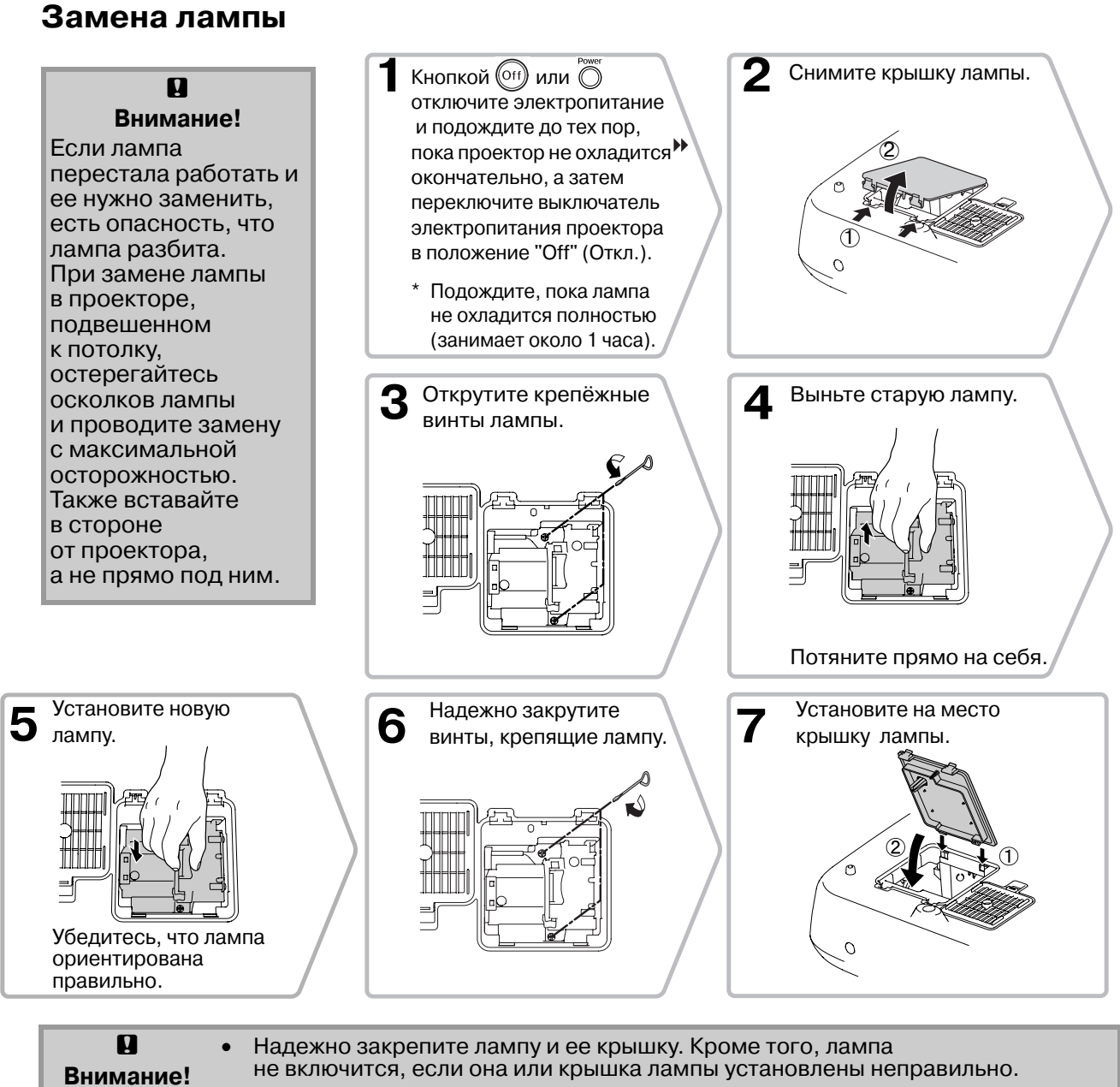

 В данное устройство входит лампа, составная часть которой содержит ртуть (Hg). Ознакомьтесь с местными правилами по ликвидации или утилизации. Не выбрасывайте ее вместе с бытовыми отходами.

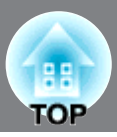

#### Сброс счётчика времени работы лампы

После замены лампы сбросьте счетчик времени ее работы.

В проектор встроен таймер, который отслеживает время работы лампы. Когда общее время работы лампы достигает определенного значения, появляется предупреждающее сообщение о необходимости замены лампы.

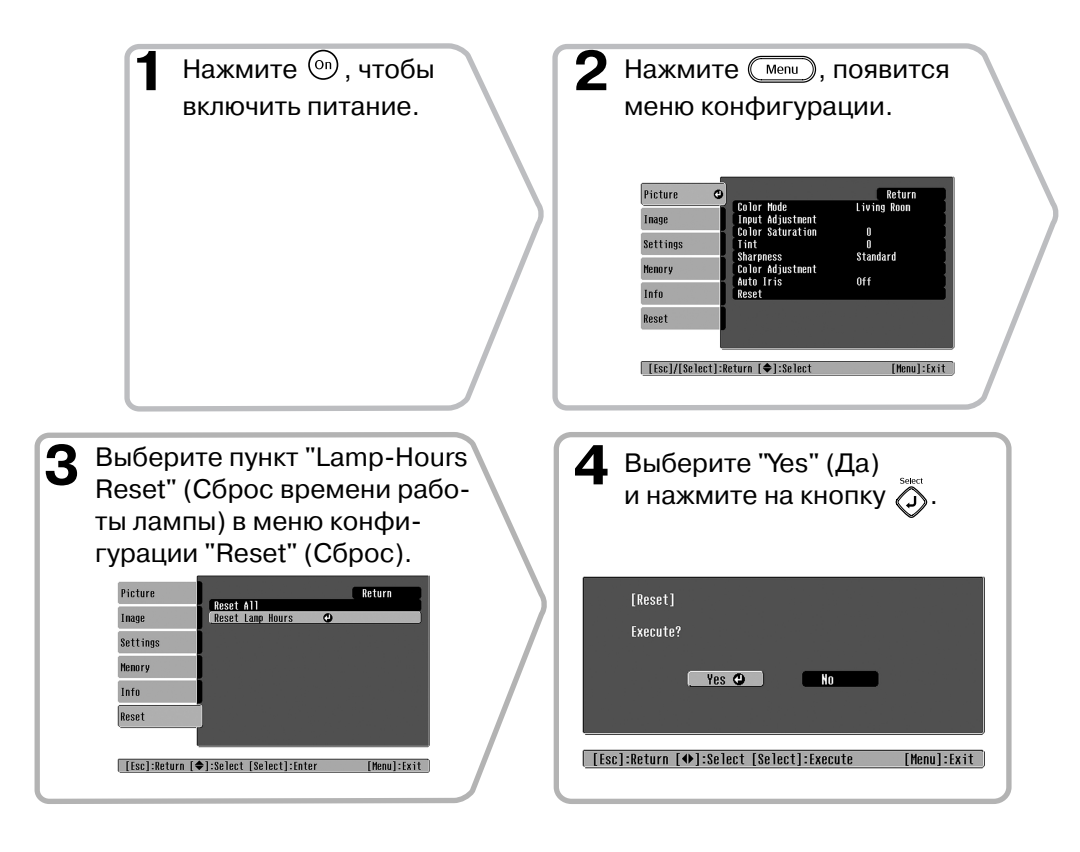

# Дополнительные принадлежности расходные материалы

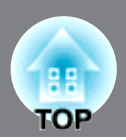

При необходимости можно приобрести следующие дополнительные принадлежности и расходные материалы. Ниже приведён перечень на октябрь 2006 года. Перечень дополнительных принадлежностей может быть изменён без предварительного уведомления. Зависит от страны приобретения.

#### Дополнительные принадлежности

50-дюймовый переносной экран ELPSC06

Компактный переносной экран. (Соотношение сторон 4:3.)

| 60-дюймовый переносной экран  | ELPSC07 |
|-------------------------------|---------|
| 80-дюймовый переносной экран  | ELPSC08 |
| 100-дюймовый переносной экран | ELPSC10 |

Портативный свертывающийся экран. (Соотношение сторон 4:3.)

| Кабель VGA-HD15 PC (1,8 м) | ELPKC02 |
|----------------------------|---------|
| Кабель VGA-HD15 PC (З́м)   | ELPKC09 |
| Кабель VGA-HD15 PC (20 м)  | ELPKC10 |

(для mini D-Sub 15-pin/mini D-Sub 15-pin) Используется для подключения проектора к компьютеру.

#### Потолочное крепление\*

ELPMB20

(с потолочной накладкой) Используется для подвешивания проектора к потолку.

#### Потолочная труба 600 (600 мм/белая)\* ELPFP07

Используйте для подвешивания проектора к высокому потолку или потолку с фанерными панелями.

\*Для потолочного монтажа проектора применяется особый способ установки. Обратитесь в сервисный центр, если хотите использовать этот метод установки.

#### Расходные материалы

Лампа

ELPLP39

(1 лампа, 1 отвёртка) Используйте для замены отработавшей лампы.

#### Воздушный фильтр

ELPAF09

(1 воздушный фильтр)

Используйте для замены отработавшего воздушного фильтра.

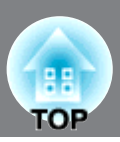

Выходное разрешение экрана может слегка изменяться в зависимости от значения этого параметра.

| Компонентный видеосигнал»                               |                   |                                    |                    |                   |                   |                           |                     |  |  |
|---------------------------------------------------------|-------------------|------------------------------------|--------------------|-------------------|-------------------|---------------------------|---------------------|--|--|
| 4:3 16:9 : Соотношение сторон  Единицы измерения: точки |                   |                                    |                    |                   |                   |                           |                     |  |  |
|                                                         |                   |                                    | Соотношение сторон |                   |                   |                           |                     |  |  |
| Сигнал                                                  | Разрешение        | Стандартн<br>ое<br>изображе<br>ние | Сжатый<br>режим    | Увеличенн<br>ый   | Ориги-<br>нальное | Сквозной<br>со<br>сжатием | Широко-<br>угольное |  |  |
| ТВСЧ <sup>▶</sup> (525і,                                | $720 \times 480$  | $960 \times 720$                   | $1280 \times 720$  | $1280 \times 720$ | $596 \times 446$  | $794 \times 446$          | $1280 \times 760$   |  |  |
| 60 Гц)                                                  | 720 × 360 *       | 4:3                                | 16:9               | 16:9              | 4:3               | 16:9                      | 16:9                |  |  |
| ТВСЧ (625і,                                             | 720× 576          | $960 \times 720$                   | $1280 \times 720$  | $1280 \times 720$ | $708 \times 528$  | 944 × 528                 | $1280 \times 760$   |  |  |
| 50 Гц)                                                  | 720 × 432 *       | 4:3                                | 16:9               | 16:9              | 4:3               | 16:9                      | 16:9                |  |  |
| ТВСЧ (525n)                                             | $720 \times 480$  | $960 \times 720$                   | $1280 \times 720$  | $1280 \times 720$ | 596×446           | 794×446                   | $1280 \times 760$   |  |  |
| 1601(925p)                                              | 720 × 360 *       | 4:3                                | 16:9               | 16:9              | 4:3               | 16:9                      | 16:9                |  |  |
| ТВСЧ (625n)                                             | $720 \times 576$  | $960 \times 720$                   | $1280 \times 720$  | $1280 \times 720$ | $708 \times 528$  | $944 \times 528$          | $1280 \times 760$   |  |  |
| 160 I (025p)                                            | 720 × 432 *       | 4:3                                | 16:9               | 16:9              | 4:3               | 16:9                      | 16:9                |  |  |
| ТВВЧ <sup>▶</sup> (750р)                                | $1280 \times 720$ | $1280 \times 720$                  | _                  | _                 | $1176\times 664$  | _                         |                     |  |  |
| 16:9                                                    | 1200 × 720        | 16:9                               | _                  | _                 | 16:9              | _                         | _                   |  |  |
| ТВВЧ (1125і)<br>16:9                                    | 1920 × 1080       | 1280 × 720<br>16:9                 | -                  | -                 | -                 | -                         | -                   |  |  |

\*Изображения Letterbox

### Композитный видеосигнал»/S-Video»

4:3 16:9 : Соотношение сторон Единицы измерения: точки

|                       |                  | Соотношение сторон                 |                   |                   |                   |                           |                     |
|-----------------------|------------------|------------------------------------|-------------------|-------------------|-------------------|---------------------------|---------------------|
| Сигнал                | Разрешение       | Стандартн<br>ое<br>изображе<br>ние | Сжатый<br>режим   | Увеличенный       | Ориги-<br>нальное | Сквозной<br>со<br>сжатием | Широко-<br>угольное |
| TB(NTSC)              | $720 \times 480$ | $960 \times 720$                   | $1280 \times 720$ | $1280 \times 720$ | $596 \times 446$  | $794 \times 446$          | $1280 \times 720$   |
| 1D(((15C))            | 720 × 360 *      | 4:3                                | 16:9              | 16:9              | 4:3               | 16:9                      | 16:9                |
| TB(PAL <sup>▶</sup> , | 720× 576         | 960×720                            | $1280 \times 720$ | $1280 \times 720$ | $708 \times 528$  | 944 × 528                 | $1280 \times 720$   |
| SECAM <sup>▶</sup> )  | 720 × 432 *      | 4:3                                | 16:9              | 16:9              | 4:3               | 16:9                      | 16:9                |

\*Изображения Letterbox

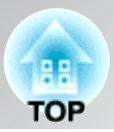

### Изображения с компьютера

| Единицы измерения: точки                                    |                                                    |                                    |                   |                   |                   |                           |                     |
|-------------------------------------------------------------|----------------------------------------------------|------------------------------------|-------------------|-------------------|-------------------|---------------------------|---------------------|
|                                                             |                                                    | Режим соотношения сторон           |                   |                   |                   |                           |                     |
| Сигнал                                                      | Разрешение                                         | Стандартн<br>ое<br>изображе<br>ние | Сжатый<br>режим   | Увеличенн<br>ый   | Ориги-<br>нальное | Сквозной<br>со<br>сжатием | Широко-<br>угольное |
| VGA <sup>№</sup> 60                                         | $640 \times 480$<br>$640 \times 360^{*2}$          | 960×720                            | $1280 \times 720$ | $1280 \times 720$ | 640 × 480         | 853 × 480                 | $1280 \times 720$   |
| VESA72/75/<br>85, iMac <sup>*1</sup>                        | $640 \times 480$<br>$640 \times 360^{*2}$          | 960×720                            | $1280 \times 720$ | $1280 \times 720$ | 640 × 480         | 853 × 480                 | $1280 \times 720$   |
| SVGA <sup>▶</sup> 56/<br>60/72/75/85,<br>iMac <sup>*1</sup> | $800 \times 600$<br>$800 \times 450$ *2            | 960×720                            | 1280×720          | 1280×720          | 800 × 600         | 1066 × 600                | 1280×720            |
| XGA <sup>▶</sup> 60/70/<br>75/85, iMac <sup>*1</sup>        | $1024 \times 768$<br>$1024 \times 576^{*2}$        | 960 × 720                          | $1280 \times 720$ | $1280 \times 720$ | -                 | -                         | $1280 \times 720$   |
| WXGA60-1                                                    | $1280 \times 768$                                  | $1280 \times 720$                  | $1280 \times 720$ | $1280 \times 720$ | -                 | -                         | -                   |
| WXGA60-2                                                    | $1360 \times 768$                                  | $1280 \times 720$                  | $1280 \times 720$ | $1280 \times 720$ | -                 | -                         | -                   |
| SXGA <sup>▶</sup> 60                                        | 1280 × 1024<br>1280 × 960                          | 960×720                            | 1280×720          | 1280×720          | -                 | -                         | 1280 × 720          |
| MAC13"                                                      | $640 \times 480$                                   | $960 \times 720$                   | $1280 \times 720$ | $1280 \times 720$ | $640 \times 480$  | $853 \times 480$          | $1280 \times 720$   |
| MAC16"                                                      | 832 × 624                                          | $960 \times 720$                   | $1280 \times 720$ | $1280 \times 720$ | $832 \times 624$  | $1109 \times 624$         | $1280 \times 720$   |
| MAC19"                                                      | $1024 \times 768$                                  | $960 \times 720$                   | $1280 \times 720$ | $1280 \times 720$ | -                 | -                         | $1280 \times 720$   |
| ТВСЧ <sup>₩</sup> (525і,<br>60 Гц)                          | $720 \times 480$<br>$720 \times 360$ <sup>*2</sup> | 960×720                            | $1280 \times 720$ | $1280 \times 720$ | 640 × 480         | 853 × 480                 | $1280 \times 720$   |
| ТВСЧ (525р)                                                 | $720 \times 480$<br>$720 \times 360^{*2}$          | 960×720                            | $1280 \times 720$ | $1280 \times 720$ | 640 × 480         | 853 × 480                 | $1280 \times 720$   |
| ТВСЧ (625і,<br>50 Гц)                                       | $720 \times 576$<br>$720 \times 432^{*2}$          | 960×720                            | $1280 \times 720$ | $1280 \times 720$ | 768×576           | $1024 \times 576$         | $1280 \times 720$   |
| ТВСЧ (625р)                                                 | $720 \times 576$<br>$720 \times 432^{*2}$          | 960×720                            | $1280 \times 720$ | $1280 \times 720$ | 768×576           | $1024 \times 576$         | $1280 \times 720$   |
| ТВВЧ <sup>₩</sup><br>(750р)                                 | 1280 × 720                                         | $1280 \times 720$                  | -                 | -                 | $1280 \times 720$ | -                         | -                   |
| ТВВЧ (1125і)                                                | $1920 \times 1080$                                 | $1280 \times 720$                  | -                 | -                 | -                 | -                         | -                   |

\*1 Подключение невозможно, если оборудование не оснащено выходным разъемом VGA.

\*2 Изображения Letterbox

Сигнал подаётся на вход [HDMI].

Можно проецировать не только сигналы, перечисленные в этой таблице. Однако не все функции могут полностью работать с такими сигналами.

# Характеристики

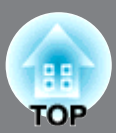

| Наименование                       | Домашний г                                                            | проектор ЕМР-Т                  | W700      |                                 |
|------------------------------------|-----------------------------------------------------------------------|---------------------------------|-----------|---------------------------------|
| изделия                            |                                                                       |                                 |           |                                 |
| Габаритные<br>размеры              | 406 (Ш)× 124 (В)× 310 (Г) мм (без учёта ножек)                        |                                 |           |                                 |
| Размер панели                      | 0,7 дюйма (п                                                          | 0,7 дюйма (ширина)              |           |                                 |
| Метод<br>отображения               | Поликремниевая активная матрица на тонкопленочных транзисторах (TFT)  |                                 |           |                                 |
| Разрешение                         | 921,600 пика                                                          | селей (1280 (Ш)                 | × 720 (B  | ) точек) × 3                    |
| Частота развертки                  | Аналоговая                                                            | Синхрониза-<br>ция пикселей:    | 13,5 - 12 | 10 МГц                          |
|                                    |                                                                       | Горизон-<br>тальная:            | 15 - 92   | кГц                             |
|                                    |                                                                       | Вертикальная                    | 50 - 85   | Гц                              |
|                                    | Цифровая                                                              | Синхрониза-<br>ция пикселей:    | 13,5 -81  | МГц                             |
|                                    |                                                                       | Горизон-<br>тальная:            | 15 -60 к  | Тц                              |
|                                    |                                                                       | Вертикальная:                   | 50 - 85 1 | Гц                              |
| Фокусировка                        | Ручная                                                                | ·                               |           |                                 |
| Регулировка<br>масштаба            | Ручная (окол                                                          | o 1 : 2.1)                      |           |                                 |
| Смещение<br>объектива              | Ручное (не бо                                                         | олее: прибл. 102%               | % по верт | чкали, 50% по горизонтали)      |
| Лампа<br>(источник света)          | Лампа UHE,                                                            | мощность 170 В                  | Вт, модел | ь: ELPLP39                      |
| Параметры                          | 100-240 В, 50/60 Гц, 2,7-1,2 А                                        |                                 |           |                                 |
| электросети                        | Гютреоляема<br>Рабочая: 245                                           | ая мощность<br>Вт (от 100 ло 12 | (0 B) 24( | ) BT (OT 200 AO 240 B)          |
|                                    | В режиме ожидания: 4,0 Вт (от 100 до 120 В), 5,0 Вт (от 200 до 240 В) |                                 |           |                                 |
| Рабочая высота<br>над уровнем моря | 0 — 2286 м (                                                          | 0 — 7500 футов)                 |           |                                 |
| Рабочая<br>температура             | +5 − +35°C (                                                          | (без конденсаци                 | и)        |                                 |
| Температура<br>хранения            | От -10 до +6                                                          | 0°С (без конденс                | сации)    |                                 |
| Масса                              | Около 5,4 кг                                                          |                                 |           |                                 |
| Порты                              | Вход SCART                                                            |                                 | 1         | гнездо D + RCA                  |
|                                    | Вход Сотро                                                            | nent                            | 1         | гнездо RCA × 3                  |
|                                    | Вход РС                                                               |                                 | 1         | гнездо Mini D-sub 15-pin, синее |
|                                    | Вход HDMI▶                                                            |                                 | 1         | HDMI                            |
|                                    | Bход Video (                                                          | Видео)                          | 1         | гнездо RCA                      |
|                                    | Вход S-Video                                                          | )                               | 1         | 4-контактный Mini DIN           |
|                                    | RS-232C                                                               |                                 | 1         | 9-контактный D-образный штекер  |
|                                    | Триггерный                                                            | ВЫХОД                           | 1         | 3,5-мм мини-штекер              |

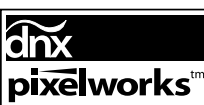

**Chx pixelworks**<sup>tm</sup> В данном проекторе используются микросхемы Pixelworks DNX<sup>TM</sup>.

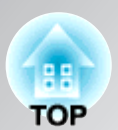

Угол наклона

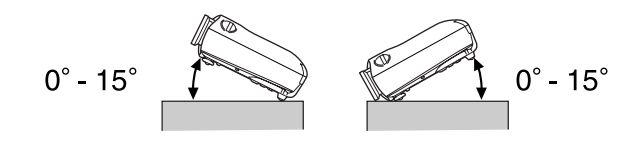

При установке проектора с наклоном более 15°, возможно его повреждение и возникновение опасных ситуаций.

#### Схема кабеля RS-232C

• Форма разъема:

9-контактный D-образный штекер

• Входной разъем проектора: RS-232C

<На проекторе> <На компьютере>

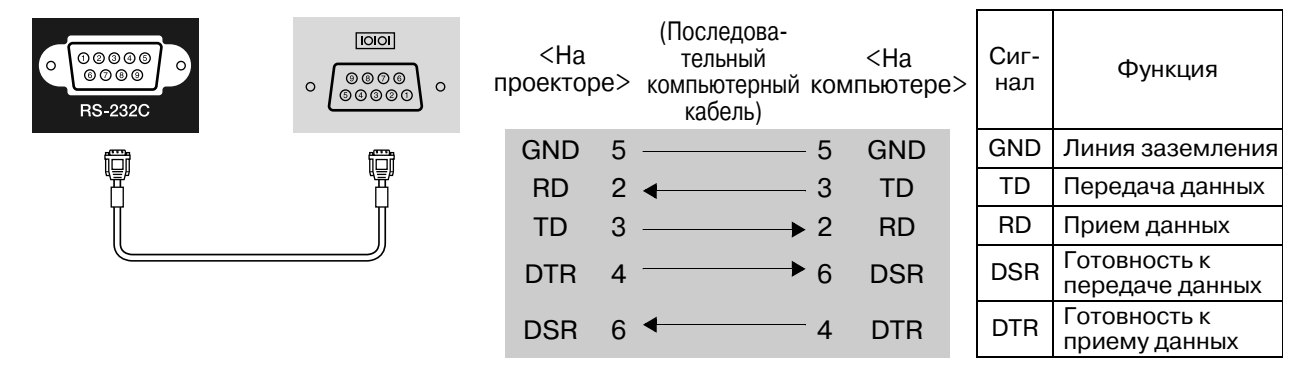

Модель соответствует требованиям нормативных документов ГОСТ Р МЭК 60950-2002, ГОСТ 26329/84 ГОСТ Р 51318.22-99 (Класс Б), ГОСТ Р 51318.24-99, ГОСТ Р 51317.3.2-99, ГОСТ Р 51317.3.3-99.

#### Инструкции по безопасности

#### США

UL60950-1

Канада CSA C22.2 №60950-1

#### EU

Директива по низковольтному оборудованию (73/23/EEC) IEC/EN60950-1

#### Электромагнитная совместимость

США FCC, Часть 15В, Класс В (DoC)

Канада ICES-003, класс В

#### EU

Директива по электромагнитной совместимости (89/336/EEC) EN 55022, класс В EN 55024 IEC/EN 61000-3-2 IEC/EN 61000-3-3

Австралия и Новая Зеландия AS/NZS CISPR 22:2002, класс В

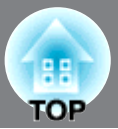

#### **ДЕКЛАРАЦИЯ О СООТВЕТСТВИИ**

Согласно 47CFR, части 2 и 15 Персональные компьютеры и периферийные устройства класса В; и/или платы центрального процессора и источники питания, используемые с оборудованием класса В Персональные компьютеры

| Мы:      | EPSON AMERICA, INC.     |
|----------|-------------------------|
| Адрес:   | 3840 Kilroy Airport Way |
|          | MS: 313                 |
|          | Long Beach, CA 90806    |
| Телефон: | 562-290-5254            |

Со всей ответственностью утверждаем, что продукт, описанный в этом документе, удовлетворяет частям 2 и 15 47СFR правил FCC как цифровое устройство класса В. Каждое выпускаемое на рынок устройство идентично протестированному репрезентативному устройству и соответствует требованиям указанных стандартов. Ввиду серийного изготовления и тестирования, выполняемого на статистической основе, как того требует 47CFR 2.909, заявленные документы отражают тот факт, что характеристики выпускаемого оборудование могут отличаться в пределах допустимых отклонений. Работа устройства отвечает двум требованиям: (1) это устройство не создаёт помех, и (2) помехи, в том числе способные привести к неправильной работе оборудования, не влияют на эксплуатацию устройства.

| Торговое название: | EPSON     |
|--------------------|-----------|
| Тип продукта:      | Проектор  |
| Модель:            | EMP-TW700 |

#### Заявление о соответствии правилам FCC Для пользователей в США

В результате тестирования этого устройства доказано, что оно соответствует ограничениям для цифровых устройств класса В согласно части 15 правил FCC. Эти ограничения разработаны для обеспечения соответствующей защиты от помех в жилых помещениях. Это устройства генерирует, использует и может излучать электромагнитные волны радиочастоты, и, если установлено и используется с нарушением требований инструкций, может оказывать отрицательное воздействие на прием радио- и телесигналов. Однако нельзя гарантировать, что помехи не могут возникнуть в каждом конкретном случае установки. Если данное оборудование не препятствует получению радио- и телесигналов, что можно проверить, выключив и включив его, пользователь может попытаться устранить помехи одним из следующих способов:

- сменив ориентацию или место расположения принимающей антенны,
- увеличив расстояние между приемником сигнала и прочим оборудованием,
- подключив оборудование к источнику питания, отличному от того, к которому подключен приемник,
- обратившись к поставщику или опытному радиоинженеру или телемастеру.

#### ВНИМАНИЕ!

Использование с этим оборудованием неэкранированного интерфейсного кабеля делает недействительными сертификацию или декларацию FCC устройства и может вызвать помехи, уровень которых превышает установленный FCC для данного оборудования. Пользователь обязан приобретать и использовать с этим устройством только экранированный интерфейсный кабель. Если это устройство оборудовано несколькими интерфейсными соединителями, не оставляйте подключенными неиспользуемые кабели. Изменение конструкции оборудования, не одобренная производителем, может привести к запрету эксплуатации оборудования.

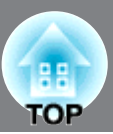

Далее вы найдете разъяснения некоторых терминов, использованных в этом руководстве, которые могут быть вам незнакомы или значение которых не было объяснено в руководстве. Дополнительную информацию можно получить из других имеющихся в розничной продаже публикаций.

#### Соотношение сторон

Соотношение между длиной изображения и его высотой. Изображения ТВВЧ<sup>\*\*</sup> имеют соотношение сторон 16:9 и выглядят удлиненными. Соотношение сторон для стандартных изображений — 4:3.

#### Компонентный видеосигнал

Видеосигнал, который включает в себя раздельные видеосигналы яркости и цвета для обеспечения лучшего качества изображения.

В телевидении высокой четкости (ТВВЧ) компонентным образом передаются изображения, которые складываются из трех независимых сигналов: Y (сигнал яркости), а также Pb и Pr (цветоразностные сигналы).

#### Композитный видеосигнал

Видеосигнал, в котором сигналы яркости и цвета смешаны вместе. Тип сигналов, которые обычно используются в домашнем видеооборудовании (форматы NTSC\*, PAL\* и SECAM\*). Видеосигнал, состоящий из сигнала несущей Y (сигнал яркости) и сигнала цветовой насыщенности (CbCr), объединенных в сигнале цветных полос.

#### Контраст

Сравнительная яркость светлых и темных областей изображения может быть увеличена или уменьшена, чтобы сделать текст и графику более четкими, или наоборот, сделать изображение более мягким.

#### Охлаждение

Процесс охлаждения лампы (после ее нагрева в ходе использования проектора). Это происходит автоматически, когда вы нажимаете кнопку [Power] на пульте дистанционного управления или на панели управления проектора, чтобы выключить проектор. Не переключайте выключатель электропитания проектора в положение "Off" (Откл.), пока идет охлаждение, иначе процесс охлаждения не будет выполнен правильно. Если период охлаждения не закончится нормально, лампа проектора и внутренние компоненты останутся сильно нагретыми и это может сократить срок службы лампы или вызвать проблемы в работе проектора. Процедура длится примерно 30 секунд. Длительность охлаждения зависит от температуры воздуха в помещении.

#### HDMI

Аббревиатура для High Definition Multimedia Interface (мультимедийный интерфейс высокого разрешения); обозначает стандарт цифровой передачи изображений с высоким разрешением и многоканальных звуковых сигналов.

HDMI — это стандарт, предназначенный для домашнего цифрового оборудования и компьютеров, который позволяет передавать цифровые сигналы с исходным высоким качеством без сжатия, а также поддерживает функцию шифрования цифрового сигнала.

#### тввч

Аббревиатура для телевидения высокой четкости (в англ. – High-Definition Television, HDTV). Так обозначают высококачественные системы, которые удовлетворяют следующим требованиям.

- Вертикальное разрешение 750р или 1125i или выше; (p = прогрессивная развёртка<sup>\*\*</sup>, i = чересстрочная развёртка<sup>\*\*</sup>
- Соотношение сторон » экрана 16:9
- Прием и воспроизведение (или вывод) звука в формате Dolby Digital

#### Чересстрочная развертка

Метод формирования изображения, при котором применяемая полоса пропускания сигнала составляет примерно половину от требуемой для последовательного формирования изображения (при вещании изображений с одинаковым статичным разрешением).

#### NTSC

Аббревиатура для National Television Standards Committee (Национальный комитет по телевизионным стандартам) и обозначение формата цветного аналогового телевещания. Этот формат используется в Японии, Северной Америке, Центральной и Южной Африке.

#### PAL

Аббревиатура для Phase Alternation by Line (Построчное изменение фазы) и обозначение формата цветного аналогового телевещания. Этот формат используется в странах Восточной Европы, кроме Франции, в странах Азии (например, в Китае) и в Африке.

#### Прогрессивная развертка

Метод развертки изображения, при котором изображение развертывается последовательно сверху вниз.

#### Частота обновления

Светоизлучающий элемент дисплея обеспечивает необходимую яркость и цветность в течение очень малого времени. По этой причине изображение должно выводиться много раз в секунду, чтобы "обновлять" светоизлучающий элемент. Количество операций обновления в секунду называется "частота обновления" или "частота развертки" и измеряется в герцах (Гц).

#### S-Video

Видеосигнал, который включает в себя раздельные видеосигналы яркости и цвета для обеспечения лучшего качества изображения.

Соответствует изображениям, состоящим из двух независимых сигналов: Y (сигнал яркости) и C (сигнал цветности).

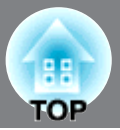

#### твсч

Аббревиатура для телевидения стандартной четкости (в англ. — Standard Definition Television, SDTV). Так обозначают стандартные телевизионные системы, которые не удовлетворяют условиям, предъявляемым к ТВВЧ.

#### SECAM

Аббревиатура для Sequential Couleur A Memoire и обозначение формата цветного аналогового телевещания. Этот формат используется во Франции, Восточной Европе и странах бывшего СССР, на Ближнем Востоке и в Африке.

#### Замок безопасности

Футляр проектора с отверстием в нем, через которое можно пропустить продающийся в розницу тросик для предотвращения кражи, чтобы прикрепить устройство к столу или кронштейну и таким образом обеспечить его сохранность. Этот проектор совместим с системой безопасности Microsaver/ Kensington.

#### sRGB

Международный стандарт цветных интервалов, который был определен для того, чтобы цвета, воспроизводимые видеоаппаратурой, могли легко обрабатываться компьютерными операционными системами и в Интернете.

#### **SVGA**

Тип видеосигнала с разрешением 800 (по горизонтали) х 600 (по вертикали) точек, который используется в IBM PC/AT-совместимых компьютерах.

#### SXGA

Тип видеосигнала с разрешением 1280 (по горизонтали) х 1024 (по вертикали) точек, который используется в IBM PC/AT-совместимых компьютерах.

#### Синхронизация

Сигналы, выводимые с компьютера, обладают определенной частотой. Если частота проектора не совпадает с частотой сигналов, качество полученного изображения будет невысоким. Процесс приведения в соответствие фаз этих сигналов (относительного положения пиков и впадин) называется синхронизацией. Если сигналы не синхронизированы, могут появиться такие проблемы, как мерцание, размытость и горизонтальные помехи.

#### Трекинг

Сигналы, выводимые с компьютера, обладают определенной частотой. Если частота проектора не совпадает с частотой сигналов, качество полученного изображения будет невысоким. Процесс приведения в соответствие частот этих сигналов (количества пиков в сигнале) называется трекинг. Если трекинг выполнен неправильно, на проецируемом изображении появляются широкие вертикальные полосы.

#### VGA

Тип видеосигнала с разрешением 640 (по горизонтали) х 480 (по вертикали) точек, который используется в IBM PC/AT-совместимых компьютерах.

#### XGA

Тип видеосигнала с разрешением 1024 (по горизонтали) х 768 (по вертикали) точек, который используется в IBM PC/AT-совместимых компьютерах.

#### YCbCr

Сигнал несущей, который содержится в сигнале цветных полос в современных форматах телевещания. Название составлено из сигнала Y (яркость) и сигнала CbCr (цветовая насыщенность).

#### YPbPr

Сигнал несущей, который содержится в сигнале цветовых полос в ТВВЧ». Название составлено из сигнала Y (яркость) и сигнала PbPr (цветоразностный сигнал).

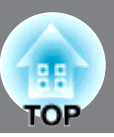

# Α

| Абсолютная цветовая температура |  |
|---------------------------------|--|
| Авто                            |  |
| Автонастройка                   |  |
|                                 |  |

### Б

### В

| Вертикальный размер                      |  |
|------------------------------------------|--|
| Видео сигнал                             |  |
| Видеоуровень DVI                         |  |
| Воздушный фильтр                         |  |
| Время работы лампы                       |  |
| Bxod [HDMI]                              |  |
| Bxod [SCART]                             |  |
| Bxog [S-Video]                           |  |
| Bxog [Video]                             |  |
| Входной сигнал                           |  |
| Выбор источника изображения              |  |
| Выключатель электропитания               |  |
| Выключение                               |  |
| Выключатель электропитания<br>Выключение |  |

# Γ

| Гамма     |            |
|-----------|------------|
| Геометрия | 6,17,27,31 |

# Д

| Диафрагма                     |       |
|-------------------------------|-------|
| Дисплей                       |       |
| Лоп. установка                | 27.30 |
| Лополнительно                 | 27,30 |
| Аополнительные приналлежности | 46    |
| дополнительные принадлежности |       |

# 3

| Загрузка настроек |    |
|-------------------|----|
| Замена батареек   |    |
| Замена воздушного |    |
| фильтра 44        |    |
| Замена лампы      |    |
| Защита от детей   |    |
| 2 11              | ,, |

# И

| Индикатор предупреждения        |  |
|---------------------------------|--|
| Индикатор работы                |  |
| Индикаторы                      |  |
| Использование меню конфигурации |  |
| Источник                        |  |
|                                 |  |

# Κ

| Кабель электропитания             |      |
|-----------------------------------|------|
| Кинофильтр                        |      |
| Кинофильтр Ерѕоп                  |      |
| Композитный видеосигнал           |      |
| Компонентный видеосигнал          |      |
| Контраст                          |      |
| Корректировка геометрии искажения | 6,17 |
| Крышка лампы                      |      |
| Крышка объектива                  |      |
| *                                 |      |

# Л

### Μ

| Масштаб                             |  |
|-------------------------------------|--|
| Меню                                |  |
| Меню "Image" (Изображение)          |  |
| Меню "Info" (Информация)            |  |
| Меню "Memory" (Память)              |  |
| Меню "Picture" (Настр. изображения) |  |
| Меню "Reset" (Сброс)                |  |
| Меню "Setting" (Настройки)          |  |
| Меню "Color" (Цвет)                 |  |
| Меню "Position" (Позиция)           |  |
| Меню верхнего уровня                |  |
| Меню конфигурации                   |  |
| Методы проецирования                |  |
|                                     |  |

# H

| Настройка входа                   |               |
|-----------------------------------|---------------|
| Настройка положения проецируемого | изображения16 |
| Настройка цвета                   |               |
| Насышенность пвета                |               |
| Нормальное                        |               |

### 0

| Область отображения       |  |
|---------------------------|--|
| Оригинальное              |  |
| Оригинальное сжатое       |  |
| Оттенки                   |  |
| Оттенки и насыщенность    |  |
| Охлаждение                |  |
| Очистка корпуса проектора |  |
| 1 2 1 1                   |  |

# Ι

| Память                               |   |
|--------------------------------------|---|
| Панель навигации                     |   |
| Панель управления                    | 6 |
| Перегрев                             |   |
| Передняя регулируемая ножка          |   |
| Периодичность замены батареи (пульт  |   |
| дистанционного управления)           |   |
| Поддерживаемые типы видеосигналов    |   |
| Подключение к источнику видеосигнала |   |
| Подключение к компьютеру             |   |
| Подменю                              |   |
| Позиция                              |   |
| Полное меню                          |   |
| Положение субтитров                  |   |
| Прогрессивная развёртка              |   |
| Проекционное                         |   |
| расстояние                           |   |
| Проекция с потолка                   |   |
| Проецирование                        |   |
| Пульт ДУ                             |   |
| •                                    |   |

### Ρ

| Работа                                  |  |
|-----------------------------------------|--|
| Размер изображения                      |  |
| Размер изображения                      |  |
| Разрешение                              |  |
| Разъём [Component]                      |  |
| Разъём [PC]                             |  |
| Разъём [RS-232C]                        |  |
| Разъём [Trigger out] (Триггерный выход) |  |
| Разъём электропитания                   |  |
|                                         |  |

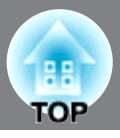

| Разъёмы                       |      |
|-------------------------------|------|
| Растянутое                    |      |
| Расходные материалы           |      |
| Регулировка масштаба          | 6,16 |
| Регулировка наклона проектора |      |
| Режим Высокогорье             |      |
| Режим цвета                   |      |
| Резкость                      |      |
| Резкость (Дополнительно)      |      |
|                               |      |

| RGB     |   |
|---------|---|
| RGBCMY  |   |
| SCART   |   |
| sRGB    |   |
| S-Video |   |
| YCbCr   |   |
| YPbPr   |   |
|         | , |

# С

| Сброс                      |  |
|----------------------------|--|
| Сброс времени работы лампы |  |
| Сброс памяти               |  |
| Сбросить все               |  |
| Сдвиг изображения          |  |
| Сжатое                     |  |
| Синх. инфо                 |  |
| Синхронизация              |  |
| Смещение                   |  |
| Смещение объектива         |  |
| Сообщение                  |  |
| Соотношение сторон         |  |
| Сохранение настроек        |  |
| Спящий режим               |  |
| Строка меню                |  |
| •                          |  |

# Т

| ТВВЧ                       |  |
|----------------------------|--|
| ТВСЧ                       |  |
| Телесные тона              |  |
| Тестовый шаблон            |  |
| Технические характеристики |  |
| Трекинг                    |  |
| Триггерный выход           |  |

# У

| Уровень белого  |   |
|-----------------|---|
| Уровень чёрного |   |
| Усиление        |   |
| -               | , |

# Φ

| Фокусировка                                   | 6,16  |
|-----------------------------------------------|-------|
| Фон                                           |       |
| Функция EPSON Super White                     |       |
| Функция автоматической настройки изображения. |       |
| Функция прямого включения питания             | 27,31 |

# Ч

| Частота обновления        |  |
|---------------------------|--|
| Чистка воздушного фильтра |  |
| Чистка объектива          |  |
|                           |  |

# Экр

| Экран загрузки | 27,32 |
|----------------|-------|
| я              |       |

| Язык    | 7,33 |
|---------|------|
| Яркость | 6,28 |

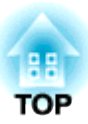

Все права защищены. Никакую часть данного документа нельзя воспроизводить, хранить в поисковых системах или передавать в любой форме и любыми способами (электронными, механическими, путем копирования, записи и прочими) без предварительного письменного разрешения SEIKO EPSON CORPORATION. В отношении использования информации, содержащейся в данном документе, никаких патентных обязательств не предусмотрено. Равно как не предусмотрено никакой ответственности за повреждения, произошедшие вследствие использования этой информации.

SEIKO EPSON CORPORATION и ее филиалы не несут ответственности перед покупателями данного продукта или третьими сторонами за понесенные ими повреждения, потери, сборы или затраты, вызванные: несчастными случаями, неправильным использованием продукта, недозволенной модификацией, ремонтом или изменением продукта и невозможностью (исключая США) строгого соблюдения инструкций по эксплуатации и техническому обслуживанию, разработанных SEIKO EPSON CORPORATION.

SEIKO EPSON CORPORATION не несет ответственности за любые повреждения или проблемы, возникшие в результате использования любых функций или расходных материалов, не являющихся оригинальными продуктами EPSON (Original EPSON Products) или продуктами, одобренными EPSON (EPSON Approved Products).

Содержимое данного руководства может изменяться и обновляться без уведомления.

Приведенные в этом руководстве иллюстрации и изображения экранов могут отличаться от реальных иллюстраций и изображений.

#### Общие примечания:

Macintosh, Mac и iMac — зарегистрированные торговые марки Apple Computer, Inc. IBM — зарегистрированная торговая марка International Business Machines Corporation. Windows и Windows NT и VGA — зарегистрированные торговые марки Microsoft Corporation в США. Dolby — зарегистрированная торговая марка Dolby Laboratories. HDMI и High-Definition Multimedia Interface являются зарегистрированными торговыми марками HDMI Licensing LLC. Pixelworks и DNX являются торговыми знаками Pixelworks, Inc.

Прочие названия продуктов упоминаются в документе только для идентификации и могут являться торговыми знаками их владельцев. EPSON не владеет какими-либо правами на эти марки.

#### Информация об изготовителе

Seiko EPSON Corporation (Япония) Юридический адрес: 4-1, Ниси-Синздюку, 2-Чоме, Синздюку-ку, Токио, Япония Информация о продавце Компания «Эпсон Европа Б.В.» (Нидерланды) Юридический адрес: Нидерланды, Амстердам 1096EJ, Энтрада 701 Юридический адрес Московского представительства: Россия, г. Москва, 129110, ул. Щепкина, д. 42, стр. 2а

Срок службы изделия: 5 лет

© SEIKO EPSON CORPORATION 2006. Все права защищены.

# **EPSON**